| CIRCOLARE                                           | CONTABILITÀ E ADEMPIMENTI                                                                                                    | pag.6  |
|-----------------------------------------------------|----------------------------------------------------------------------------------------------------|--------|
| 3 marzo 2023<br>VERSIONE<br>2023B                   | <ul> <li>Raccordo Civile Fiscale: tipologie di variazione nr. 61 e 67 in gestione ROL<br/>e nuova deduzione IRAP prevista dal "D.L. semplificazioni" all'interno del<br/>modulo riconciliazione</li> <li>Sospensione ammortamenti e Crediti d'imposta: proroga 2023 ex D.L. n.<br/>198/2022 convertito in L. n. 14/2023</li> <li>Leasing immobiliare: valore dell'area di sedime</li> <li>Tessera Sanitaria 2023: elaborazione primanota e nuova gestione</li> <li>credenziali delegato a trasmissione</li> <li>Utilizzo delle credenziali Agenzia Entrate all'interno dell'anagrafica azienda</li> <li>per la gestione del Cassetto Fiscale Personale</li> </ul>            |        |
| GEST.DR                                             | PARCELLAZIONE STUDIO                                                                                                    | pag.17 |
| 84.1 个                                              | <ul> <li>Agenda di lavoro: restyling grafico e funzionale (duplica riga,<br/>multiselezione, eliminazione massiva)</li> </ul>                                                                                                    |        |
| ADP<br><b>34.1 ↑</b>                                | <ul> <li>Gestione del bollo nella notula e possibilità di esclusione addebito del<br/>bollo nel singolo documento</li> </ul>                                                                                                    |        |
| MXI Server                                          | INVII TELEMATICI                                                                                                    | pag.22 |
| 10.1c                                               | <ul> <li>Nuova gestione telematici: attivazione su tutte le installazioni di Passcom<br/>e dismissione definitiva della vecchia modalità</li> <li>Talematica F24: passibilità di generare ferriture comprendenti deleghe di</li> </ul>                                                                                                    |        |
| MXI Desk<br><b>15.4</b>                             | <ul> <li>relefination F24, possibilità di generale forniture comprendenti delegne di<br/>gruppi diversi (Aziende + Redditi-PF, Redditi-SP)</li> </ul>                                                                                                    |        |
|                                                     | ADP BILANCIO & BUDGET                                                                                                    | pag.23 |
| <b>2.9</b> c                                        | <ul> <li>Aggiornamento Modelli Relazioni e Verbali per campagna bilanci 2023<br/>(bilanci chiusi il 31/12/2022)</li> </ul>                                                                                                    |        |
| MobileDesk<br>3.5<br>Webdesk<br>3.8j<br>MXI AsincDB | <ul> <li>Nuovo Modello per Verbale decisioni socio unico</li> <li>Nuovo Modello per Rendicontazione raccolta pubblica fondi occasionale degli enti del terzo settore</li> <li>Gestione Dichiarazioni di conformità da tabella generale anche per documenti allegati al bilancio (verbali e relazioni)</li> <li>Crisi d'Impresa: personalizzazione delle soglie di allarme del modello di relazione per emersione tempestiva stato di crisi</li> </ul>                                                                                                    |        |
| 3.2b                                                | RICONCILIAZIONE BANCARIA                                                                                                    | pag.27 |
|                                                     | Accesso immediato alla Gestione distinte e Gestione della multidistinta                                                                                                    |        |
|                                                     | CONTROLLO DI GESTIONE                                                                                                    | pag.28 |
| 0.5 1                                               | Docuvision: gestione completa degli allegati in Analitici, Commesse, Aree                                                                                                    |        |
| PAN                                                 | MAGAZZINO                                                                                                    | pag.29 |
| 2017B1                                              | <ul> <li>Emissione/Revisione documenti: nuove colonne, nell'elenco documenti,<br/>"Riferimento documento numero" e "Riferimento documento data"<br/>inerenti ai riferimenti esterni</li> <li>Eliminazione ordini storicizzati e righe articolo mai evase oppure a residuo<br/>all'interno degli ordini in consegna<br/>Trasformazione di diversi OF collegati a OC in un'unica BF/FF</li> <li>"Proponi stato riga in trasformazione da OF" nuova opzione per la<br/>trasformazione dell'ordine in BF/FF</li> <li>Distinta base automatica e campionario: aumento delle dimensioni della<br/>videata e del numero massimo di caratteri per la descrizione articolo</li> </ul> |        |

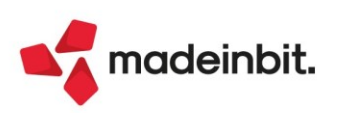

### FATTURA ELETTRONICA

- Gestione Integrative: nuove funzioni Duplica e Filtro avanzato
- Stampa logo aziendale su copia di cortesia della fattura xml visualizzabile in anteprima tramite foglio di stile
- Stampa massiva Fatture elettroniche, Ordini NSO e Corrispettivi xml anche con server Mexal-Passcom installato su Linux
- Possibilità di escludere la descrizione dettagliata articolo nella stampa
   delle fatture elettroniche

### PRODUZIONE

pag.36

pag.38

pag.32

• Fattibilità nuova gestione completamente interattiva: storicizzazione delle elaborazioni, stato del fattibile, dettaglio componenti mancanti e nuova gestione per la generazione documenti

### **STAMPE GRAFICHE - Nuovo Layout**

- Raccordo civile fiscale: Stampa prospetto perdite fiscali precedenti e Stampa deduzioni IRAP da Ires/Irpef
- Stampa ACE
- Magazzino: Stampa anagrafiche contatti, Stampa nature, Stampa indici di magazzino e Stampa analisi invenduto
- MRP Pianificazione: Lista fabbisogni dettagliata

ALTRE IMPLEMENTAZIONI E MIGLIORIE

pag.42

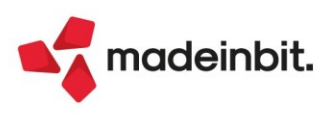

# CALENDARIO DI PUBBLICAZIONE DELLA VERSIONE

| Risorsa – Modalità d'aggiornamento            | Pubblicazione   |
|-----------------------------------------------|-----------------|
| Installazioni Livello Preview                 | Immediata       |
| Installazioni Livello Full                    | 7 marzo 2023    |
| Installazioni Livello Medium                  | Non disponibile |
| Installazioni Livello Basic                   | Non disponibile |
| DVD/ISO nell'area download.passepartout.cloud | Non disponibile |

# AGGIORNAMENTI ARCHIVI RICHIESTI

| Tipologia aggiornamento             |               | Note                                                                                                    |
|-------------------------------------|---------------|----------------------------------------------------------------------------------------------------|
| Archivi generali e aziendali        | Non richiesto |                                                                                                    |
| Piano dei Conti Standard (80/81)    | Automatico    | Aggiornamento automatico<br>all'accesso nel programma                                                                          |
| Docuvision                          | Automatico    | Aggiornamento automatico<br>all'accesso nel programma                                                                          |
| ADP Bilancio e Budget               | Automatico    | Aggiornamento automatico al<br>primo accesso in ADP B&B                                                                        |
| Fiscali                             | Non richiesto |                                                                                                    |
| Modulistica Fattura Elettronica XML | Automatico    | Aggiornamento automatico dei<br>moduli standard in riferimento<br>all'anomalia dell'importo abbuono<br>in FFE/NNE (Sol. 69251) |
| MexalDB                             | Automatico    | Aggiornamento automatico al<br>primo accesso nell'azienda                                                                      |

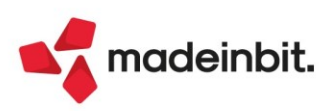

# NOTE IMPORTANTI SULL'AGGIORNAMENTO

### NUOVA VERSIONE PIANO DEI CONTI PASSEPARTOUT

È stata rilasciata la versione 193 del raggruppamento 80, da questa versione sono stati creati i seguenti conti:

**820.00070 PROVENTI FINANZIARI NON IMPONIBILI**: il conto è classificato in C16 e serve per contabilizzare eventuali proventi (dividendi) percepiti dall'azienda ed elargiti da un istituto finanziario (ad esempio, obbligazioni) con ritenuta d'imposta alla fonte del 26%. Subendo la ritenuta alla fonte, fiscalmente, non sono tassati.

Contestualmente il conto è stato inserito anche nella tabella conti da escludere/includere del modulo Annuali - ROL. Al fine di recepire l'aggiornamento del conto, cliccare sul tasto Ripristina assegnazioni standard (tasto F5) all'interno del menù suddetto.

### NUOVO MASTRO COSTI ISTITUZIONALI PER ENTI TERZO SETTORE SEZ. A)

È stato creato un nuovo mastro per i costi degli ETS (Enti Terzo Settore): il nuovo mastro 705 viene denominato "Costi ETS istituzionali sez. A)", in questo modo viene trattato alla stregua del mastro 806 dedicato ai "Ricavi solo istituzionali di sez. A)" Attività di inquadramento generale. I conti del mastro 705, al pari dei conti del mastro 806, non hanno associazione ai righi redditi proprio per sottolineare il fatto che, essendo "istituzionali" di sez. A), fiscalmente non hanno rilevanza (Sol. 69297).

Di seguito i 28 conti creati:

705.00001 MERCI C/ACQUISTI ISTITUZ. SEZ. A) classificato in CA1 tra i costi per materie prime 705.00002 MATERIE CONSUMO C/ACQUISTI ISTITUZ. SEZ. A) classificato in CA1 705.00003 CANCELLERIA ISTITUZ. SEZ. A) classificato in CA1 705.00005 COSTI PER SERVIZI ISTITUZ. SEZ. A) classificato in CA2 tra i costi per servizi 705.00006 TELEFONIA ISTITUZ. SEZ. A) classificato in CA2 705.00007 RISCALDAMENTO ISTITUZ. SEZ. A) classificato in CA2 705.00008 ENERGIA ELETTRICA ISTITUZ. SEZ. A) classificato in CA2 705.00009 SERVIZI BANCARI ISTITUZ. SEZ. A) classificato in CA2 705.00010 CONSULENZE LEGALI NOTARILI ISTITUZ. SEZ. A) classificato in CA2 705.00011 CONSULENZE FISCALI ISTITUZ. SEZ. A) classificato in CA2 705.00012 CONSULENZE PROFESSIONALI ISTITUZ. SEZ. A) classificato in CA2 705.00013 COLLAB. COCOCO ISTITUZ. SEZ. A) classificato in CA2 705.00014 COLLAB. INPS COCOCO ISTITUZ. SEZ. A) classificato in CA2 705.00015 COLLAB. INAIL COCOCO ISTITUZ. SEZ. A) classificato in CA2 705.00016 MANUT. RIPARAZIONE ISTITUZ. SEZ. A) classificato in CA2 705.00017 VIAGGI-BIGL.-TAXI ISTITUZ. SEZ. A) classificato in CA2 705.00018 ASSOCIRAZIONI NON OBBLIGATORIE ISTITUZ. SEZ. A) classificato in CA2 705.00040 COSTI PER GODIMENTO BENI DI TERZI ISTITUZ. SEZ. A) classificato in CA3 tra i costi per godimento beni di terzi 705.00050 SALARI E STIPENDI ISTITUZ. SEZ. A) classificato in CA4 tra i costi del personale 705.00051 ONERI SOCIALI INPS ISTITUZ. SEZ. A) classificato in CA4 705.00052 ONERI SOCIALI INAIL ISTITUZ. SEZ. A) classificato in CA4 705.00054 TFR ISTITUZ. SEZ. A) classificato in CA4 705.00055 ALTRI COSTI DEL PERSONALE ISTITUZ. SEZ. A) classificato in CA4 705.00060 AMMORTAMENTI ISTITUZ. SEZ. A) classificato in CA5 tra gli ammortamenti 705.00062 SVALUTAZ. IMMOBILIZZ. ISTITUZ. SEZ. A) classificato in CA5/bis tra le svalutazioni delle immobilizzazioni

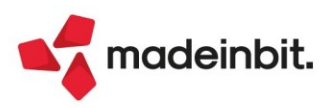

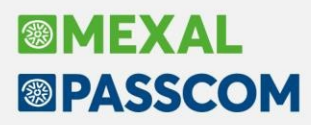

705.00065 ACC.TI RISCHI E ONERI ISTITUZ. SEZ. A) classificato in CA6 tra gli accantonamenti per rischi ed oneri

705.00070 ONERI DIVERSI DI GESTIONE ISTITUZ. SEZ. A) classificato in CA7 tra gli oneri diversi di gestione 705.00200 RIMANENZE INIZIALI ISTITUZ. SEZ. A) classificato in CA8 tra le rimanenze iniziali

### **CONTROLLO DI GESTIONE**

In questa versione è stata realizzata una modifica per gestire l'associazione fra conti di contabilità generale e contabilità analitica al di fuori del file di gestione dei conti di contabilità generale (file pico). Il sistema genera automaticamente il file in fase di primo ingresso all'interno delle aziende. Se vengono eseguite operazioni senza nessuna azienda aperta prima della apertura delle aziende si consiglia di eseguire la funzione "Servizi -Aggiornamento archivi - Creazione archivi aziendali mancanti".

### **NUOVE COLONNE MEXALDB**

la versione 10.05 di Con MexalDB vengono aggiunte nelle tabelle MMA\_D е ORDC\_D/PREV\_D/MATR\_D/ORDF\_D le seguenti colonne per la gestione dei documenti collegati:

- CSG\_TIPDOC\_PRECCOLL tipo documento collegato ٠
- CKY\_SAZ\_DOC\_PRECCOLL sottoazienda documento collegato NGB\_SR\_DOC\_PRECCOLL serie documento collegato •
- •
- NGB\_DOC\_PRECCOLL numero documento collegato

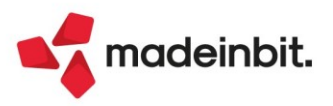

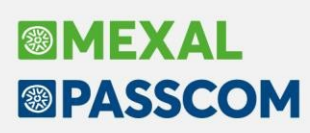

# PRINCIPALI IMPLEMENTAZIONI

### Raccordo Civile Fiscale: Tipologie di variazione nr. 61 e 67 in Gestione ROL

Da questa versione è stata inserita una legenda all'interno della stampa Rol, la quale riporta l'inclusione, all'interno della macro classe B) Costi della produzione, dell'eventuale utilizzo della tipologia di variazione manuale "nr. 61 - Imposte non pagate" e "nr. 67 - Imu non pagata" (Sol. 69070).

Nello specifico, se all'interno delle operazioni di variazione del Raccordo civile/fiscale viene inserita manualmente la tipologia nr 61 e/o nr. 67 abbinate alla classe di variazione VAT (variazione in aumento temporanea), il programma considera l'importo con segno negativo (-) all'interno dei Costi della produzione fiscalmente rilevanti ai fini del calcolo del Rol; diversamente se in Gestione reversal sono presenti le medesime tipologie di variazione con anno del rigiro (RD reversal in diminuzione) pari all'esercizio contabile che si sta elaborando, il programma considera l'importo con segno positivo (+) all'interno dei Costi della produzione produzione ai fini del calcolo del Rol.

La *ratio* di questa inclusione deriva dall'art. 99, comma 1, TUIR, difatti queste due tipologie di variazione extracontabili e manuali rettificano operazioni contabili rilevanti ai fini del calcolo del Rol fiscale, essendo inerenti a costi classificabili tra gli oneri diversi di gestione (codice di bilancio B14), come le altre imposte e tasse e l'IMU si immobili strumentali.

Nell'esempio sottostante, in Operazioni di variazione sono presenti le due tipologie inserite nell'esercizio 2022 come VAT per un totale di  $\in$  1.332 ( $\in$  888 +  $\in$  444), in quanto non tutti i costi contabilizzati relativi ad imposte, tasse e IMU risultano pagati nell'esercizio di competenza e quindi non sono deducibili ex art. 99 TUIR.

| Oper | azioni di variazione - Anno 2 | 2022 - (10/17) |                      |            |                    |                   |        |                      | X |
|------|-------------------------------|----------------|----------------------|------------|--------------------|-------------------|--------|----------------------|---|
| P Tv | Conto e descrizione           | ImportoCiv. C  | CVa                  | Variazione | CVa                | Var.IRAP          | 11     | Inserisci operazione |   |
| R    | 709.00014 CELLULARI(8         | 100,00D V      | /AD                  | 20,00      |                    |                   |        |                      |   |
| R    | 725.00012 AMM.TO COST         | 20,00D         |                      |            | VDD                | 20,00             |        | Stampa spese di      |   |
| R    | 725.00012 AMM.TO COST         | 20,00D V       | /DD                  | 20,00      |                    |                   |        | rappresentanza       |   |
| R    | 727.00002 AMM.TO ORDI         | 2.630,00D V    | /AD                  | 2.630,00   |                    |                   |        |                      |   |
| R    | 735.00022 IMPOSTA MUN         | 100,00D V      | /AD                  | 100,00     |                    |                   | /      |                      |   |
| R    | 735.00022 IMPOSTA MUN         | 100,00D V      | /DD                  | 100,00     |                    | /                 |        |                      |   |
| R    | 735.00022 IMPOSTA MUN         | 100,00D        |                      |            | VAD                | 100,00            |        |                      |   |
| R    | 820.00070 PROVENTI FI         | 100,00A V      | /DD                  | 100,00     |                    |                   |        |                      |   |
| R 36 | 820.00014 DIVIDENDI N         | 100,00A V      | /DT                  | 5,00       |                    |                   |        |                      |   |
| 61   | IMPOSTE NON PAGATE            | 0,00 \         | /AT                  | 888,00     |                    |                   | _      |                      |   |
| 67   | IMU NON PAGATA                | 0,00 \         | /AT                  | 444,00     |                    |                   |        |                      |   |
| D 68 | DEDUZIONE 10% IRAP            | 0,00 \         | /DD                  | 400,00     |                    |                   | ~      |                      |   |
| D 69 | DEDUZIONE IRAP DIPEND         | 0,00 \         | /DD                  | 295,80     |                    |                   |        |                      |   |
| U 75 | SUPER AMM.TI CESPITI          | 0,00 V         | /DD                  | 80,00      |                    |                   | Ň      |                      |   |
| 179  | IPER AMM.TI CESPITI L         | 0,00 \         | /DD                  | 7.710,00   |                    |                   | ×      |                      |   |
|      |                               |                |                      |            |                    |                   | $\geq$ |                      |   |
|      |                               | ⊜ s            | tampa<br>orogliaccio | 🗊 Elimina  | الم Varia<br>ا'ope | a<br>erazione X A | nnulla |                      |   |

In gestione reversal sono presenti invece le reversali in diminuzione (RD) delle due tipologie di variazione inserite in esercizi precedenti ma dedotte nel corso del 2022, per un totale di  $\in$  7.000 ( $\notin$  3.000 +  $\notin$  4.000)

| Varia | zione | fiscale | e/in | nporto differita (69/75)   |           |          |                    |          |                     |
|-------|-------|---------|------|----------------------------|-----------|----------|--------------------|----------|---------------------|
| ΡCv   | Anno  | AnOr    | Τv   | Conto e descrizione        | Importo   | % Ires   | ImpostAntDif       | •        | Recupera reversal a |
| R RC  | 2019  | 2019    | 39   | 740.00071 PERDITE SU       |           |          |                    |          | prec.               |
| RE    | 2020  | 2017    | 67   | IMU NON PAGATA             |           |          | N                  |          |                     |
| P RC  | 2020  | 2019    | 60   | PERDITE FISCALI            |           |          | N                  |          |                     |
| R RC  | 2020  | 2020    | 20   | 711.00050 COMP.AMMIN.      |           |          |                    |          |                     |
| R RC  | 2020  | 2020    | 29   | 730.00011 ACCAN. F.DO      |           |          |                    |          |                     |
| R RC  | 2020  | 2020    | 40   | 735.00045 IMPOSTE E T      |           |          |                    |          |                     |
| P RC  | 2021  | 2020    | 60   | PERDITE FISCALI            |           |          | N                  |          |                     |
| RC    | 2021  | 2020    |      | 740.00071 PERDITE SU       |           |          | N                  |          |                     |
| RC    | 2022  | 2018    | 67   | IMU NON PAGATA             | 3.000,00  | 24,00    | 720,00 N           |          |                     |
| RD    | 2022  | 2019    | 23   | 714.00001 MANUTENZION      | 60,00     | 24,00    | 14,40 N            | -        |                     |
| RC    | 2022  | 2021    | 61   | IMPOSTE NON PAGATE         | 4.000,00  | 24,00    | 960,00 N           |          |                     |
| RC    | 2022  | 2021    | 23   | 714.00001 MANUTENZION      | 200,00    | 24,00    | 48,00              | ~        |                     |
| R RE  | 2022  | 2021    | 39   | 740.00071 PERDITE SU       | 100,00    | 24,00    | 24,00              | <u>.</u> |                     |
| L RC  | 2022  | 2021    |      | 740.00100 INTER. PASS      | 14.513,00 | 24,00    | 582,72             | ž        |                     |
| RC    | 2022  | 2022    | 61   | IMPOSTE NON PAGATE         | 0,00      |          |                    | *        |                     |
|       |       |         |      |                            |           |          |                    | $\geq$   |                     |
|       |       |         | ovo  | Visualizza tutte 🔟 Elimina | 🛱 Stampa  | 🗊 Elimin | a 🖉 Modifica 🗙 Chi | iudi     |                     |

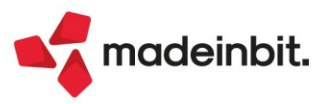

La stampa Rol riepiloga questi accadimenti, infatti tra i Costi della produzione risultano fiscalmente rilevanti € 91.005, ai quali si sommano algebricamente le VAT (-) per € 1.332 e le RD (+) per € 7.000, da cui B) TOTALE COSTI DELLA PRODUZIONE € 96.673 (€ 91.0005- € 1.332 + € 7.000).

| Totale cos                                          | sti della produzione                                                                                                    |                                                                                                   |                                                                                                    |               |                                                                       |      |
|-----------------------------------------------------|----------------------------------------------------------------------------------------------------|---------------------------------------------------------------------------------------------------|----------------------------------------------------------------------------------------------------|---------------|-----------------------------------------------------------------------|------|
| Cod.UE                                              | Descrizione codice UE                                                                                                    | Conto                                                                                             | Descrizione conto                                                                                                    |               | Saldo S                                                               | tato |
| B14<br>B6<br>B7<br>B7<br>B7<br>B8<br>B8<br>B8<br>B8 | <ul> <li>B) Costi della produzione - oneri diversi di gestione</li> <li>B) Costi della produzione - per materie prime, sussidiarie</li> <li>B) Costi della produzione - per servizi</li> <li>B) Costi della produzione - per servizi</li> <li>B) Costi della produzione - per servizi</li> <li>B) Costi della produzione - per godimento di beni di terzi</li> <li>B) Costi della produzione - per godimento di beni di terzi</li> <li>B) Costi della produzione - per godimento di beni di terzi</li> <li>B) Costi della produzione - per godimento di beni di terzi</li> </ul> | 735.00022<br>704.00004<br>709.0014<br>714.00001<br>715.00023<br>717.00001<br>717.0003<br>717.0001 | IMPOSTA MUNIC.UNICA-IMU-<br>CANCELLERIA<br>CELLULARI(80%)<br>MANUTENZIONE-RIPARAZIONE BENI PR<br>MANUTENZIONE-RIPARAZIONE BENI PR<br>MANUTENZIOPERIODICHE-CONTRATTO<br>FITTI PASSIVI<br>ALTRI NOLEGGI<br>CANO.LOC.FINANZ.BENI MOBILI STRUM | C<br>(<br>1 2 | 100<br>9.000<br>80<br>260<br>50.000<br>5.565,11<br>25.000<br>2.529,32 | Ε    |
|                                                     |                                                                                                    |                                                                                                   |                                                                                                    | TOTALE        | 91.005                                                                |      |

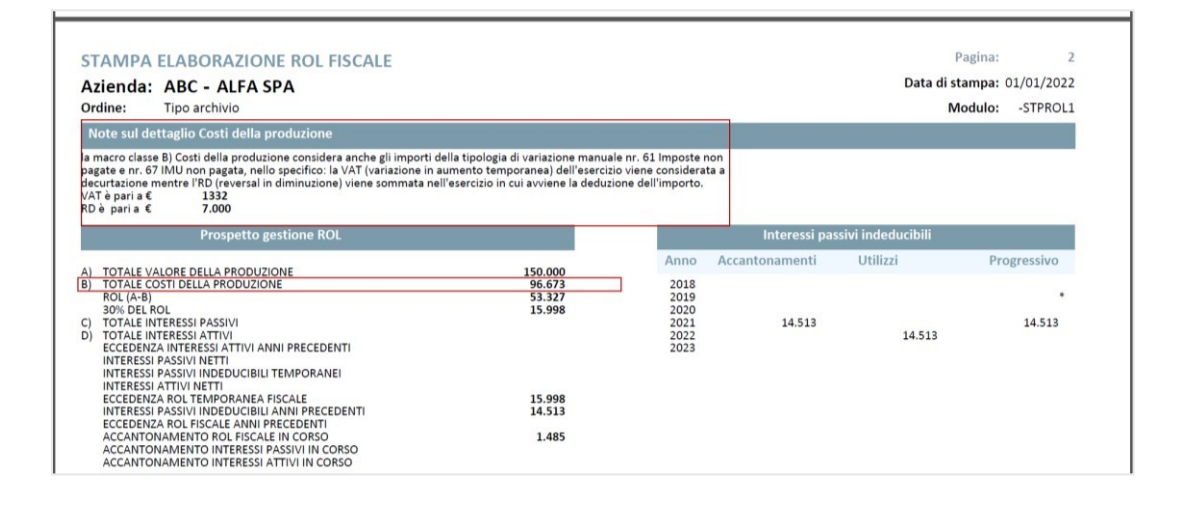

## **Riconciliazione IRAP - Deduzioni IRAP Quadro IS**

In questa versione è stato aggiornato il modulo della Riconciliazione Irap, nello specifico le deduzioni Irap per quadro IS, in seguito alla modifica introdotta dal "D.L. Semplificazioni" n. 73/2022 (si veda anche la Risoluzione n. 40/E del 15/7/2022) (Sol. 67079).

In sintesi il D.L. ha **eliminato i righi IS2, IS3 ed IS6** ed il riporto del **numero dei dipendenti** nel prospetto del quadro IS della Dichiarazione Irap, **dall'esercizio in corso al 22/06/2022**.

In sintesi le <u>deduzioni</u> indicate dall'articolo 10, comma 1 del D.L. n. 73/2022, sono ora <u>spettanti solo ai</u> soggetti diversi dai lavoratori dipendenti a tempo indeterminato e sono:

- la deduzione dei contributi per le assicurazioni obbligatorie contro gli infortuni sul lavoro (articolo 11, comma 1, lettera a), n. 1, del decreto Irap) => rigo IS1
- la deduzione delle spese relative agli apprendisti, ai disabili e delle spese per il personale assunto con contratti di formazione e lavoro, nonché, dei costi sostenuti per il personale addetto alla ricerca e sviluppo (articolo 11, comma 1, lettera a), n. 5, del decreto Irap) => rigo IS4
- la deduzione forfetaria di 1.850 euro fino a cinque dipendenti per i soggetti con componenti positivi
   non superiori nel periodo d'imposta a euro 400.000 (articolo 11, comma 4-bis.1, del decreto Irap) => rigo IS5
- la deduzione del costo residuo del personale dipendente con contratto a tempo indeterminato (pari alla differenza tra il costo del predetto personale e le altre deduzioni spettanti) è stata sostituita con la
- deduzione integrale del costo complessivo del predetto personale. In pratica, il costo deducibile non va più determinato per "differenza" rispetto alle altre deduzioni specifiche previste dall'articolo 11 del decreto Irap (nella formulazione previgente) => rigo IS7

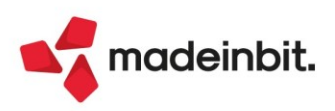

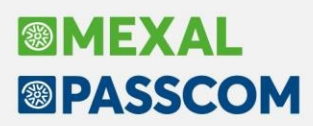

#### ABROGAZIONI

Il Decreto "Semplificazioni", allo stesso tempo, prevede l'abrogazione delle seguenti agevolazioni:

- la deduzione forfetaria di 7.500 euro, su base annua, per ogni lavoratore dipendente a tempo indeterminato impiegato nel periodo di imposta, aumentato a 13.500 euro per i lavoratori di sesso femminile nonché per quelli di età inferiore ai 35 anni (articolo 11, comma 1, lettera a), n. 2, del decreto Irap) => rigo IS2
- la deduzione dei contributi previdenziali e assistenziali relativi ai medesimi lavoratori (articolo 11, • comma 1, lettera a), n. 4, del decreto Irap) => rigo IS3
- la deduzione per incremento occupazionale fino a 15mila euro per ciascun nuovo dipendente assunto con contratto a tempo indeterminato (articolo 11, comma 4-quater, del decreto Irap) => rigo IS6

Di seguito, il nuovo quadro IS del modello IRAP 2023 (reddito 2022) e la nuova interfaccia del menù Deduzioni Irap della Riconciliazione Irap:

|                                                                                                    |                                                                                                    | -    |                                                                             |                                                                 |                                                                                                    | PERI                                                       | ODO D'IM  | POSTA 2022                                                         |            |   |
|----------------------------------------------------------------------------------------------------|----------------------------------------------------------------------------------------------------|------|-----------------------------------------------------------------------------|-----------------------------------------------------------------|----------------------------------------------------------------------------------------------------|------------------------------------------------------------|-----------|--------------------------------------------------------------------|------------|---|
|                                                                                                    |                                                                                                    |      | 2023                                                                        |                                                                 |                                                                                                    |                                                            |           |                                                                    |            |   |
|                                                                                                    |                                                                                                    | Ċ    | genzia<br>ntrate                                                            |                                                                 | QUADRO IS<br>Prospetti vari                                                                                | Mod. N.                                                    |           |                                                                    |            |   |
|                                                                                                    | Sez. I - Deduzioni -<br>art. 11 D.Lgs. n. 446/97                                                              | 151  | Contributi assicurativi                                                     |                                                                 |                                                                                                    |                                                            | De        | duzione                                                            |            |   |
|                                                                                                    |                                                                                                    | IS4  | Spese per apprendisti, disabili, per<br>di formazione e lavoro,addetti alla | ersonale c<br>la ricerca                                        | con contratto<br>e sviluppo                                                                                | Personale addetto<br>alte-cicerca e sviluppo<br>di cui     | De<br>0 2 | duzione                                                            |            |   |
|                                                                                                    |                                                                                                    | IS5  | Deduzione di 1.850 euro fino a 5 e                                          | 5 dipende                                                       | enti                                                                                                    |                                                            | De        | ,00                                                                |            |   |
|                                                                                                    |                                                                                                    | 157  | Deduzione del costo per il persona                                          | iale dipen                                                      | ndente a tempo indeterminato                                                                               | di cui                                                     | 2         | sduzione<br>,00                                                    |            |   |
|                                                                                                    |                                                                                                    | IS8  | Somma dei righi IS1, IS4 col. 2, IS                                         | .S5 e IS7 d                                                     | col. 2                                                                                                    | $ \backslash ^{\vee} /$                                    |           | ,00,                                                               |            |   |
|                                                                                                    |                                                                                                    | 159  | Somma delle eccedenze delle dedu                                            | duzioni ris                                                     | spetto alle retribuzioni                                                                                   |                                                            |           | ,00,                                                               |            |   |
|                                                                                                    |                                                                                                    | 1510 | Totale deduzioni (IS8 – IS9)                                                |                                                                 |                                                                                                    |                                                            | >         | ,00                                                                |            |   |
| Deduzioni Irap                                                                                                    |                                                                                                    |      |                                                                             |                                                                 | ×                                                                                                    |                                                            |           |                                                                    |            |   |
| IS2 Deduzione forfettaria<br>IS3 Contrib.previdenziali ed as<br>IS4 Spese per apprendisti e di<br>IS4 Contratti formazione lavor<br>IS4 Spese per addetti ricerca o<br>Deduzione cooperative soci<br>Ulteriori deduzioni art.11 co<br>IS5 Deduz.di 1850 euro fino a<br>Reddito dei ricercatori<br>Deduzione art.15, comma 4<br>Deduz.dei contrib.volontari | sistenziali<br>sabili<br>ro<br>e sviluppo<br>iali<br>mma 4 bis<br>5 dipendenti<br>D.L.185/2008<br>ai consorzi |      | 4.44<br>5.55<br>D                                                           | 44 , 00<br>56 , 00<br>Deduz<br>S6 De<br>S7 De<br>S8 S0<br>S9 S0 | 100,00<br>445,00<br>0<br>2<br>2<br>2<br>2<br>2<br>2<br>2<br>2<br>2<br>2<br>2<br>2<br>2<br>2<br>2<br>2<br>2 | occupazionale<br>a tempo indet<br>56,IS7<br>petto retribuz | Dij       | <ul> <li>Deduz.2022</li> <li>666565</li> <li>688.898,00</li> </ul> | Deduz.2021 | × |
|                                                                                                    |                                                                                                    |      | Tc<br>Tc                                                                    | Fotale                                                          | Deduzioni<br>per calcolo deduzione ira                                                                     | ap                                                         |           | 688.898,00<br>688.898,00                                           | 1.545,00   |   |

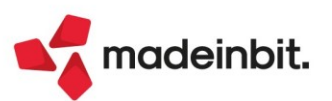

🗸 Ok 🗙 Annulla

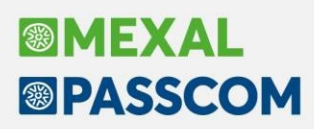

### Sospensione degli ammortamenti: deroga per l'esercizio 2023

Per effetto del D.L. n. 198/2022 (csd. "Milleproroghe"), convertito nella L. n. 14/2023, viene esteso all'esercizio in corso al 31.12.2023 (e quindi, per i soggetti con esercizio sociale coincidente con l'anno solare, ai bilanci 2023), il regime derogatorio di cui all'art. 60 co. 7-bis ss. del DL 14.8.2020 n. 104 conv. L. 13.10.2020 n. 126, in base al quale i soggetti che non adottano i principi contabili internazionali possono, anche in deroga all'art. 2426 co. 1 n. 2 c.c., non effettuare fino al 100% dell'ammortamento annuo del costo delle immobilizzazioni materiali e immateriali, mantenendo il loro valore di iscrizione, così come risultante dall'ultimo bilancio annuale regolarmente approvato.

Continuano a essere previsti l'obbligo di destinare a una riserva indisponibile utili di ammontare corrispondente alla quota di ammortamento non effettuata e specifici obblighi di informativa in Nota integrativa. Sotto il profilo fiscale, la mancata imputazione in bilancio della quota di ammortamento non influisce sulla deducibilità della stessa, la quale è ammessa, ai fini IRES e IRAP, a prescindere dall'imputazione a Conto economico.

<u>Tale proroga, opera SOLO a favore di coloro che hanno usufruito al 100% della sospensione dell'ammortamento 2022 sia di coloro che hanno effettuato, anche parzialmente, l'ammortamento 2022.</u> La ratio, che ha giustificato l'estensione della deroga anche agli esercizi post pandemici, è stata l'aumento dei

prezzi per l'energia (caro energia) che potrebbero incidere considerevolmente sui bilanci delle aziende.

#### **OPERATIVITÀ CON IL PROGRAMMA:**

Come per gli esercizi 2020, 2021 e 2022 l'operatività prevede il passaggio dal menù "Variazioni – Cespiti/immobilizzazioni – Varia aliquote ammortamento cespiti" (Sol. 68992).

È stato introdotto un nuovo parametro [Amm.ti DL 198/22] per l'esercizio 2023. L'utente dovrà selezionare l'opzione SI presente all'interno del parametro per operare massivamente la sospensione degli ammortamenti.

Inoltre, è possibile sospendere l'ammortamento anche con la Gestione civilistica del registro cespiti non attiva (ossia, ammortamento dei cespiti con la sola aliquota fiscale), la casistica riguarda tendenzialmente le aziende in contabilità ordinaria e diverse dalle società di capitali.

| Varia aliquote ammortamento cesp                                        | biti                                                                                                    |                                |                       |             |        | ×          |
|-------------------------------------------------------------------------|----------------------------------------------------------------------------------------------------|--------------------------------|-----------------------|-------------|--------|------------|
| Selezione                                                               |                                                                                                    |                                |                       |             |        | Deducibile |
| Da codice conto<br>Da codice cespite<br>Da anno<br>Categoria statistica |                                                                                                    | ■ A cod.(<br>A cod.(<br>Ad ann | conto<br>cespite<br>o |             |        |            |
| Azione                                                                  |                                                                                                    |                                | Civile                |             |        |            |
| Tipo variaziazione standard                                             | Nessuna                                                                                                    | -                              | Tipo variazione aliq  | A valore    | -      |            |
| Variazione aliquota standard                                            |                                                                                                    |                                | Valore                |             |        |            |
| Tipo variazione I anno                                                  | A valore                                                                                                    |                                |                       |             |        |            |
| Variazione aliquota I anno                                              |                                                                                                    |                                |                       |             |        |            |
| Tipo variazione anni successivi                                         | A valore                                                                                                    |                                |                       |             |        |            |
| Variazione aliquota anni successivi                                     |                                                                                                    |                                |                       |             |        |            |
| Controllo fiscale                                                       | <ul> <li>Image: A set of the set of the</li></ul> |                                | Amm.ti DL 198/22      | Si-         |        |            |
| Elaborazione di prova                                                   | $\sim$                                                                                                    |                                |                       | •           |        |            |
| Stampa                                                                  |                                                                                                    |                                |                       |             |        |            |
| Stampa cespiti variati                                                  |                                                                                                    | /                              |                       |             |        |            |
| • Elenco                                                                |                                                                                                    |                                |                       | 🗸 Elabora > | Chiudi |            |

Di seguito la videata con il parametro di sospensione ammortamenti 2023, presente nell'archivio cespiti:

| Scheda cespite    | e anno contabile | e 2023                  |       |                       |             |             |                                         | × |
|-------------------|------------------|-------------------------|-------|-----------------------|-------------|-------------|-----------------------------------------|---|
|                   |                  | In                      | Sospe | nsione                |             |             | Varia Costi/Fondi                       |   |
| Codice cespite    | 32123            |                         | A     | nno inizio utilizzo   | 2023        |             |                                         |   |
| ISA/s.comodo      | ISA e soc.com    | nodo 🔻 Amm.ti DL 198/22 | × 5   | uper/iper-cred.imp    | 50% Cred.In | mp.Mat.4.0+ | Movimenti Anno                          |   |
| Descrizione       | MARMITTA CATA    | ALITTICA KLM45-R        |       |                       |             |             |                                         |   |
| Codice conto      | 104.00012 IMF    | PIANTI SPECIFICI        | C     | ategoria statistica   |             |             | <ul> <li>Tipo calcolo amm.to</li> </ul> |   |
| Aliquota standar  | d fiscale 20     | 0,00                    | A     | liquota 1° anno       | 10,00       |             |                                         |   |
| Aliquota anni suo | ccessivi 20      |                         | A     | lig.standard civile   |             |             | Disallineamento Irap                    |   |
| Tipologia         |                  | -                       | C     | Calcolo quota ded/ind |             |             |                                         |   |
| % di deducibilita | 10               | 00,00                   | In    | mporto massimo ded    |             |             |                                         |   |
| Corso opera/ex    | leasing          | •                       | M     | lanutenzione          | Anagrafica  | Conto(M)-   |                                         |   |

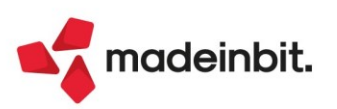

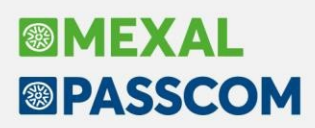

### Proroga Crediti d'imposta beni strumentali nuovi

A seguito dell'approvazione del D.L. n. 198/2022 (*csd. "Milleproroghe", convertito nella L. n.* 14/2023, *pubblicata in G.U. n.* 49 del 27/02/2023), sono stati prorogati i seguenti crediti:

- Credito d'imposta Beni Materiali 4.0 allegato A (nostro parametro B 40% Cr. Imp. Mat. 4.0); la scadenza del 30 settembre 2023 è stata rinviata al 30 novembre 2023, facendo riferimento al termine "lungo" (ordine accettato e acconto del 20% pagato entro il 31/12/2022);
- Credito d'imposta Beni Materiali no 4.0 (nostro parametro U 6% Cr. Imp. No 4.0 L. 178/20); la scadenza del 30 giugno 2023 è stata spostata al 30 novembre 2023, facendo riferimento al termine "lungo" (ordine accettato e acconto del 20% pagato entro il 31/12/2022).

È stato inoltre inserito nel gestionale un nuovo parametro, **20% Cred. Imp. Mat. 4.0**, valido solo per le imprese, per gli investimenti (cespiti e leasing) effettuati dal 1° gennaio 2023 in Beni Materiali 4.0 allegato A della legge n. 232/2016.

#### Cespiti:

| Codice ces  | CESPITI         | 20%                       | Anno inizio  | utilizzo     | 2023                  | • vana cosci/rondi  |
|-------------|-----------------|---------------------------|--------------|--------------|-----------------------|---------------------|
| ISA/s como  | do ISA e so     | c comodo 🔻 Amm ti DI 198/ |              | red imp      | 20% Cred Imp Mat 4 0- | Movimenti Anno      |
| Descrizione | CESPITI         | 20%                       | Centro cost  | o/ricavo     | =                     |                     |
| Codice con  | to 104.0001     | 3 MACCHINARI              | ECategoria s | atistica     |                       | Tipo calcolo amm.to |
| Aliquota st | andard fiscale  | 15.00                     | Aliquota 1°  | anno         | 7.50                  |                     |
| Aliguota an | ni successivi   | 15,00                     |              |              |                       |                     |
| Tipologia   |                 | •                         | Calcolo que  | ta ded/ind   | -                     |                     |
| % di deduci | bilita'         | 100,00                    | Importo ma   | simo ded     |                       |                     |
| Corso oper  | a/ex leasing    |                           | Manutenzio   | ne           | Anagrafica Conto(M)   |                     |
|             |                 |                           |              |              |                       |                     |
|             | Sezione Fiscale | Ordinario                 | Anticipato   | Indeducibile |                       |                     |
| Riporti     | Costo           | 0,00                      |              |              |                       |                     |
|             | Fondi           | 0,00                      | 0,00         | 0,00         |                       |                     |
| "           | Residuo         | 0,00                      |              |              |                       |                     |
| Periodo     | Costo           | 6.000,00                  |              |              |                       |                     |
|             | Fondi           | 0,00                      | 0,00         | 0,00         |                       |                     |
|             | Ammortamento    | 450,00                    | 0,00         | 0,00         |                       |                     |
| Totali      | Costo           | 6.000,00                  |              |              |                       |                     |
|             | Fondi           | 450,00                    | 0,00         | 0,00         |                       |                     |
|             | Deciduo         | 5 550 00                  |              |              |                       |                     |

Beni in Leasing:

| Beni in leasing/Noleggio/Comoda | to/Altri Beni |                                        |                              |                  |     | $\leftrightarrow \rightarrow$ ×            |
|---------------------------------|---------------|----------------------------------------|------------------------------|------------------|-----|--------------------------------------------|
| Codice                          | CREDITO 20% = |                                        |                              |                  |     | • Piano d'amm.to                           |
| Descrizione                     | leas          |                                        |                              |                  |     | <ul> <li>Costi iniziali Leasing</li> </ul> |
| Tipo bene                       | Leasing -     | Stato                                  |                              | Attivo -         |     |                                            |
| ISA (Indici Sint.di Affidabil)  |               | Deduzioni particolari attivita'        |                              |                  | -   | Ripartiz.giorni durata                     |
| Societa' di comodo              | $\checkmark$  | Tipo bene                              |                              | Altre immobil    | iz  | - Cosing                                   |
|                                 |               |                                        |                              |                  |     | Piano finanziario                          |
| Data inizio utilizzo            | 30/09/2023≡   | Data fine utilizzo                     | 16/08/2025=                  | Durata           | 687 |                                            |
| Costo sostenuto dal concedente  | 14.508,20     | Super/Iper-Cred.Imp                    | 20% Cred.Imp                 | o.Mat.4.0        | -   | leasing                                    |
| Prezzo di riscatto              | 145,08        | Data riscatto                          | 30/09/2025≡                  |                  |     |                                            |
|                                 |               | Rata con interessi                     |                              |                  |     |                                            |
| Gestione subentro               |               | Data di subentro                       | =                            |                  |     |                                            |
| Riferimenti societa' di Leasing |               |                                        |                              |                  |     | ~                                          |
| Societa' di Leasing             |               |                                        |                              |                  | 2   | ~                                          |
| Riferimenti contratto           |               |                                        |                              |                  | 1,  | 13                                         |
|                                 |               |                                        |                              |                  | ×   | ~                                          |
|                                 | •             | Annulla/ Rigenera Piano d'ammortamento | Stampa Car<br>anagrafica ber | ncellazione 🗸 Ok |     | a                                          |

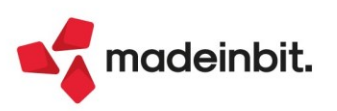

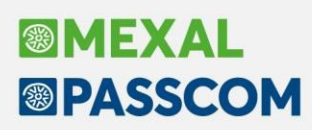

### **Gestione Leasing Immobiliare**

Da questa versione è gestito il leasing immobiliare in cui si è a conoscenza del valore dell'area di sedime, ossia terreno (Sol. 68132).

#### **ESEMPIO – LEASING IMMOBILIARE**

I canoni di leasing relativi ai terreni edificabili non sono deducibili; questa regola è stata ribadita dalla Risoluzione Ade n. 19/E del 2004, con la quale l'Agenzia ha fornito risposta ad un'istanza di interpello precisando che deve esserci coordinamento sostanziale tra l'acquisto o la realizzazione in proprio del bene e quella effettuata tramite contratto di leasing: i terreni di proprietà difatti non sono ammortizzabili, quindi concedere la deducibilità dei canoni di leasing degli stessi genererebbe un'indubbia disparità di trattamento fiscale.

Per cui nel caso in cui il contratto di leasing abbia ad oggetto un fabbricato strumentale bisognerà, ai sensi dell'art. 36, comma 7-bis, D.L. n. 223/2006, apportare una variazione in aumento ai fini redditi riferita al valore dell'area sottostante; di conseguenza si possono generare le seguenti casistiche:

- 1. si separano le due aree, e sarà conseguentemente possibile dedurre i canoni relativi al leasing immobiliare del fabbricato;
- se non vi è la materiale separazione delle aree, si dovrà in primo luogo separare la quota di interessi deducibili dal totale dei canoni e, in secondo luogo, applicare la percentuale forfettaria del 20% (o al 30% per i fabbricati industriali), sulla quota capitale complessiva di competenza di ciascun esercizio.

| ESEMPIO – CASO 1                                                   |                                        |
|--------------------------------------------------------------------|----------------------------------------|
| Data inizio utilizzo: 19/12/2021                                   | Data fine utilizzo: 01/11/2033         |
| Costo sostenuto dal concedente: 300.000,00€                        | Prezzo di riscatto: 3.000,00€          |
| Importo maxicanone: 120.000,00 €                                   | Spese istruttoria: 800,00 €            |
| Importo canoni periodici: 1.473,61€                                | Numero canoni periodici: 143           |
| Spese d'incasso su maxicanone e canoni periodici: 2,00 €           | Periodicità rate: Mensile              |
| Aliquota iva canoni e spese d'incasso: 22% (totalmente detraibile) |                                        |
| Modalità di calcolo interessi: Forfettaria                         | Modalità di calcolo risconto: Standard |

In questo caso a pagina 2 dell'anagrafica, nella sezione "deducibilità redditi", occorre specificare Tipo= "Terreno" e nel campo Importo Terreno il valore dell'area di sedime.

| Beni in leasing/Noleggio/Comodato//    | Altri Beni                                                                        | $\leftrightarrow \rightarrow$ X            |
|----------------------------------------|-----------------------------------------------------------------------------------|--------------------------------------------|
| Codice                                 | TERRENO 1                                                                         | Piano d'amm.to                             |
| Detraibilita' iva                      |                                                                                   | <ul> <li>Costi iniziali Leasing</li> </ul> |
| Canoni Assoggettamento                 | 22 = %Indetraibilita'                                                             |                                            |
| Spese d'incasso Assoggettamento        | 22 = % Indetraibilita'                                                            | Ripartiz.giorni durata leasing             |
| Deducibilita' redditi                  |                                                                                   | Piano finanziario                          |
| Tipo Terreno 🗸                         |                                                                                   |                                            |
| Deducibilita' 100,00                   | Importo Terreno 60 . 000 , 00                                                     | Rip.giorni durata fiscale<br>leasing       |
| Dati per nota integrativa              |                                                                                   | Calcolo automatico rata                    |
| ALIQUOTE AMMORTAMENTO                  |                                                                                   |                                            |
| Fiscale Standard 3,00                  | 1° anno         1,50         Successivi         3,00         Civile         3,00  |                                            |
| Piano finenziario                      |                                                                                   |                                            |
| Generazione piano d'amm.to finanziario |                                                                                   |                                            |
| TIR                                    |                                                                                   |                                            |
|                                        | *                                                                                 |                                            |
|                                        | 2/3                                                                               |                                            |
|                                        | ♦                                                                                 |                                            |
| Codici<br>esenzioni iva                | Annulla/<br>Ripristina d'ammortamento d'anagrafica Cancellazione yeo ok X Annulla |                                            |

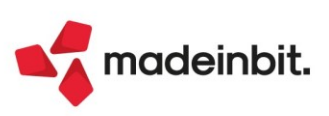

A pagina 3 occorre indicare i conti per la contabilizzazione del bene in leasing; facendo riferimento al piano dei conti standard sono stati utilizzati il conto 717.00009 CANONI LOC. FIN. IMMOB. STRUM. per i canoni ed il conto 717.00031 INTER. CANONI LEASING per gli interessi.

| RENO 1 =          |                                                                                                    |                                                                                                    | •                                                                                                    | Piano d'amm.to                                                                                                    |
|-------------------|----------------------------------------------------------------------------------------------------|----------------------------------------------------------------------------------------------------|----------------------------------------------------------------------------------------------------|----------------------------------------------------------------------------------------------------|
|                   |                                                                                                    |                                                                                                    |                                                                                                    |                                                                                                    |
|                   |                                                                                                    |                                                                                                    | •                                                                                                    | Costi iniziali Leasing                                                                                                    |
| 800               |                                                                                                    |                                                                                                    |                                                                                                    |                                                                                                    |
|                   |                                                                                                    |                                                                                                    | •                                                                                                    | Ripartiz.giorni durata leasing                                                                                                    |
| 120.000,00        | Spese incasso                                                                                                    |                                                                                                    |                                                                                                    |                                                                                                    |
| 12/2021=          | Rata con interessi                                                                                                    |                                                                                                    | •                                                                                                    | Piano finanziario                                                                                                    |
|                   |                                                                                                    |                                                                                                    |                                                                                                    |                                                                                                    |
| Importo Rate      | Importo Rate                                                                                                    | Importo Rate Totale r                                                                                                    | ate                                                                                                    | Rip.giorni durata fiscale<br>leasing                                                                                                    |
| 1.473,61 143      |                                                                                                    |                                                                                                    | 43                                                                                                    | County                                                                                                    |
|                   | Periodicita'                                                                                                    | Mensile -                                                                                                    | •                                                                                                    | Calcolo automatico rata                                                                                                    |
| 01/2022∎          | Prima rata senza interessi                                                                                                   |                                                                                                    |                                                                                                    |                                                                                                    |
|                   |                                                                                                    |                                                                                                    |                                                                                                    |                                                                                                    |
| fettario 👻        | Modalita' di calcolo risconto                                                                                                | Standard 👻                                                                                                    |                                                                                                    |                                                                                                    |
|                   |                                                                                                    |                                                                                                    |                                                                                                    |                                                                                                    |
| .00009 CANO.LOC.F | IN.IMMOB.STRUM.                                                                                                    |                                                                                                    | ~                                                                                                    |                                                                                                    |
| .00031 INTER.CANO | NI LEASING =                                                                                                    |                                                                                                    | 3/3                                                                                                    |                                                                                                    |
| 1<br>0            | 800<br>120.000,00<br>2/2021=<br>Importo Rate<br>1.473,61 143<br>1/2022=<br>ettario •<br>00009 CANO.LOC.F<br>00031 INTER.CANO | 800         120.000,00       Spese incasso         2/2021=       Rata con interessi         Importo       Rate         Importo       Rate         Importo       Rate         Importo       Periodicita'         1/2022=       Prima rata senza interessi         ettario       Modalita' di calcolo risconto         00009       CANO.LOC.FIN.IMMOB.STRUM.       =         00031       INTER.CANONI       LEASING       = | 800         120.000,00       Spese incasso         2/2021=       Rata con interessi         Importo       Rate         Importo       Rate         Importo       Mensile         Importo       Modalita' di calcolo risconto         Standard       Importo         00009       CANO. LOC. FIN. IMMOB. STRUM.         Importo       Importo         00031       INTER. CANONI         LEASING       Importo | 800         120.000,00       Spese incasso         2/2021=       Rata con interessi         Importo       Rate         Importo       Rate         Importo       Rate         Importo       Rate         Importo       Rate         Importo       Rate         Importo       Rate         Importo       Rate         Importo       Rate         Importo       Rate         Importo       Rate         Interestion       Periodicita'         Mensile       Ital         Interestion       Modalita' di calcolo risconto         Standard       Importo         00009       CANO.LOC.FIN. IMMOB.STRUM.         Importo       Importo         Importo       Rate         00031       INTER.CANONI LEASING |

Occorre inoltre avere cura che sia compilato il conto indeducibile relativo alla parte del terreno che verrà usato nelle contabilizzazioni. Posizionandosi sul conto appare apposito messaggio in cui viene indicato che conto utilizzare:

| Attenzione |                                                                       | -Þ    | Ж     | ×      |
|------------|-----------------------------------------------------------------------|-------|-------|--------|
|            | "Canoni leasing inded.terreno" non valorizzato, predefinito 717.00015 |       |       |        |
|            | 🚽 Prose                                                               | jui 🗙 | ( Ins | erisci |

A fine anno occorre entrare nella funzione calcoli annuali. Per il calcolo del canone deducibile occorre tenere conto che il bene è soggetto a parziale deducibilità.

Il rapporto di deducibilità [100% - (importo terreno/costo sostenuto dal concedente) %] è uguale a 80% [100% - (60.000,00/300.000,00) %].

La quota del canone del periodo che eccede questa percentuale viene evidenziata nel campo leasing eccedente il rapporto di deducibilità (= 5.013,70 €); questa parte di canone, interamente indeducibile, viene contabilizzata sul conto indicato nei conti automatici aziendali (nel nostro esempio il conto 717.00015 CANONI LOC. FINANZ.INDEDUCIBILI).

La restante parte dei canoni (20.054,80 €) viene contabilizzata sul conto indicato sull'anagrafica del bene in leasing, nel nostro caso il conto 717.00009 CANO. LOC. FIN. IMMOB. STRUM.

| Calcolo leasing deducibile                                              |                                 | $ \times$ $\times$     |
|-------------------------------------------------------------------------|---------------------------------|------------------------|
| Tipo bene Terreno<br>Deducibilita' 100,00% Importo                      | Modalita'<br>60.000,00 Rapporto | o deduc 80,00%         |
| Leasing di competenza rettificata<br>(-) Interessi competenza           | 27.907,53<br>2.839,03           |                        |
| Leasing al netto degli interessi                                        | 25.068,50                       |                        |
| Leasing ecced.rapporto deduc ( 20.00%)<br>Leasing deducibile al 100.00% | 5.013,70<br>20.054,80           | 717.00015<br>717.00009 |
| Leasing deducibile                                                      | 20.054,80                       | 3/                     |

La scrittura che genera il programma all'atto della contabilizzazione del canone è la seguente:

| TERRENO 1 | IMMOBILE  |                              | 5.         |
|-----------|-----------|------------------------------|------------|
|           | 717.00009 | CANO.LOC.FIN.IMMOB.STRUM.    | 5.013,70 A |
|           | 717.00015 | CANO.LOC.FINANZ-INDEDUCIBILI | 5.013,70 D |

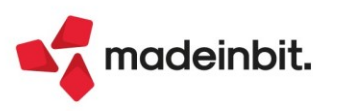

ESEMPIO – CASO 2-----\_\_\_\_\_ Data inizio utilizzo: 19/12/2021 Costo sostenuto dal concedente: 300.000,00 € Importo maxicanone: 120.000,00 € Importo canoni periodici: 1.473,61€ Spese d'incasso su maxicanone e canoni periodici: 2,00 € Aliquota iva canoni e spese d'incasso: 22% (totalmente detraibile) Modalità di calcolo interessi: Forfettaria

Data fine utilizzo: 01/11/2033 Prezzo di riscatto: 3.000,00 € Spese istruttoria: 800,00 € Numero canoni periodici: 143 Periodicità rate: Mensile

Modalità di calcolo risconto: Standard

------

Si tratta di leasing immobiliare di un fabbricato strumentale a destinazione commerciale, per il quale la parte riferita al terreno è fiscalmente determinata nella misura 20% della quota capitale del canone di leasing. In questo caso a pagina 2 dell'anagrafica, nella sezione "deducibilità redditi", occorre specificare Tipo = "Altri beni" e deducibilità 80%.

| Beni in leasing/                                      | Noleggio/Comodato/                 | Altri Beni   |                                                                   | ×                                                           |
|-------------------------------------------------------|------------------------------------|--------------|-------------------------------------------------------------------|-------------------------------------------------------------|
| Codice                                                |                                    | TERRENO 2    |                                                                   | Piano d'amm.to                                              |
| Detraibilita' iva<br>Canoni<br>Spese d'incasso        | Assoggettamento<br>Assoggettamento | 22 =<br>22 = | % Indetraibilita'<br>% Indetraibilita'                            | Costi iniziali Leasing     Ripartiz.giorni durata leasing   |
| <b>Deducibilita' re</b> o<br>Tipo<br>Deducibilita'    | dditi<br>altri Beni ▼<br>80,00     |              | Modalita'                                                         | Piano finanziario     Rip.giorni durata fiscale     leasing |
| Dati per nota in<br>ALIQUOTE AMMO<br>Fiscale Standard | tegrativa<br>RTAMENTO<br>3,00      | 1°anno 1,50  | Successivi 3,00 Civile 3,00                                       | <ul> <li>Calcolo automatico rata</li> </ul>                 |
| Piano finenziario<br>Generazione piano<br>TIR         | o<br>o d'amm.to finanziario        |              | 2                                                                 |                                                             |
|                                                       |                                    |              | Annulla/<br>Ripristina d'ammortamento Cancellazione V Ok X Annull | a                                                           |

A pagina 3 occorre indicare i conti per la contabilizzazione del bene in leasing; facendo riferimento al piano dei conti standard sono stati utilizzati il conto 713.00013 CANO. LOC. FIN. IMMOB. STR (80%) per i canoni ed il conto 717.00031 INTER. CANONI LEASING per gli interessi. Sui conti sono già previste le corrette deducibilità ai fini delle imposte dirette.

| Beni in leasing/Noleggio/Comodato/         | Altri Beni               |        |                          |                                  |           |        |            |        | -1º ※ ×                            |
|--------------------------------------------|--------------------------|--------|--------------------------|----------------------------------|-----------|--------|------------|--------|------------------------------------|
| Codice                                     | TERRENO 2                | Ξ      |                          |                                  |           |        |            |        | <ul> <li>Piano d'amm.to</li> </ul> |
| Tipologia e composizione rate              |                          |        |                          |                                  |           |        |            |        | Costi iniziali Leasing             |
| Spese istruttoria ed altri oneri accessori |                          |        | 800,00                   |                                  |           |        |            |        |                                    |
| MAXICANONE                                 |                          |        |                          |                                  |           |        |            |        | Ripartiz.giorni durata leasing     |
| Importo                                    | 120.000,00               |        | Spese incasso            |                                  |           |        |            |        |                                    |
| Data pagamento                             | 20/12/2021=              |        | Rata con interessi       |                                  |           |        |            |        | Piano finanziario                  |
| CANONI ORDINARI                            |                          |        |                          |                                  |           |        |            |        |                                    |
|                                            | Importo                  | Rate   | Importo                  | Rate                             | Importo   | Rate   | Totale rat | e      | Rip.giorni durata fiscale          |
|                                            | 1.473,61                 | 143    |                          |                                  |           |        | 14         | 3      | teasing                            |
| Spese incasso                              |                          |        | Periodicita'             |                                  | Mensile   |        | -          |        | Calcolo automatico rata            |
| Data 1° canone                             | 01/01/2022=              |        | Prima rata senza inter   | essi                             |           |        |            |        |                                    |
| Parametri di calcolo                       |                          |        |                          |                                  |           |        |            |        |                                    |
| Modalita' di calcolo interessi             | Forfettario              | -      | Modalita' di calcolo ris | sconto                           | Standar   | d      | -          |        |                                    |
| Conti automatici                           |                          |        |                          |                                  |           |        |            |        |                                    |
| [ES] Canoni Leasing                        | 717.00013 CANO.          | LOC.F  | IN.IMMOB.STR(80%         | 5) <b>=</b>                      |           |        |            | ~      |                                    |
| [ES] Interessi canoni Leasing              | 717.00031 INTER          | R.CANC | NI LEASING               | -                                |           |        |            | 3/3    |                                    |
|                                            |                          |        |                          |                                  |           |        |            | *      |                                    |
| Cerca Cerca Cerca Inserimento/             | Attiva ricerca<br>estesa |        | Annulla/<br>Ripristina   | Rigenera Piano<br>d'ammortamento | o Cancell | azione | V Ok X A   | nnulla |                                    |

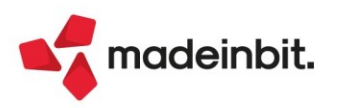

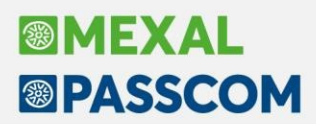

A fine anno, occorre entrare nella funzione calcoli annuali. A pagina 3, l'importo del leasing al netto degli interessi 25.068,50 € coincide con quello visto nell'esempio precedente. Occorre però tenere conto che il bene è a deducibilità limitata.

Il canone leasing 25.068,50 € rimane sul conto indicato nell'anagrafica del bene in leasing (ed utilizzata per le contabilizzazioni periodiche) nel nostro caso il conto 713.00013 CANO. LOC. FIN. IMMOB. STR (80%). Sul conto è prevista una percentuale di deducibilità del 80% che verrà applicata sull'importo di 25.068,50 € per determinare la quota deducibile del periodo (20.054,80 €).

| Calcolo leasing deducibile                                    |                  |               |                |          |      |         | X      |
|---------------------------------------------------------------|------------------|---------------|----------------|----------|------|---------|--------|
| Tipo bene altri Beni<br>Deducibilita' 80,00% Importo M        | Modalita'<br>Iax | 0,00          | Rapporte       | o deduc  | 100, | ,00%    |        |
| Leasing di competenza rettificata<br>(-) Interessi competenza |                  | 27.90<br>2.83 | 17,53<br>19,03 |          |      |         |        |
| Leasing al netto degli interessi                              |                  | 25.06         | 8,50           |          |      |         |        |
| Leasing ecced.rapporto deduc ( 0.00%)                         |                  |               | 0,00           |          | 713  | 3.00075 |        |
| Leasing deducibile al 80.00%                                  |                  | 25.06         | 8,50           |          | 717  | 7.00013 |        |
| Leasing deducibile                                            |                  | 20.05         | 4,80           |          |      |         | 2<br>3 |
|                                                               |                  |               |                |          |      |         | 1      |
|                                                               |                  |               |                | 🕞 Stampa | 🗸 Ok |         | null   |

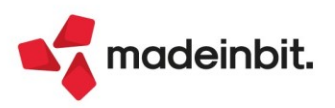

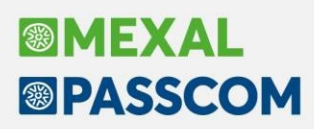

# **Tessera Sanitaria 2023**

### ELABORAZIONE CONTABILE 2023 E GESTIONE CREDENZIALI DELEGATO

È abilitata l'elaborazione contabile della Tessera Sanitaria per l'anno solare 2023.

È stata implementata la gestione delle credenziali dell'intermediario delegato a trasmettere al Sistema Tessera Sanitaria, potendole ora distinguere dalle credenziali Agenzia dell'Entrate. A partire da questa versione, la funzione "Telematico Tessera Sanitaria" utilizza esclusivamente queste credenziali.

In amministrazione utenti e nella funzione **"Servizi – Modifica credenziali esterne**" è presente la nuova voce **Credenziali delegato Tessera Sanitaria**. Selezionandola si apre questa finestra, nella quale sono presenti solo i dati richiesti per la trasmissione al sito del Sistema Tessera Sanitaria:

| Credenziali delega | to Tessera Sanitaria | ×              |
|--------------------|----------------------|----------------|
| Accesso sistema Te | essera Sanitaria     |                |
| Utente             |                      |                |
| Password           |                      |                |
| Pincode            |                      |                |
| Utenza lavoro      |                      |                |
| Sede               |                      |                |
|                    |                      |                |
|                    |                      | 🗸 Ok 🗙 Annulla |

**IMPORTANTE**: dopo l'aggiornamento, per ciascun utente, occorre accedere alla finestra, che sarà precompilata con i dati presenti nella maschera Credenziali Agenzia Entrate (ad eccezione della password), e nella quale è visibile la nota "!\*) Credenziali derivate da quelle di Agenzia delle Entrate". Solo dopo aver confermato la finestra con Ok (previe eventuali modifiche), le credenziali sono salvate e potranno essere utilizzate dalla funzione "Telematico Tessera Sanitaria". Fino a quando non si effettua questa operazione, l'invio tramite delegato propone tutti i campi vuoti.

I casi più frequenti in cui le credenziali Tessera Sanitaria differiscono dalle credenziali Agenzia Entrate sono:

- Pincode se il delegato è uno studio associato: nelle credenziali Agenzia Entrate si utilizza il PIN della persona fisica che effettua l'accesso al sito, nell'invio al Sistema Tessera Sanitaria è richiesto il PIN dello studio (collegato al codice fiscale numerico);
- Utenza di lavoro se il delegato è una persona fisica: nelle credenziali Agenzia Entrate il dato deve essere inserito solo se l'utente, in accesso all'area riservata del sito Agenzia delle Entrate, deve selezionare un'utenza di lavoro; nell'invio al Sistema Tessera Sanitaria invece il dato è sempre richiesto e coincide con il codice fiscale del delegato.

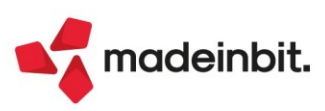

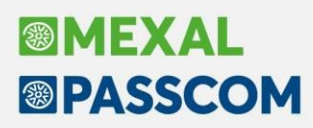

### **Cassetto Fiscale Personale**

È stata implementata la possibilità di gestire l'accesso e la sincronizzazione del Cassetto Fiscale Personale (non delegato) tramite l'impostazione delle credenziali personali (assenza di delega all'intermediario) da indicare nel menu: **AZIENDA - DATI AZIENDALI - IMPOSTAZIONE CREDENZIALI ADE.** 

Le credenziali presenti sono già utilizzate per l'acquisizione del file xml del precalcolato Isa personale e per fare richieste e download dei file xml dal portale Fatture e Corrispettivi, entrambe le acquisizioni si effettuano con le credenziali personali del cliente.

| Credenziali Agenzia Entrate                              |                      |             |         |        | X         |
|----------------------------------------------------------|----------------------|-------------|---------|--------|-----------|
| Accesso sito Agenzia delle Entrate                       |                      |             |         |        |           |
| Modalita accesso                                         | Entr                 | a credenz:  | iali Ag | genzia | -         |
| Utente codice fiscale/codice entratel                    | CLDII                |             |         |        |           |
| Password                                                 | ****                 | *******     | ******  | *****  |           |
| Pin servizio telematico (8 o 10 cifre)                   | ****                 | ****        |         |        |           |
| Codice fiscale utente                                    | CLDM                 |             |         |        |           |
| Invio telematico/Download ricevute Utenza di lavoro Sede |                      |             |         |        |           |
| Modalita' accesso al portale Fatture                     | e Corrispettivi      |             |         |        |           |
| L'utente si connette come Aut                            | omatico <del>.</del> |             |         |        |           |
|                                                          |                      | Predefiniti | onf.    | 🗸 Ok   | 🗙 Annulla |

In accesso al menu **Azienda – Cassetto Fiscale – Visualizzazione elenco deleghe conferite** (oppure dai vari menu dedicati presenti nella generazione Delega unificata F24/F24 ELIDE/Delega F23 o pratica Redditi) verrà visualizzata la seguente videata e si procederà con la sincronizzazione e visualizzazione dei vari documenti.

| CEcon | tribuente | Dati anagraf | ici     |      |    |      |  |
|-------|-----------|--------------|---------|------|----|------|--|
| rca   |           | loss sugges  |         |      | QT | 7060 |  |
| 1     |           | Cassetto Fis | . PERSO | NALE |    |      |  |

**N.B**: <u>In accesso alle pratiche Redditi occorre operare SOLO con azienda aperta collegata</u> <u>affinchè avvenga la visualizzazione/interazione di un Cassetto Fiscale Personale</u>. Verrà rilasciato opportuno messaggio di avviso nel caso si operasse con azienda STD o nessuna azienda aperta.

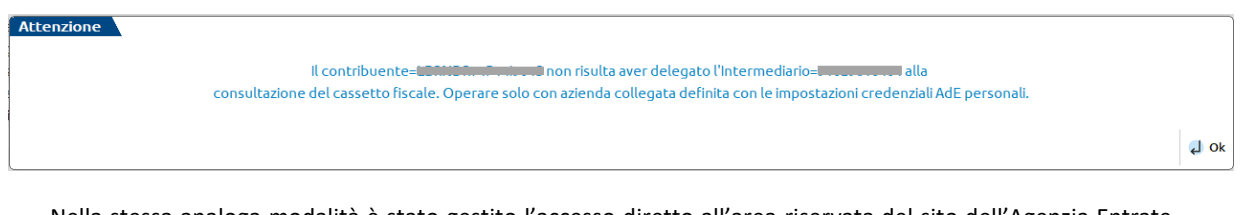

Nella stessa analoga modalità è stato gestito l'accesso diretto all'area riservata del sito dell'Agenzia Entrate accessibile dal comando: **Collegamento AdE [F8]**.

Il menu è stato spostato da Azienda – Cassetto Fiscale direttamente all'interno della Visualizzazione elenco deleghe conferite (oppure nei vari menu dedicati presenti nella generazione Delega unificata F24/F24 ELIDE/Delega F23 o pratica Redditi)

In questo modo avverrà l'interazione diretta anche in caso di Cassetto Fiscale Personale in aggiunta a quello già in essere per il Cassetto Fiscale Delegato.

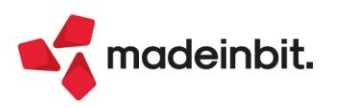

## **Parcellazione Studio**

### AGENDA DI LAVORO

La funzionalità dell'agenda di parcellazione è stata completamente rivista e sono state aggiunte funzionalità. Accedendo alla funzione, la videata mostra in elenco tutte le righe agenda dell'anno ordinate per Stato, includendo anche quelle a cui non era stata assegnata una data lavoro. Per ogni riga sono riportate le informazioni principali (data lavoro, prestazione, cliente, ecc.) con l'aggiunta della colonna con i riferimenti al documento creato con la riga agenda, quella con la specifica dell'origine della riga (manuale, da contratti o da CDG studio) e quella che riporta la descrizione dell'eventuale contratto.

| ione Um Quantita Prezzo Spesa anticipata Cliente Riferimenti documento Origine<br>으 오 2 3 2 3 2<br>ZZIONE REDDITI nr Manuale<br>XTRA ANTICIPO qt Manuale | estazione Ur           | Prestazione               |
|----------------------------------------------------------------------------------------------------|------------------------|---------------------------|
| 유 것의 문용 등 (<br>AZIONE REDDITI nr                                                                                                    |                        |                           |
| AZIONE REDDITI nr Manuaic<br>XTRA ANTICIPO qt Manuaic                                                                                                    |                        |                           |
| XTRAANTICIPO qt Manuale                                                                                                    | CHIARAZIONE REDDITI nr | DICHIARAZIONE RED         |
|                                                                                                    | ESE EXTRA ANTICIPO qt  | SPESE EXTRA ANTICI        |
| AZIONE REDDITI nr 3,00 100,00 TAMAGNINI SERENA Manuale                                                                                                   | CHIARAZIONE REDDITI nr | DICHIARAZIONE RED         |
| VE DEL BILANCIO nr 3,00 75,00 TAMAGNINI SERENA Manuale                                                                                                   | STIONE DEL BILANCIO nr | GESTIONE DEL BILAN        |
| VE DEL BILANCIO nr 4,00 63,00 Manuale                                                                                                    | STIONE DEL BILANCIO nr | GESTIONE DEL BILAN        |
| VE DEL BILANCIO nr 85,00 Manuale                                                                                                    | STIONE DEL BILANCIO nr | GESTIONE DEL BILAN        |
| ، CONTABILITA' hr ALESSANDRINI SNC Manuale                                                                                                    | NUTA CONTABILITA' hr   | TENUTA CONTABILIT         |
| AZIONE REDDITI nr 2,00 63,00 TAMAGNINI SERENA Manuale                                                                                                    | CHIARAZIONE REDDITI nr | I/2022 DICHIARAZIONE RED  |
| VE DEL BILANCIO nr 8,00 120,00 ALESSANDRINI SNC Manuale                                                                                                  | STIONE DEL BILANCIO nr | 2/2022 GESTIONE DEL BILAN |
| VE DEL BILÁNCIO nr 1,00 100,00 F.LLI MAREA & C. Manuale                                                                                                  | STIONE DEL BILANCIO nr | I/2022 GESTIONE DEL BILAN |
| CONTABILITA' hr 1,00 120,00 VERDI MARIA LUIGIA Manuale، Manuale                                                                                          | NUTA CONTABILITA' hr   | I/2022 TENUTA CONTABILIT  |
| VE DEL BILANCIO nr 10,00 52,00 VERDI MARIA LUIGIA Manuale                                                                                                | STIONE DEL BILANCIO nr | 2022 GESTIONE DEL BILAN   |
| CONTABILITA' hr 2,00 63,00 VERDI MARIA LUIGIA Manuale                                                                                                    | NUTA CONTABILITA' hr   | 2/2022 TENUTA CONTABILIT  |
| ،CONTABILITA' hr 1,00 120,00 F.LLI MAREA & C. PA 1/000021 del 01/01/22 Contrat                                                                           | NUTA CONTABILITA' hr   | I/2022 TENUTA CONTABILIT  |
| .CONTABILITA' hr 1,00 120,00 10,00 TAMAGNINI SERENA NO 1/000008 del 01/01/22 Manuale                                                                     | NUTA CONTABILITA' hr   | 2/2022 TENUTA CONTABILIT  |
| VE DEL BILANCIO nr 1,00 70,00 ALESSANDRINI SNC Assenti Manuale                                                                                           | STIONE DEL BILANCIO nr | 3/2022 GESTIONE DEL BILAN |
| ، CONTABILITA' hr 2,00 150,00 ALESSANDRINI SNC PA 1/000016 del 19/12/22 Manuale                                                                          | NUTA CONTABILITA' hr   | 2/2022 TENUTA CONTABILIT  |
| , CONTABILITA' hr 1,00 250,00 10,00 F.LLI MAREA & C. NO 1/000009 del 28/12/22 Manuale                                                                    | NUTA CONTABILITA' hr   | 2/2022 TENUTA CONTABILIT  |
| VE DEL BILANCIO nr Manuale                                                                                                    | STIONE DEL BILANCIO nr | GESTIONE DEL BILAN        |
| ,CONTABILITA' hr 1,00 Manuale                                                                                                    | NUTA CONTABILITA' hr   | TENUTA CONTABILIT         |
| VE DEL BILANCIO nr Manuale                                                                                                    | STIONE DEL BILANCIO nr | GESTIONE DEL BILAN        |
| NE DEL BILANCIO nr Manuale                                                                                                    | STIONE DEL BILANCIO nr | GESTIONE DEL BILAN        |
|                                                                                                    |                        |                           |
|                                                                                                    |                        |                           |
|                                                                                                    |                        |                           |
|                                                                                                    |                        |                           |
|                                                                                                    |                        |                           |
|                                                                                                    |                        |                           |
|                                                                                                    |                        |                           |
|                                                                                                    |                        |                           |
|                                                                                                    |                        |                           |
|                                                                                                    |                        |                           |

Con il pulsante Dettaglio [F2] è possibile visualizzare le informazioni presenti in ogni singola riga agenda su cui è posizionato il cursore, senza dovervi accedere.

| Data lavoro                                                        |                                                                     | 19/12/2022≡                        | Stato       | Parcellat | 0 |
|--------------------------------------------------------------------|---------------------------------------------------------------------|------------------------------------|-------------|-----------|---|
| Prestazione                                                        | 0000001                                                             | TENUTA CONTABI                     | LITA'       |           | 1 |
| Spesa anticipa                                                     | ata (Eur)                                                           | 10,00                              | =           |           |   |
| Prezzo (Eur)                                                       |                                                                     | 250,00                             | ≡ Quantita' | 1,00≡     |   |
| Cliente                                                            | 301 00023                                                           | E LLT MAREA &                      | С.          |           |   |
|                                                                    | 501100025                                                           | THEEL MANUEL OF                    |             |           |   |
| Descrizione d                                                      | ettagliata                                                          |                                    |             |           |   |
| Descrizione de Registrazione                                       | ettagliata<br>dell'intero trim                                      | estre.                             |             |           |   |
| Descrizione d<br>Registrazione<br>Riferimenti Do                   | ettagliata<br>dell'intero trim                                      | estre.                             | el 28/12/22 |           |   |
| Descrizione d<br>Registrazione<br>Riferimenti Do<br>Note           | ettagliata<br>dell'intero trim<br>ocumento<br>Come da a             | estre.<br>NO 1/000009 de<br>ccordi | el 28/12/22 |           |   |
| Descrizione d<br>Registrazione<br>Riferimenti Do<br>Note<br>Utente | ettagliata<br>dell'intero trim<br>ocumento<br>Come da a<br>GABRIELA | NO 1/000009 de                     | શે 28/12/22 |           |   |

Il comando Filtro [Shift+F5] consente di filtrare ulteriormente la lista documenti.

| Filtro agenda di lavoro |             |   |                         |                  | ×       |
|-------------------------|-------------|---|-------------------------|------------------|---------|
| Stato                   | Tutte 🚽     |   |                         |                  |         |
| Da data lavoro          | 01/01/2022= |   |                         |                  |         |
| A data lavoro           | 31/12/2022= |   |                         |                  |         |
| Prestazione             |             |   |                         |                  |         |
| Cliente                 |             |   |                         |                  |         |
| Origine                 | Tutte 🚽     |   | Righe senza data lavoro | Tutte 👻          |         |
| Responsabile cliente    |             | - |                         |                  |         |
| Utente                  |             | - |                         |                  |         |
| Azzera                  | Tutti•      |   | Righe con prezzo Eur    | •                |         |
|                         |             |   |                         |                  |         |
| Elenco                  |             |   |                         | 🗊 Elimina 🗸 Ok 🗙 | Annulla |

anadeinbit.

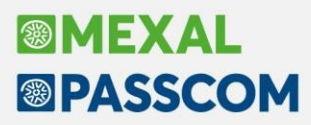

La videata è stata arricchita della **multiselezione** per consentire l'eliminazione massiva delle righe o variazioni a blocchi.

**Elimina [Shift+F3]**: consente di eliminare una o più righe agenda. Se la riga che si intende cancellare è in stato Parcellato con i riferimenti ad un documento, il programma richiede una conferma a procedere:

| Attenzione |                                                                                                    |            | -10  | ×     |
|------------|----------------------------------------------------------------------------------------------------|------------|------|-------|
|            | La selezione comprende una riga parcellata nel documento NO 1/000008 del 0<br>Confermi la cancellazione | 1/01/22.   |      |       |
|            |                                                                                                    | 🚽 Conferma | X An | nulla |

**Varia stato** [F6]: permette la variazione dello Stato su una o più righe selezionate. Se viene scelto lo stato Fatto o Parcellato, il programma richiede obbligatoriamente l'indicazione della data di lavoro; questa verrà assegnata solo in caso tale informazione non fosse presente nella riga agenda selezionata (es. le righe in stato Assegnato, Annullato o Sospeso possono non averla).

**NOTA BENE**: per le righe agenda in stato Parcellato con riferimenti non è possibile alcuna variazione di stato.

| Assegna nuovo stato             | × ×            |
|---------------------------------|----------------|
| Stato<br>Data lavoro se assente |                |
| Elenco                          | 🗸 Ok 🗙 Annulla |

Varia prezzo/spesa [Shift+F4]: consente di variare il prezzo e/o la spesa anticipata delle righe agenda selezionate. È ammessa una variazione in aumento in percentuale, a valore oppure pari ad un importo. Il campo "Valore" associato alla variazione assumerà un significato differente a seconda del tipo di variazione scelto.

| Variazione prezzo/                                         | spesa ar | nticipata |      | X | X     |
|------------------------------------------------------------|----------|-----------|------|---|-------|
| Prezzo<br>Tipo variazione<br>Valore                        |          |           |      |   | •     |
| <mark>Spesa anticipata</mark><br>Tipo variazione<br>Valore |          |           |      |   | •     |
| Elaborazione di prov                                       | a        |           |      |   |       |
| Elenco                                                     |          |           | 🗸 Ok |   | nulla |

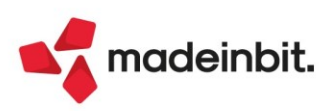

La variazione può essere effettuata di prova o in definitiva; in entrambi i casi viene visualizzata una stampa che mostra, in base alle variazioni scelte, il prezzo e/o la spesa anticipata iniziale e i valori modificati una volta applicata la variazione.

| Aziend     | a: A96 ROSS     | il              |                        |         |                        | Data d      | i stampa:<br>Modulo: | 01/01/2022<br>-AGEPZSP |
|------------|-----------------|-----------------|------------------------|---------|------------------------|-------------|----------------------|------------------------|
| Stato      | Data Lavoro     | Prestazione     |                        | Client  | e                      |             |                      |                        |
| Assegnato  | )               | DICHIARAZIONE   | REDDITI                | TAMA    | GNINI SERENA           |             |                      |                        |
| Prezzo att | tuale           | 100,00          | Nuovo Prezzo           | 120,00  | Tipo variazione prezzo | Percentuale | Valore               | 20,00                  |
| Spese ant  | icipate attuali |                 | Nuove spese anticipate | 15,00   | Tipo variazione spesa  | Uguale a    | Valore               | 15,00                  |
| Assegnate  | 0               | GESTIONE DEL BI | LANCIO                 |         |                        |             |                      |                        |
| Prezzo att | tuale           | 85,00           | Nuovo Prezzo           | 102,00  | Tipo variazione prezzo | Percentuale | Valore               | 20,00                  |
| Spese ant  | icipate attuali |                 | Nuove spese anticipate | 15,00   | Tipo variazione spesa  | Uguale a    | Valore               | 15,00                  |
| Annullato  |                 | DICHIARAZIONE F | REDDITI                |         |                        |             |                      |                        |
| Prezzo att | tuale           |                 | Nuovo Prezzo           |         | Tipo variazione prezzo | Percentuale | Valore               | 20,00                  |
| Spese ant  | icipate attuali |                 | Nuove spese anticipate | 15,00   | Tipo variazione spesa  | Uguale a    | Valore               | 15,00                  |
| Sospeso    |                 | GESTIONE DEL BI | LANCIO                 |         |                        |             |                      |                        |
| Prezzo att | tuale           |                 | Nuovo Prezzo           |         | Tipo variazione prezzo | Percentuale | Valore               | 20,00                  |
| Spese ant  | icipate attuali |                 | Nuove spese anticipate | 15,00   | Tipo variazione spesa  | Uguale a    | Valore               | 15,00                  |
| Fatto      | 01/01/2022      | GESTIONE DEL BI | LANCIO                 | F.LLI N | /IAREA & C.            |             |                      |                        |
| Prezzo att | tuale           | 100,00          | Nuovo Prezzo           | 120,00  | Tipo variazione prezzo | Percentuale | Valore               | 20,00                  |
| Spese ant  | icipate attuali |                 | Nuove spese anticipate | 15,00   | Tipo variazione spesa  | Uguale a    | Valore               | 15,00                  |
| Fatto      | 01/01/2022      | TENUTA CONTAB   | ILITA'                 | VERDI   | MARIA LUIGIA           |             |                      |                        |
| Prezzo att | tuale           | 120,00          | Nuovo Prezzo           | 144,00  | Tipo variazione prezzo | Percentuale | Valore               | 20,00                  |
| Spese ant  | icipate attuali |                 | Nuove spese anticipate | 15,00   | Tipo variazione spesa  | Uguale a    | Valore               | 15,00                  |
|            |                 |                 |                        |         |                        |             |                      |                        |

Fine Stampa

**NOTA BENE**: per le righe agenda in stato Parcellato con riferimenti non è possibile alcuna variazione definitiva di prezzo/spesa.

Tra le funzioni disponibili nella nuova videata c'è anche la possibilità di duplicare una riga agenda; la duplicazione può essere singola o duplicabile per più clienti.

Duplica prestazione [F8]: consente la duplicazione singola della riga su cui si è attualmente posizionati.

|           |            |                                                                                              |                                                   |                                 |                 | Spesa anticipata   Cl                                                  |                                               |                       |       |
|-----------|------------|----------------------------------------------------------------------------------------------|---------------------------------------------------|---------------------------------|-----------------|------------------------------------------------------------------------|-----------------------------------------------|-----------------------|-------|
| estione   |            |                                                                                              |                                                   |                                 |                 |                                                                        |                                               |                       | XVQBG |
| ssegnato  |            | GESTIONE DEL BILANCIO                                                                        | nr                                                | 3,00                            | 75,00           | T/                                                                     | AMAGNINI SERENA                               |                       | Manua |
| ssegnato  |            | GESTIONE DEL BILANCIO                                                                        | nr                                                | 4,00                            | 63,00           |                                                                        |                                               |                       | Manua |
| ssegnato  |            | GESTIONE DEL BILANCIO                                                                        | nr                                                |                                 | 104,00          | 15,00                                                                  |                                               |                       | Manua |
| ssegnato  | 12/12/2022 | GESTIONE DEL BILANCIO                                                                        | nr                                                | 8,00                            | 120,00          | Al                                                                     | LESSANDRINI SNC                               |                       | Manua |
| atto      | 01/01/2022 | GESTIONE DEL BILANCIO                                                                        | nr                                                | 1,00                            | 120,00          | 15,00 F.                                                               | LLI MAREA & C.                                |                       | Manua |
| itto      | 10/12/2022 | Duplica riga agenda                                                                          |                                                   |                                 |                 |                                                                        |                                               | ÷××                   | Manua |
| arcellato | 01/03/2022 |                                                                                              | •                                                 |                                 |                 |                                                                        |                                               |                       | Manua |
| ospeso    |            | Documento                                                                                    |                                                   | Origin                          | e Manuale       | Stato/data precedente                                                  |                                               | Acquisisci docuvision | Manua |
| ospeso    |            | Contratto                                                                                    |                                                   |                                 |                 |                                                                        |                                               |                       | Manua |
| speso     |            |                                                                                              |                                                   |                                 |                 |                                                                        |                                               |                       | Manua |
|           |            | Stato                                                                                        |                                                   |                                 |                 | Operatore                                                              |                                               |                       |       |
|           |            | Data lavoro                                                                                  | 12/12/2022=                                       |                                 |                 | Riporta data in NO/PA                                                  |                                               |                       |       |
|           |            | Prestazione                                                                                  | 00000003 GES                                      | STIONE DEL                      | BILANCIO        |                                                                        |                                               |                       |       |
|           |            |                                                                                              |                                                   |                                 |                 |                                                                        |                                               |                       |       |
|           |            | Descrizione dettagliata                                                                      |                                                   |                                 |                 |                                                                        |                                               |                       |       |
|           |            | Descrizione dettagliata                                                                      |                                                   |                                 |                 |                                                                        |                                               |                       |       |
|           |            | Descrizione dettagliata                                                                      | 8,00 Um r                                         | nr                              |                 | Prezzo (Eur)                                                           | 120,00                                        |                       |       |
|           |            | Descrizione dettagliata<br>Quantita'<br>Azzera                                               | 8,00 Um r                                         | nr                              |                 | Prezzo (Eur)<br>Totale prestazione                                     | 120,00<br>960,00                              |                       |       |
|           |            | Descrizione dettagliata<br>Quantita'<br>Azzera                                               | 8,00 Um r                                         | nr                              |                 | Prezzo (Eur)<br>Totale prestazione<br>Spesa anticipata (Eur)           | 120.00<br>960,00                              |                       |       |
|           |            | Quantita'<br>Azzera<br>Utente                                                                | 8,00 Um r                                         | nr                              |                 | Prezzo (Eur)<br>Totale prestazione<br>Spesa anticipata (Eur)           | 120,00<br>960,00                              |                       |       |
|           |            | Quantita'<br>Azzera<br>Utente<br>Cliente                                                     | 8,00 Um r<br>NNNN<br>301.00020 AL                 | nr<br>LESSANDRIN                | I SNC           | Prezzo (Eur)<br>Totale prestazione<br>Spesa anticipata (Eur)           | 120,00<br>960,00                              | A01                   |       |
|           |            | Descrizione dettagliata<br>Quantita'<br>Azzera<br>Utente<br>Cliente                          | 8,00 Um r<br>NNNN<br>301.00020 AL                 | nr<br>LESSANDRIN                | I SNC           | Prezzo (Eur)<br>Totale prestazione<br>Spesa anticipata (Eur)<br>A      | 120,00<br>960,00<br>tienda cliente - J        | R01                   |       |
|           |            | Descrizione dettagliata<br>Quantita'<br>Azzera<br>Utente<br>Cliente<br>Riporta nota in NO/PA | 8,00 Um r<br>NNNN<br>301.00020 AU<br>Non riportal | nr<br>LESSANDRIN<br>ta nei doc  | I SNC<br>umenti | Prezzo (Eur)<br>Totale prestazione<br>Spesa anticipata (Eur)<br>Azi    | 120,00<br>960,00<br>cienda cliente - <i>J</i> | A01                   |       |
|           |            | Quantita'<br>Azzera<br>Utente<br>Cliente<br>Riporta nota in NO/PA<br>Note                    | 8,00 Um r<br>NNNN<br>301.00020 AL<br>Non riportal | nr<br>LESSANDRIN<br>ta nei docc | I SNC<br>umenti | Prezzo (Eur)<br>Totale prestazione<br>Spesa anticipata (Eur)<br>Ai     | 120,00<br>960.00<br>cienda cliente - 4        | A01                   |       |
|           |            | Quantita'<br>Azzera<br>Utente<br>Cliente<br>Riporta nota in NO/PA<br>Note                    | 8,00 Um r<br>NNNN<br>301.00020 Al<br>Non riportal | nr<br>LESSANDRIN<br>ta nei doc  | I SNC<br>umenti | Prezzo (Eur)<br>Totale prestazione<br>Spesa anticipata (Eur)<br>Au     | 120,00<br>960,00<br>tlenda cliente - J        | A01                   |       |
|           |            | Quantita'<br>Azzera<br>Utente<br>Cliente<br>Riporta nota in NO/PA<br>Note                    | 8,00 Um r<br>NNNN<br>301.00020 AL<br>Non riportat | nr<br>LESSANDRIN<br>ta nei doc  | I SNC<br>umenti | Prezzo (Eur)<br>Totale prestazione<br>Spesa anticipata (Eur)<br>A<br>A | 120,00<br>960,00<br>denda cliente - /         | A01                   |       |
|           |            | Quantita'<br>Azzera<br>Utente<br>Cliente<br>Riporta nota in NO/PA<br>Note<br>Elenco          | 8,00 Um r<br>NNNN<br>301.00020 AI<br>Non riportat | nr<br>LESSANDRIN<br>ta nei doc  | I SNC<br>umenti | Prezzo (Eur)<br>Totale prestazione<br>Spesa anticipata (Eur)<br>Az     | 120,00<br>960,00<br>tienda cliente - J        | A01                   |       |

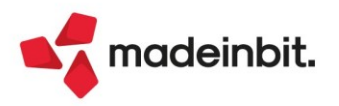

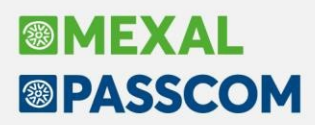

Vengono riportati tutti i dati che caratterizzano la riga di origine; l'utente dovrà indicare obbligatoriamente lo Stato che la nuova riga agenda dovrà assumere e variare le eventuali informazioni che dovranno differire rispetto alla riga di partenza.

Lo stato della nuova riga agenda sarà sempre Manuale e in Stato/data precedente verrà riportata la data di lavoro della riga origine (se specificata).

| Origine Manuale | Stato/data precedente | 12/12/22 |
|-----------------|-----------------------|----------|
|-----------------|-----------------------|----------|

Duplica massivamente [Shift+F8]: permette di duplicare per più clienti la riga agenda su cui si è posizionati.

| Duplica riga agene                                                       | da massiva           | × ×          |
|--------------------------------------------------------------------------|----------------------|--------------|
| Stato<br>Data lavoro<br>Da cliente<br>A Cliente<br>Utente<br>Azzera nota | (Fatto) (10/12/2022) | =            |
| • Elenco                                                                 | <b>√</b> 0           | 0k 🗙 Annulla |

Obbligatoriamente occorre specificare lo "Stato" e la "Data lavoro" che dovranno essere impostati nelle nuove righe agenda (tra parentesi sono riportati i valori della riga da duplicare); inoltre è richiesta l'indicazione dei clienti per i quali devono essere create tali prestazioni in agenda. La selezione dei clienti prevede una scelta del tipo "Da codice cliente" - "A codice cliente", ad esempio dal codice conto 301.00020 al conto 301.00022:

| Duplica riga age        | nda massiva 🛛 🗙                                              |
|-------------------------|--------------------------------------------------------------|
| Stato<br>Data lavoro    | Assegnato → (Fatto)<br>30/12/2022≡ (10/12/2022)              |
| Da cliente<br>A Cliente | 301.00020 ALESSANDRINI SNC ■<br>301.00022 TAMAGNINI SERENA ■ |
| Utente<br>Azzera nota   | GABRIELA =                                                   |
| Elenco                  | 🗸 Ok 🗙 Annulla                                               |

**NOTA BENE**: prestare attenzione nella scelta Da cliente – A cliente, in quanto anche se la videata di selezione ordina per ragione sociale, la selezione avviene in realtà "da codice a codice". Ad esempio se si seleziona Da cliente Alessandrini Marco (301.00001) a cliente Alessandrini Mario (301.00050) che per ragione sociale sono consecutivi, il programma non duplicherà la riga solo per questi due clienti ma per tutti quelli compresi dal codice 301.00001 al 301.00050.

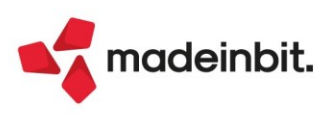

In alternativa è possibile sfruttare il campo "Da cliente" per effettuare una selezione mirata, senza sottostare ad un ordine preciso. Una volta selezionati i clienti, il campo "Da cliente" verrà valorizzato con la dicitura VARI.N (dove N è il numero di clienti scelti) e il campo "A cliente" non sarà modificabile.

| Clienti AZIENDA [Filtro tipi C]      |                                                  |                                       |                  |                  |               |
|--------------------------------------|--------------------------------------------------|---------------------------------------|------------------|------------------|---------------|
| 2 Ann Descrizione 🔺                  |                                                  | Codice                                | Ti               | Codice fiscale   | Partita iva   |
| Cerca                                |                                                  |                                       |                  |                  |               |
| <ul> <li>ALESSANDRINI SNC</li> </ul> |                                                  | 301.00020                             | С                | 45655578910      | IT45655578910 |
| F.LLI MAREA & C.                     |                                                  | 301.00023                             | С                | 36540000125      | IT36540000125 |
| TAMAGNINI SERENA                     |                                                  | 301.00022                             | С                | TMGSRN85L51H294N |               |
| VERDI MARIA LUIGIA                   |                                                  | 301.00021                             | С                | VRDMLG75C62F158T |               |
|                                      | Stato<br>Data lavoro                             | Assegnato - (Fat<br>30/12/2022 = (10/ | to)<br>(12/2022) |                  |               |
|                                      | Da cliente<br>A Cliente<br>Utente<br>Azzera nota | VARI.2                                | 12,2022)         | =                |               |
|                                      | Elenco                                           |                                       | <b>v</b> c       | 0k 🗙 Annulla     |               |

Eventualmente è possibile assegnare/variare un utente incaricato dell'attività. Il campo "Azzera nota" permette di creare le nuove righe agenda senza riportare l'eventuale nota presente nella riga origine. Alla conferma, il programma crea la riga duplicata per tutti i clienti indicati. Lo stato delle nuove righe agenda sarà sempre Manuale e in Stato/data precedente verrà riportata la data di lavoro della riga origine (se specificata).

### CALCOLO BOLLO IN NOTULA ED INCLUSIONE/ESCLUSIONE DELL'ADDEBITO NEL DOCUMENTO

Come per le parcelle, anche nelle notule è possibile addebitare il bollo (Sol. 59330).

Se il cliente ha nella sua anagrafica la condizione "addebito bollo", in notula ne verrà evidenziato l'importo:

| Condected descriptione   Decommento   1 / AUT0   Ded 24/02/2023     Condice descriptione   Condice descriptione                                                                                                    |                                                              |                      |              |                  |                      |          |                        |             |                                            |
|----------------------------------------------------------------------------------------------------|--------------------------------------------------------------|----------------------|--------------|------------------|----------------------|----------|------------------------|-------------|--------------------------------------------|
| Documento NO       BOZZA<br>Nore<br>Soget MAG       Chuss definitivamente<br>Soget MAG       Chuss definitivamente<br>Responsabile       Chuss definitivamente       Nore<br>Soget MAG       Chuss definitivamente       Nore<br>Soget MAG       Chuss definitivamente       Nore<br>Responsabile       Nore<br>Responsabile       Nore<br>Soget MAG       Nore<br>Responsabile       Nore<br>Responsabile       Nor                                                                                                    | estata                                                       |                      |              | Cliente          | 301.01247 LAZZARI    | NI E SOC | I                      |             | Scadenzario                                |
| Numero       11/AUTO       Del 24/02/2023 m       Colusa definitivamente<br>Responsabile       Colusa definitivamente<br>Responsabile       Colusa definitivamente<br>Responsabile       Colusa definitivamente<br>Responsabile       Colusa definitivamente<br>Responsabile       Statoling<br>No.8.8         2 Codice e descrictione       Um Quantità       Prezzo       TotalePrestazione       Statoling<br>No.8.8       Statoling<br>No.8.8         00000001 Servizio prestato in via Garibaldi, cantiere n. 450h       nº 1.00       200.00       No.8.8       Image de la de la                                                                                                    | Jocumento NO BOZZA                                           |                      |              | Note             |                      |          |                        |             |                                            |
| Add                                                                                                    | lumero 1=/AUTO Del 24/02/2023=                               |                      |              | Soggetto Rda     |                      |          | Chiusa definitivamente | • •         | <ul> <li>Varia totale da pagare</li> </ul> |
| 2       Cadlece descrizione       Speschaticipate       Codata       DataPrestazione       StatoRiga         00000001 Servizio prestato in via Garibaldi, cantiere n. 456h       nr       1,00       200,00       200,00       N08,8       na       na         0       nr       1,00       200,00       200,00       200,00       N08,8       na       na         0       nr       1,00       200,00       200,00       200,00       N08,8       na       na         0       nr       1,00       200,00       200,00       200,00       N08,8       na       na         0       nr       1,00       200,00       200,00       0       0       0       0       0       0       0       0       0       0       0       0       0       0       0       0       0       0       0       0       0       0       0       0       0       0       0       0       0       0       0       0       0       0       0       0       0       0       0       0       0       0       0       0       0       0       0       0       0       0       0       0       0       0                                                                                                           |                                                              |                      |              | Responsabile     |                      |          |                        |             |                                            |
| 00000001 Servizio prestato in via Garibaldi, cantiere n. 456h       nr       1,00       200,00       200,00       N06,8       Image: Cantiere n. 456h       nr       1,00       200,00       N06,8       Image: Cantiere n. 456h       Image: Cantiere n. 456h <td< td=""><td>2 Codice e descrizione</td><td>Um Quar</td><td>ntita Prezzo</td><td>TotalePrestazior</td><td>e SpeseAnticipate</td><td>Cod.lva</td><td>DataPrestazione</td><td>StatoRiga</td><td></td></td<>                                                                                                    | 2 Codice e descrizione                                       | Um Quar              | ntita Prezzo | TotalePrestazior | e SpeseAnticipate    | Cod.lva  | DataPrestazione        | StatoRiga   |                                            |
| Image: Cassa previdenza       8,00         Vrestazioni       200,00         Pecorrenza       8,00         Imponibiler Esenzioni       210,00         Vasa       10.00         Vasa       10.00      <                                                                                                    | 0000001 Servizio prestato in via Garibaldi, cantiere n. 45Gh | nr                   | 1,00 200,00  | 200,             | 10                   | N08,8    |                        |             |                                            |
| Add 20.00       NP5         Secorenza       8,00         NP5       100,00         NP5       100,00         NP5       100,00         NP5       100,00         NP5       100,00         NP5       100,00         NP5       100,00         NP5       100,00         Na       210,00         Na       100,00         Na       100,00                                                                                                    |                                                              |                      |              |                  |                      |          |                        |             |                                            |
| Importantial constraints       Importantial constraints       Importantial constraints       Importantial constraints         Importantial constraints       Importantial constraints       Importantial constraints       Importantial constraints         Importantial constraints       Importantial constraints       Importantial constraints       Importantial constraints         Importantial constraints       Importantial constraints       Importantial constraints       Importantial constraints         Importantial constraints       Importantial constraints       Importantial constraints       Importantial constraints         Importantial constraints       Importantial constraints       Importantial constraints       Importantial constraints         Importantial constraints       Importantial constraints       Importantial constraints       Importantial constraints         Importantial constraints       Importantial constraints       Importantial constraints       Importantial constraints         Importantial constraints       Importantial constraints       Importantial constraints       Importantial constraints         Importantial constraints       Importantial constraints       Importantial constraints       Importantial constraints         Importantial constraints       Importantial constraints       Importantial constraints       Importantial constraints       Importantial constraints         Import                                                                                                    |                                                              |                      |              |                  |                      |          |                        |             |                                            |
| Total documento       8,00         Yrestazioni       200,00         Pecorrenza       8,00         Yrestazioni       210,00         Na       Totalegare         Total documento       210,00         Na       Totalegare         Zalo documento       210,00         Na       Totalogare         Zalo documento       210,00         Na       Totalogare                                                                                                    |                                                              |                      |              |                  |                      |          |                        |             |                                            |
| Imposibile       Senzion       210,00       Rd 20,00         Personal 200,00       IMPS       210,00       Rd 20,00         Imposibile       Senzion       210,00       Rd 20,00         Vestazioni       200,00       Imposibile       210,00         Vestazioni       210,00       Xe       210,00         Vestazioni       210,00       Xe       210,00         Vestazioni       210,00       Xe       210,00                                                                                                    |                                                              |                      |              |                  |                      |          |                        |             |                                            |
| Importation       Importation                                                                                                    |                                                              |                      |              |                  |                      |          |                        |             |                                            |
| Importanticity     Importanticity     Importanticity     Importanticity     Importanticity       Importanticity     Importanticity     Importanticity     Importanticity     Importanticity       Importanticity     Importanticity     Importanticity     Importanticity     Importanticity       Importanticity     Importanticity     Importanticity     Importanticity     Importanticity       Importanticity     Importanticity     Importanticity     Importanticity     Importanticity       Importanticity     Importanticity     Importanticity     Importanticity     Importanticity       Importanticity     Importanticity     Importanticity     Importanticity     Importanticity       Importanticity     Importanticity     Importanticity     Importanticity     Importanticity       Importanticity     Importanticity     Importanticity     Importanticity     Importanticity       Importanticity     Importanticity     Importanticity     Importanticity     Importanticity       Importanticity     Importanticity     Importanticity     Importanticity     Importanticity       Importanticity     Importanticity     Importanticity     Importanticity     Importanticity       Importanticity     Importanticity     Importanticity     Importanticity     Importanticity       Importanticity                                                                                                    |                                                              |                      |              |                  |                      |          |                        |             |                                            |
| Total documento     Biological Cassa previdenza     8,00     Biological Cassa previdenza     8,00       Pescatorial     200,00     IMPS     Biological Cassa previdenza     8,00       Pipese anticipate     Imponibile Esenzioni     210,00     Biological Cassa previdenza       pipese bollo     2,00     Tot.documento     210,00                                                                                                    |                                                              |                      |              |                  |                      |          |                        |             |                                            |
| Interview     Interview     Inter                                                                                                    |                                                              |                      |              |                  |                      |          |                        |             |                                            |
| Add 20,00     Add 20,00       Prestazioni     200,00       Prestazioni     200,00       Imponibile Esenzioni     210,00       Var       piese banla     210,00       Tot.documento     210,00                                                                                                    |                                                              |                      |              |                  |                      |          |                        |             |                                            |
| Import     Import     Import <td></td> <td></td> <td></td> <td></td> <td></td> <td></td> <td></td> <td></td> <td></td>                                                                                                    |                                                              |                      |              |                  |                      |          |                        |             |                                            |
| Total documento     Reda 20,00       agamento     #       Pecorrenza     #       Operational     Cassa previdenza     8,00       Prestazioni     200,00       imponibile+Esenzioni     210,00       ipese banla     Tot.documento       2,00     Tot.documento                                                                                                    |                                                              |                      |              |                  |                      |          |                        |             |                                            |
| Totali documento     Rda 20,00       agamento     #       agamento     #       Decorrenza     #       Cassa previdenza     8,00       ipese anticipate     Imponibile+Esenzioni       ipese ballo     2,00       Tot.documento     210,00       ipese bollo     2,00                                                                                                    |                                                              |                      |              |                  |                      |          |                        |             |                                            |
| Totali documento     Rda 20,00       agamento     Image: Cassa previdenza     8,00       Decorrenza     Image: Cassa previdenza     8,00       Prestazioni     200,00     INP5       ipese anticipate     Imponibile-Esenzioni     210,00       ipese banca     iva     Tot.documento     210,00       ipese bollo     2,00     Tot.documento     210,00                                                                                                    |                                                              |                      |              |                  |                      |          |                        |             |                                            |
| Rda 20,00       Pagamento     Impositivativativativativativativativativativ                                                                                                    |                                                              |                      |              |                  |                      |          |                        |             |                                            |
| Pagamento     ■       Pagamento     ■       Casa previdenza     8,00       Prestazioni     200,00       Spese anticpate     Imponibile Esenzioni       pisee banlo     2,00       Tot.documento     210,00       Tot.documento     210,00                                                                                                    | otali documento                                              |                      |              |                  |                      |          | Rda 20,00              |             |                                            |
| Uecorrenza     E     Cassa previdenza     8,00       Prestazioni     200,00     INPS       Enpam totale     Imponibile+Esenzioni     210,00       ipese ballo     2,00     Totdocumento     210,00                                                                                                    | agamento                                                     |                      | 0.00         |                  |                      |          |                        |             |                                            |
| pese anticipate     Imponibile+Esenzioni     210,00       ipese ballo     2,00     Tot.documento     210,00                                                                                                    | recorrenza E                                                 | Cassa previdenza     | 8,00         |                  |                      |          | Ennamitotale           |             |                                            |
| pese banca variante a la construir de la construir de la const | pese anticipate                                              | Imponibile+Esenzioni | 210.00       |                  |                      |          | copani totale          |             |                                            |
| Tot.documento     210,00                                                                                                    | pese banca                                                   | lva                  | 210,00       |                  |                      |          |                        |             |                                            |
|                                                                                                    | pese bollo 2,00                                              | Tot.documento        | 210,00       | ]                |                      |          | TotDaPagare            | 210,00      |                                            |
|                                                                                                    |                                                              |                      |              |                  |                      |          |                        |             |                                            |
| Reg Recrea De Nuovo / O Biathva Cancella Sectoresucce StampaDocumento de Cancella Sectoresucce StampaDocumento de Cancella de Cancella de  | Ricerca Nuovo / Disattiva                                    |                      |              | Cancella Sezior  | eSucc StampaDocument | o Inseri | sci 🗊 Elimina          | k 🗙 Annulla |                                            |

Sia per le parcelle che per le notule, si ha comunque la possibilità, nonostante la condizione del cliente lo imporrebbe, di escludere l'addebito del bollo nel documento. Una volta posizionati in un campo della sezione "Totali documento", è sufficiente cliccare sul pulsante Applicazione bollo [Shift+F11] e mettere il flag al nuovo parametro "Non addebitare importo bollo nel documento".

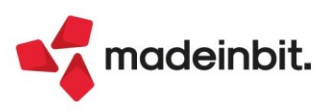

# Image: Mexal Image: Passes

# Attivazione nuova gestione telematici

È stata attivata la nuova gestione dei telematici (sia Redditi che F24) per tutte le installazioni. Riportiamo di seguito la documentazione di riferimento: a questo <u>link</u> quella in merito alla nuova gestione, mentre a questo <u>link</u> quella specifica riguardo l'F24.

### **Generazione Telematico F24 con selezione di diverse tipologie di gruppi** Lavorando con nessuna azienda aperta o con azienda STD, è ora possibile creare forniture telematiche F24 ed

Lavorando con nessuna azienda aperta o con azienda STD, è ora possibile creare forniture telematiche F24 ed F24 Elide selezionando soggetti sia di tipo azienda che pratiche.

Non è più presente il vincolo per la creazione di una fornitura telematica comprendente solo soggetti di tipo pratiche o di tipo aziende.

| Lista anagrafiche |                                                                                                    |                |       |                 |  |                                         | X                           |
|-------------------|----------------------------------------------------------------------------------------------------|----------------|-------|-----------------|--|-----------------------------------------|-----------------------------|
|                   | Azienda                                                                                                    | 🕅 Dichiarativo |       | ♥ Denominazione |  | ▼ Codice fiscale                        | ♥ Partita IVA ♥<br>Q♥ 🛙 🖨 Ø |
| AZIENDE           | MODELLO 730                                                                                                    |                |       |                 |  |                                         |                             |
| MODELLO 730       |                                                                                                    | MODELLO 730    | 73A/1 | VISONE IVAN     |  |                                         |                             |
| REDDITI-PF        | <ul> <li>Image: A second second s</li></ul> | MODELLO 730    | A15/1 |                 |  |                                         |                             |
| REDDITI-SP        | <ul> <li>Image: A set of the set of the</li></ul>  | MODELLO 730    | VAC/1 |                 |  |                                         |                             |
| REDDITI-SC        | AZIENDE                                                                                                    |                |       |                 |  |                                         |                             |
| REDDITI-RNC       | ✓ A01                                                                                                    | REDDITI-SC     | A01   |                 |  |                                         |                             |
| REDDITI-CNM       | 🖌 A05                                                                                                    |                |       |                 |  |                                         |                             |
| L                 | ✓ A08                                                                                                    | REDDITI-PF     | A08/1 |                 |  |                                         |                             |
|                   | ✓ A11                                                                                                    |                |       |                 |  |                                         |                             |
|                   | 🖌 A14                                                                                                    |                |       |                 |  |                                         |                             |
|                   | ✓ A15                                                                                                    |                |       |                 |  |                                         |                             |
|                   | ✓ A18                                                                                                    |                |       |                 |  |                                         |                             |
|                   | ✓ A19                                                                                                    |                |       |                 |  |                                         |                             |
|                   | ✓ A22                                                                                                    |                |       |                 |  |                                         |                             |
|                   | ✓ A23                                                                                                    |                |       |                 |  |                                         |                             |
|                   | ✓ A30                                                                                                    | REDDITI-PF     | A30/1 |                 |  |                                         |                             |
| \ \               | ✓ A37                                                                                                    |                |       |                 |  |                                         |                             |
|                   | 🖌 A43                                                                                                    |                |       |                 |  |                                         |                             |
|                   | ✓ A65                                                                                                    |                |       |                 |  |                                         |                             |
|                   | ✓ A71                                                                                                    |                |       |                 |  |                                         |                             |
|                   | ✓ A76                                                                                                    |                |       |                 |  |                                         |                             |
|                   | ✓ A77                                                                                                    |                |       |                 |  |                                         |                             |
|                   | ✓ A81                                                                                                    | REDDITI-PF     | A81/1 |                 |  |                                         | -                           |
|                   | ✓ A94                                                                                                    |                |       |                 |  |                                         | ~                           |
|                   |                                                                                                    |                |       |                 |  |                                         | ~                           |
|                   | ✓ ADC                                                                                                    |                |       |                 |  |                                         |                             |
|                   | ARG                                                                                                    |                |       |                 |  |                                         |                             |
|                   | ITA 🕑                                                                                                    | REDDITI-SC     | ATI   |                 |  |                                         | ×                           |
|                   | MUT                                                                                                    |                |       |                 |  |                                         | ×                           |
|                   |                                                                                                    |                |       |                 |  | Filtro<br>avanzato Deseleziona<br>tutto | 🚽 Seleziona 🧹 Ok 🗙 Annulla  |

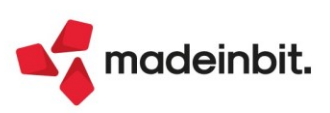

# Aggiornamento Modelli per campagna bilanci 2023 (bilanci chiusi il 31/12/2022)

Si rilascia un ulteriore aggiornamento dei principali modelli per la generazione dei documenti da allegare al bilancio di esercizio chiuso al 31/12/2022 (Relazioni e Verbali).

Di seguito la lista di tutti i modelli aggiornati e il dettaglio delle modifiche apportate su ciascun modello:

| Tipo modello        | Denominazione modello                                  | Versione<br>rilasciata | Tipo di ente<br>compatibile                                               | Tipo di bilancio<br>compatibile                     |
|---------------------|--------------------------------------------------------|------------------------|---------------------------------------------------------------------------|-----------------------------------------------------|
| NOTA<br>INTEGRATIVA | MOD. NOTA INTEGRATIVA CONSOLIDATA                      | 1.5                    | Società di capitali<br>Enti del Terzo<br>Settore di natura<br>commerciale | Bilancio<br>Consolidato                             |
| NOTA<br>INTEGRATIVA | MOD. NOTA INTEGRATIVA RSM XBRL                         | 1.9                    | Società di capitali<br>della Repubblica di<br>San Marino                  | Bilancio RSM<br>ORDINARIO o<br>ABBREVIATO           |
| RELAZIONE           | MOD. RELAZIONE SULLA GESTIONE<br>(DIR. 2013/34/UE)     | 1.8                    | Società di capitali<br>Enti del Terzo<br>Settore di natura<br>commerciale | Bilancio UE<br>ORDINARIO o<br>ABBREVIATO            |
| RELAZIONE           | MOD. RELAZIONE SINDACI<br>(DIR. 2013/34/UE)            | 1.7                    | Società di capitali<br>Enti del Terzo<br>Settore di natura<br>commerciale | Bilancio UE<br>ORDINARIO o<br>ABBREVIATO o<br>MICRO |
| RELAZIONE           | MOD. REL. UNITARIA SINDACI REVIS.<br>(DIR. 2013/34/UE) | 1.9                    | Società di capitali<br>Enti del Terzo<br>Settore di natura<br>commerciale | Bilancio UE<br>ORDINARIO o<br>ABBREVIATO o<br>MICRO |
| RELAZIONE           | MOD. RELAZIONE SINDACI ETS<br>(DLGS N. 117/2017)       | 1.2                    | Enti del Terzo<br>Settore di natura<br>NON commerciale                    | Bilancio ETS<br>ORDINARIO                           |
| RELAZIONE           | MOD. REL. UNIT. SIND. REVIS. ETS<br>(DLGS N. 117/2017) | 1.2                    | Enti del Terzo<br>Settore di natura<br>NON commerciale                    | Bilancio ETS<br>ORDINARIO                           |
| RELAZIONE           | MOD. RELAZIONE SINDACI RSM EX ART. 83 L.<br>47/2006    | 1.3                    | Società di capitali<br>della Repubblica di<br>San Marino                  | Bilancio RSM<br>ORDINARIO o<br>ABBREVIATO           |
| RELAZIONE           | MOD. REL. UNITARIA SINDACI REV. RSM                    | 1.4                    | Società di capitali<br>della Repubblica di<br>San Marino                  | Bilancio RSM<br>ORDINARIO o<br>ABBREVIATO           |
| VERBALE             | MOD. VERBALE ORGANO AMM.TIVO<br>(DIR. 2013/34/UE)      | 1.6                    | Società di capitali<br>Enti del Terzo<br>Settore                          | Bilancio UE<br>Bilancio ETS                         |

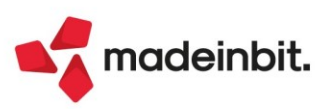

| VERBALE | MOD. VERBALE ASSEMBLEA SOCI SRL<br>(DIR. 2013/34/UE)  | 1.9 | Società di capitali<br>Enti del Terzo<br>Settore | Bilancio UE<br>Bilancio ETS |
|---------|-------------------------------------------------------|-----|--------------------------------------------------|-----------------------------|
| VERBALE | MOD. VERBALE AZIONISTI SPA<br>(DIR. 2013/34/UE)       | 1.6 | Società di capitali<br>Enti del Terzo<br>Settore | Bilancio UE<br>Bilancio ETS |
| VERBALE | MOD. VERBALE ASSEMBLEA DESERTA<br>(DIR. 2013/34/UE)   | 1.5 | Società di capitali<br>Enti del Terzo<br>Settore | Bilancio UE<br>Bilancio ETS |
| VERBALE | MOD. VERBALE SINDACI VERIF. PER.<br>(DIR. 2013/34/UE) | 1.3 | Società di capitali<br>Enti del Terzo<br>Settore | Non richiesto               |
| VERBALE | MOD. VERBALE ASSEMBLEA<br>STRAORDINARIA SOCI SRL      | 1.3 | Società di capitali<br>Enti del Terzo<br>Settore | Non richiesto               |

### MODELLI DI TIPO NOTA INTEGRATIVA

- MOD. NOTA INTEGRATIVA CONSOLIDATA versione 1.5
  - o Revisionato paragrafo questionario (1.13.1) per informativa su Sospensione ammortamenti
- MOD. NOTA INTEGRATIVA RSM XBRL
  - o Revisionati i paragrafi: Oggetto e scopo, Continuità dei criteri di valutazione, Criteri contabili applicati nella valutazione delle voci di bilancio, Introduzione al Conto economico

#### **MODELLI DI TIPO RELAZIONE**

- MOD. RELAZIONE SULLA GESTIONE (DIR. 2013/34/UE) versione 1.8
  - Revisionato paragrafo questionario (2.1.14) per la deroga alla valutazione dei titoli iscritti nell'Attivo circolante prorogata anche per i bilanci dell'esercizio 2022 (D.L. Semplificazioni);
- MOD. RELAZIONE SINDACI (DIR. 2013/34/UE) versione 1.7
  - o Revisionato paragrafo questionario (1.2.1) per deroga ai criteri di valutazione per Sospensione ammortamenti estesa anche all'esercizio 2022 (legge 25/2022);
  - Revisionato paragrafo di tipo questionario (1.2.2) per informativa sul rinvio (al quinto esercizio successivo) degli obblighi di copertura perdite dell'esercizio rendicontato, disposizione prorogata anche per l'esercizio 2022 dalla conversione in legge del decreto-legge 198/2022 (c.d. Milleproroghe); il paragrafo è abilitato solo nel caso di bilancio collegato con risultato in perdita;

MOD. REL. UNITARIA SINDACI REVIS. (DIR. 2013/34/UE) - versione 1.9

- o Revisionato paragrafo questionario (11.1.1) per deroga ai criteri di valutazione per Sospensione ammortamenti estesa anche all'esercizio 2022 (legge 25/2022);
  - Revisionato paragrafo di tipo questionario (11.1.2) per informativa sul rinvio (al quinto esercizio successivo) degli obblighi di copertura perdite dell'esercizio rendicontato, disposizione prorogata anche per l'esercizio 2022 dalla conversione in legge del decreto-legge 198/2022 (c.d. Milleproroghe); il paragrafo è abilitato solo nel caso di bilancio collegato con risultato in perdita;

MOD. RELAZIONE SINDACI ETS (DLGS N. 117/2017) - versione 1.2

 Revisionato paragrafo questionario (1.2.2) per deroga ai criteri di valutazione per Sospensione ammortamenti estesa anche all'esercizio 2022 (legge 25/2022);

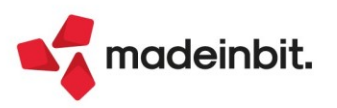

- MOD. REL. UNIT. SIND. REVIS. ETS (DLGS N. 117/2017) versione 1.2
  - o Revisionato paragrafo questionario (6.1.1) per deroga ai criteri di valutazione per Sospensione ammortamenti estesa anche all'esercizio 2022 (legge 25/2022);
- MOD. RELAZIONE SINDACI RSM Ex ART. 83 L. 47/2006 versione 1.3
- Revisionato paragrafo questionario (1.2.3) per informativa su Rivalutazioni delle immobilizzazioni immateriali, materiali e partecipazioni ex art. 16 L. n. 171/2022;
- MOD. REL. UNITARIA SINDACI REV. RSM versione 1.4
- o Revisionato paragrafo questionario (8.1.3) per informativa su Rivalutazioni delle immobilizzazioni immateriali, materiali e partecipazioni ex art. 16 L. n. 171/2022;

### **MODELLI DI TIPO VERBALE**

- MOD. VERBALE ORGANO AMM.TIVO (DIR. 2013/34/UE) versione 1.6
  - o Aggiunto nuovo ordine del giorno e relativa delibera per richiesta finanziamenti bancari
- MOD. VERBALE ASSEMBLEA SOCI SRL (DIR. 2013/34/UE) versione 1.9
  - Aggiunto nuovo ordine del giorno e relativa delibera per approvazione espressa del bilancio finale di liquidazione con o senza piano di riparto e cancellazione società da Registro Imprese (Sol. 68425).
  - o Aggiunto nuovo ordine del giorno e relativa delibera per richiesta finanziamenti bancari (Sol. 68425).
- MOD. VERBALE AZIONISTI SPA (DIR. 2013/34/UE) versione 1.6
- o Aggiunto nuovo ordine del giorno e relativa delibera per richiesta finanziamenti bancari
- MOD. VERBALE ASSEMBLEA DESERTA (DIR. 2013/34/UE) versione 1.5
- Aggiunto nuovo ordine del giorno e relativa delibera per richiesta finanziamenti bancari
   MOD. VERBALE SINDACI VERIF. PER. (DIR. 2013/34/UE) versione 1.3
- o Revisionato paragrafo Adeguatezza del sistema amministrativo gestionale MOD. VERBALE ASSEMBLEA STRAORDINARIA SOCI SRL – versione 1.3
- o Revisionato ordine del giorno e relativa delibera per **sterilizzazione perdite 2022** (DL milleproroghe)

**NOTA BENE**: su tutti i modelli di Verbale e Relazione per i quali è previsto il deposito presso il registro imprese (ad. es. Relazione sulla gestione e Verbale assemblea ordinaria) è stato inoltre eliminato il nodo questionario finale per la scelta della dichiarazione di conformità del soggetto firmatario dal momento che tale dichiarazione si seleziona ora dal nuovo menu Bilancio UE – Dichiarazioni conformità – Allegati (per maggiori approfondimenti vedere più sotto l'apposito paragrafo).

### Nuovo Modello per Verbale decisioni socio unico

È ora disponibile un nuovo modello di verbale delle decisioni del socio unico da utilizzare ai fini della predisposizione del verbale di assemblea ordinaria nel caso di società unipersonali. Il modello, al pari di quello distribuito per le SRL con più soci, contiene tutti i principali ordini del giorno sui quali può deliberare l'assemblea ordinaria e si elabora dal menu Allegati – Verbali scegliendo il modello denominato "<u>MOD.</u> <u>VERBALE DECISIONI SOCIO UNICO SRL (DIR. 2013/34/UE)</u>". In questo caso non viene ovviamente effettuato il controllo di validità di costituzione dell'assemblea (Sol. 59581).

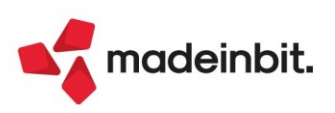

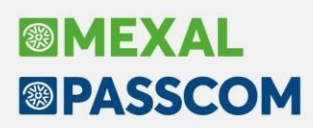

# Nuovo Modello per Rendicontazione raccolta pubblica fondi occasionale degli Enti del terzo settore

Si rilascia un nuovo modello di tipo Relazione per la rendicontazione obbligatoria sulle **raccolte pubbliche di fondi di tipo occasionale** che devono redigere e depositare tutti gli Enti del Terzo Settore ai sensi dell'art. 79 D.Lgs. 117/2017.

Il modello distribuito è conforme alle apposite linee guida adottate dal Ministero del Lavoro e delle Politiche Sociali con Decreto 9 giugno 2022. La struttura del nuovo modello è la seguente:

- Principali dati anagrafici dell'ente e descrizione della raccolta fondi effettuata
- Rendiconto quantitativo delle voci di entrata e di uscita con rilevazione dell'avanzo/disavanzo
- Relazione illustrativa

Il rendiconto si elabora dal menu Allegati – Relazioni scegliendo il modello denominato "<u>MOD. RENDICONTO</u> <u>RACCOLTA FONDI OCCASIONALE ETS (ART. 79, DLGS N. 117/2017)</u>". Si ricorda che non è consentito accorpare raccolte fondi occasionali tenutesi in date differenti dell'anno all'interno del medesimo rendiconto; l'ente, pertanto, qualora abbia svolto nel corso dell'esercizio più di una raccolta fondi occasionale, è tenuto a redigere e depositare un distinto rendiconto per ciascuna delle raccolte fondi effettuate unitamente al bilancio di esercizio.

# Gestione dichiarazioni di conformità da tabella generale anche per documenti allegati al bilancio (verbali e relazioni)

Anche le dichiarazioni di conformità da inserire all'interno dei **documenti allegati al bilancio** che si depositano in formato PDF/A (**Verbali e Relazioni**) sono ora gestite da tabella generale sovra-aziendale al pari di quelle relative al documento di bilancio in formato XBRL. Di conseguenza, tali dichiarazioni non devono più essere selezionate nel questionario di ogni singolo documento di Verbale o Relazione ma devono essere impostate per ciascuna azienda dal nuovo menu Bilancio UE – Dichiarazioni conformità – Allegati.

Come per le dichiarazioni del bilancio XBRL, anche in questo caso sono previste delle dichiarazioni standard, conformi a quelle indicate nell'appendice della Guida nazionale Unioncamere per il DEPOSITO BILANCI al Registro delle Imprese, con la possibilità di aggiungere ulteriori dichiarazioni personalizzate utilizzabili in tutte le aziende dell'installazione. Nella scelta della dichiarazione di conformità è possibile definire anche l'ambito di applicazione e cioè se includerla solo nei documenti di tipo Verbale, solo nei documenti di tipo Relazione oppure in entrambe le tipologie di documenti (Sol. 66153).

# Relazione per emersione tempestiva stato di crisi: personalizzazione delle soglie di allarme

Da questa versione è possibile personalizzare su ciascuna azienda i valori predefiniti delle soglie di allarme previsti per i diversi indicatori di crisi presenti all'interno del modello di relazione <u>MOD. EMERSIONE</u> <u>TEMPESTIVA STATO DI CRISI (D.LGS. 83/2022)</u>.

La modifica dei valori soglia si effettua dal menu Parametri – Indicatori crisi di impresa cliccando sul pulsante Personalizza e può essere apportata ai soli indicatori le cui soglie di allarme non sono definite normativamente dal Codice della Crisi di Impresa e dell'Insolvenza. I valori modificati vengono adottati solo sulla specifica azienda in cui si effettua la personalizzazione; tramite il pulsante Predefinite è possibile ripristinare i valori soglia standard.

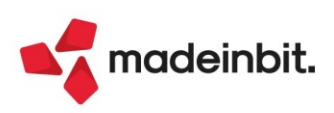

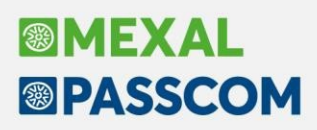

### **Riconciliazione Bancaria – Gestione Multidistinta**

Nella maschera di dettaglio dei movimenti riguardanti operazioni su effetti bancari, come ad esempio accredito distinte ed insoluti, è disponibile il pulsante Gestione distinte [Shift+F4] tramite il quale è possibile accedere al nuovo archivio distinte (menu "Contabilità – Incassi e pagamenti – Gestione effetti – Gestione distinte") per gestire le operazioni successive all'emissione degli effetti, quali contabilizzazioni dell'accredito delle distinte e generazione di insoluti.

Si specifica che il tasto funzione è attivo solo nel caso in cui sia stato abilitato il parametro contabile "Distinte automatiche", accedendo al menu "Servizi – Variazione – Varia parametri aziendali". Tale parametro non è attivabile nel caso in cui l'azienda gestisca lo scadenzario a partite.

Dalla presente versione è stata migliorata l'integrazione tra la Riconciliazione bancaria e la Gestione distinte. In particolare:

- I parametri di filtro in ingresso nella Gestione distinte da un movimento bancario sono ora visibili e modificabili accedendo al filtro dell'elenco distinte. In precedenza il filtro impostato dal programma non era visibile né modificabile da parte dell'utente; il filtro delle distinte è stato rivisto e arricchito di nuovi campi, al fine di accogliere i parametri di filtro impostati dalla funzione Riconciliazione bancaria;
- È stato attivato il pulsante Gestione multidistinta [F6], che consente di visualizzare, nella medesima finestra elenco, effetti appartenenti a distinte diverse e di conseguenza effettuare contabilizzazioni e generare insoluti per effetti appartenenti a distinte diverse; anche in questo caso il filtro viene impostato automaticamente in base a determinati parametri di selezione. Gli stessi sono modificabili dall'utente.

I parametri di filtro che vengono impostati automaticamente dal programma sia in caso di accesso all'elenco distinte sia in caso di accesso alla gestione multidistinta sono i seguenti:

- Tipo Cli/For = Cliente
- Tipo distinta = Bancarie
- Tipo effetto = impostato in base al campo "Tipi rate" salvato all'interno della sottocausale CBI associata al movimento bancario
- Conto banca = conto della banca che si sta riconciliando
- Importo distinta da = uguale all'importo del movimento bancario.
- Riconciliazione bancaria = Solo incluse in Riconciliazione bancaria
- Data scadenza da-a = impostati in base ai Parametri riconciliazione Sezione archivio distinte

| nda <u>c</u> ont<br>% 🗓 🐧 🗣<br>ovimenti - It | abiita<br>😅 💥 🙆<br>ban 179250 | Magazzino 1<br>0 1 0 1 0 1<br>0 3069370771099 | 2roduzione<br>8P @ 🙀<br>999999999 - C | onto 202.01000 RIC - 28 | 21 AIUCO<br>/02/2023 RICONCI | ILIAZIONE BANCARIA |          |                                                                                       |                                                                                    | ⊟ Can              | ibio azienda                      | Cerca SPrefent         | PASSCOM                                                                 |        |       |
|----------------------------------------------|-------------------------------|-----------------------------------------------|---------------------------------------|-------------------------|------------------------------|--------------------|----------|---------------------------------------------------------------------------------------|------------------------------------------------------------------------------------|--------------------|-----------------------------------|------------------------|-------------------------------------------------------------------------|--------|-------|
| a effetti mu                                 | iltidistinta                  | a                                             |                                       |                         |                              |                    |          |                                                                                       |                                                                                    |                    |                                   |                        | X                                                                       |        |       |
| AA/Disti                                     | nta                           | Data Emiss                                    | Effetto                               | Descrizione CliFor      | Scadenza                     | Importo S          | t Sig.   | Documento                                                                             | Data doc.                                                                          | Valuta             | Contab                            | Cto Contab IN Q 文 自命合命 | Contabilizza effetti singoli/<br>Varia stato                            |        |       |
|                                              | 2023/1                        | 08/01/2023                                    | RIBA                                  | OFFICINA PINNA E BAI    | 18/01/2023                   | 1.539,22 P         | FE       | 1/680                                                                                 | 19/12/2022                                                                         | 18/01/2023         |                                   |                        | (b) Modifica data valuta                                                |        |       |
| 3                                            | 2023/2                        | 10/01/2023                                    | RIBA                                  | OFFICINA PINNA E BAI    | 24/01/2023                   | 3.000,00 E         | Vari     | Vari                                                                                  | Vari                                                                               | 24/01/2023         |                                   |                        |                                                                         |        |       |
|                                              | 2023/2                        | 10/01/2023                                    | ABBA                                  | OFFICINA PINNA E BAI    | 24/01/2023                   | 1.540,00 E         | PE       | 1/10                                                                                  | 01/01/2023                                                                         | 24/01/2023         |                                   |                        | W Modifica data scadenza                                                |        |       |
|                                              | 2023/2                        | 10/01/2023                                    | DIDA                                  | D D DEDNOCI SDI         | 24/01/2023                   | 1.460,00 E         | CC C     | 1/11                                                                                  | 01/01/2023                                                                         | 24/01/2023         |                                   |                        |                                                                         |        |       |
|                                              | 2023/2                        | 10/01/2023                                    | RIBA                                  | VELOMAX                 | 24/01/2023                   | 1 646 32 E         | FE       | 1/8                                                                                   | 01/01/2023                                                                         | 24/01/2023         |                                   |                        |                                                                         |        |       |
|                                              | 2023/2                        | 10/01/2023                                    | DIRA                                  | CARRO77ERIA NUOVA       | 24/01/2023                   | 1 100 00 E         | Vari     | Vari                                                                                  | Vari                                                                               |                    |                                   |                        |                                                                         |        |       |
|                                              | 2023/2                        | 10/01/2023                                    | RIBA                                  | CARROZZERIA NUOVA       | 24/01/2023                   | 100.00 E           | FE       | 1/7                                                                                   |                                                                                    |                    |                                   |                        |                                                                         |        |       |
|                                              | 2023/2                        | 10/01/2023                                    | RIBA                                  | CARROZZERIA NUOVA       | 24/01/2023                   | 1.000,00 E         | FE       | 1/9                                                                                   | 01/01/2023                                                                         |                    |                                   |                        | Mostra rate scadenzaria     contabile                                   |        |       |
| ovimento l                                   | bancario (                    | СВІ)                                          |                                       |                         |                              |                    | •××      |                                                                                       |                                                                                    |                    |                                   |                        | Dettaglio movimento                                                     |        |       |
| ata registras                                | lone                          | 18/01/2023                                    |                                       | Datavaluta 18/01/20     | 23                           | Importo 1          | 539 22   |                                                                                       |                                                                                    |                    |                                   |                        | - Dancario                                                              |        |       |
| ita registraz<br>ši                          | 29                            | ACCR.RIBA                                     |                                       | Progr.rendi             | contazione 18012             | 3100000004163001   | .333,22  | Paramet                                                                               | ri di selezione                                                                    | aectione m         | ultidictiot                       |                        |                                                                         |        | <br>- |
| Ricerca                                      |                               |                                               |                                       |                         |                              |                    | X Chiudi | Tipo effet<br>Conto bai<br>Conto em<br>Iban<br>Distinta A<br>Importo d<br>Riconcilia: | tto<br>nca<br>hissione effetti<br>nno/Numero da<br>listinta da a<br>zione bancaria | R<br>20<br>a<br>Sc | 2.01000<br>/<br>1.539<br>010 incl | INTESA SANPAOL         | Sottotipo<br>O SPA =<br>=<br>= Data emissione da a<br>iazione bancaria+ |        |       |
| parziale                                     |                               |                                               |                                       |                         |                              |                    |          | Ether a                                                                               |                                                                                    |                    |                                   |                        |                                                                         |        |       |
| e                                            |                               |                                               |                                       |                         |                              | 7.639,22           |          | Filtro rai                                                                            | te distinta                                                                        |                    |                                   |                        |                                                                         |        |       |
|                                              |                               |                                               |                                       |                         |                              |                    |          | Data scad<br>Sigla docu<br>Serie docu<br>Conto cli/                                   | lenza da a<br>umento<br>umento da a<br>lfor da a                                   | 08                 | s/01/202<br>■                     | 3= 28/01/2023=         | Data valuta da a<br>Data documento da a<br>Num.documento da a<br>E      |        |       |
|                                              |                               |                                               |                                       |                         |                              |                    |          | Includi rat<br>Includi rat                                                            | te contab.singol<br>te insolute                                                    | larmente           |                                   | <b>Y</b>               | Includi rate distinte contab.pe                                         | totali |       |
|                                              |                               |                                               |                                       |                         |                              |                    |          | () Elanca                                                                             |                                                                                    |                    |                                   |                        |                                                                         | @ Azze |       |

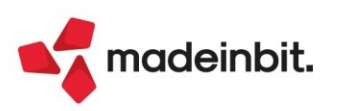

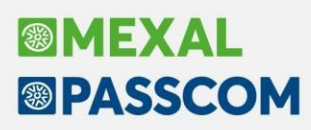

# Gestione di Docuvision all'interno del modulo di Controllo di Gestione

### SUPERAMENTO DEL LIMITE DEGLI ALLEGATI VISIBILI SOLO DAL CLIENT SU CUI SONO SALVATI E DEL LIMITE DI SOLI 5 ALLEGATI PER COMMESSA

All'interno della anagrafica di analitici, commesse e aree nel menù "Azienda – Controllo di gestione – Anagrafiche – Analitici/Commesse/Aree" è ora attiva la possibilità di allegare dei file attraverso la gestione di Docuvision, pulsante **Acquisisci/Allegati docuvision [Shift+F8]**.

I file che si sono associati ad analitici e commesse utilizzando la vecchia gestione allegati possono essere trasferiti in docuvision. Il trasferimento deve essere eseguito da ognuno dei PC su cui sono salvati tale file. Il trasferimento dei file dalla vecchia alla nuova gestione avviene utilizzando il pulsante **Archivi allegati [F8]** attivo in ognuna delle anagrafiche che aveva almeno un file allegato e fintanto che non si sia ultimato il trasferimento di tutti i file utilizzando **Trasferisci su docuvision [F8]**.

Al termine del trasferimento rimarrà soltanto la possibilità di acquisire documenti utilizzando Docuvision.

| Archivi allegati                                        |                                                                                                    | X                                        |
|---------------------------------------------------------|----------------------------------------------------------------------------------------------------|------------------------------------------|
| File allegato 1<br>File allegato 2<br>File allegato 3   | <pre><c:\condivisa\controllo di="" gestione\allegati\commes=""> <c:\condivisa\controllo di="" gestione\allegati\commes=""> <c:\condivisa\controllo di="" gestione\allegati\commes=""></c:\condivisa\controllo></c:\condivisa\controllo></c:\condivisa\controllo></pre> | Edita File     Edita file in formato CSV |
| File allegato 4                                         | <c:\condivisa\controllo di="" gestione\allegati\commes•<="" td=""><td>Cambio descrizioni campi</td></c:\condivisa\controllo>                                                                                                    | Cambio descrizioni campi                 |
|                                                         |                                                                                                    | • Trasferisci su docuvision              |
| • Elenco<br>file • Apri<br>file • Anteprima<br>immagine | 🗸 Ok 🗙 Annulla                                                                                                    |                                          |

All'interno del documentale è stata creata una nuova classe ad hoc con codice 1450 – Controllo di gestione. Ciascun file può essere ricercato da "Azienda – Docuvision – Gestione documento Docuvision" pulsante **Ricerca documento [F2]** mediante una serie di parametri su classe

| Parametri classe contro | llo di gestione | ×              |
|-------------------------|-----------------|----------------|
| Tipo anagrafica         | -               |                |
| Codice Commessa         |                 |                |
| Commessa Padre          | =               |                |
| Tipo                    |                 |                |
| Responsabile            | =               |                |
| Zona                    |                 |                |
| Tipo Conto              |                 |                |
| Natura                  |                 | N              |
| Qualita'                | -               | 3              |
| Stato                   |                 | -              |
| Cliente                 |                 |                |
| Destinazione Merce      |                 |                |
| Agente                  |                 |                |
|                         |                 |                |
| Elenco                  |                 | 🗸 Ok 🔀 Annulla |

Per tutti i dettagli relativi alla acquisizione dei documenti e alla loro ricerca si rimanda al capitolo del manuale "Azienda – Docuvision".

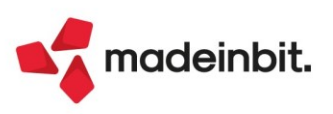

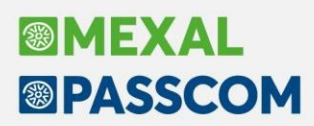

### Nuove colonne nell'elenco documenti in emissione/revisione documenti

Nell'elenco dei documenti sono state aggiunte le colonne "Riferimento documento numero" e "Riferimento documento data" riportanti le informazioni inserite in testata documento tramite pulsante [F4] Riferimenti esterni.

| 🕘 Passepartout Mexal - Ut | ente p                           |                             |                  |                  |                  |       |   |
|---------------------------|----------------------------------|-----------------------------|------------------|------------------|------------------|-------|---|
| Emissione/revisione docu  | menti × Emissione                | /revisione documenti 🗙      | Emissione/re     | visione docum    | ienti ×   +      |       |   |
| Azienda Contabil          | ita' <u>M</u> agazz<br>X @ □ Ω 🗊 | ino <u>P</u> roduzione<br>② | A <u>n</u> nuali | Fi <u>s</u> cali | Servi <u>z</u> i | Aiuto |   |
| Elenco documer            | iti rattura rornit               | ore AAR-2//C                | 2/2023 Pas       | separtout        | spa              |       |   |
| Documento maga            | zzino                            |                             |                  |                  |                  |       |   |
| Origina                   | EE1004                           |                             |                  |                  |                  |       |   |
| Ongine                    | FF1234                           |                             |                  |                  |                  |       |   |
| Documento                 | FF ID01 Fat                      | tura fornitor               | 9                |                  |                  |       |   |
| Causale                   |                                  |                             |                  |                  |                  |       | = |
| Numero                    | 1234 D                           | el 27/02/23=*               |                  |                  |                  |       |   |
| Magazzino                 | Riferimenti                      |                             | X                |                  |                  |       |   |
| Costi/ricavi              |                                  |                             |                  |                  |                  |       |   |
|                           | Doc.Sigla                        | INV.                        |                  |                  |                  |       |   |
| Codice e des              | Numero                           | 1234-A                      |                  |                  |                  |       |   |
| 111 F                     | Data                             | 01/02/23=                   |                  |                  |                  |       |   |
|                           |                                  |                             |                  |                  |                  |       |   |
|                           |                                  | Solution Ok                 | 🗙 Annulla        |                  |                  |       |   |

In particolare la colonna "Riferimento documento numero" riporta, concatenati, i dati immessi nei campi "Doc.Sigla" e "Numero".

|                                                  | Dimensione | Ricerca     | Ordinamento | Filtro                        | Blocca |
|--------------------------------------------------|------------|-------------|-------------|-------------------------------|--------|
| <ul> <li>Tipo documento</li> </ul>               | 4          | Contenuto 👻 |             | <ul> <li>Abilitato</li> </ul> | -      |
| <ul> <li>Tipo documento elettronico</li> </ul>   | 4          | Contenuto - |             | <ul> <li>Abilitato</li> </ul> | -      |
| <ul> <li>Numero</li> </ul>                       | 10         | Contenuto 👻 |             | <ul> <li>Abilitato</li> </ul> | -      |
| <ul> <li>Data documento</li> </ul>               | 8          | Contenuto 👻 |             | <ul> <li>Abilitato</li> </ul> | -      |
| <ul> <li>Riferimento documento numero</li> </ul> | 20         | Contenuto - |             | <ul> <li>Abilitato</li> </ul> | -      |
| <ul> <li>Riferimento documento data</li> </ul>   | 8          | Contenuto 👻 |             | <ul> <li>Abilitato</li> </ul> | -      |
| <ul> <li>Cliente/fornitore</li> </ul>            | 37         | Contenuto - | 2           | <ul> <li>Abilitato</li> </ul> | +      |
| <ul> <li>Stato fattura</li> </ul>                | 5          | Contenuto - |             | <ul> <li>Abilitato</li> </ul> | •      |
| <ul> <li>Totale Iva</li> </ul>                   | 17         | Contenuto 👻 |             | <ul> <li>Abilitato</li> </ul> | •      |
| <ul> <li>Totale Documento</li> </ul>             | 20         | Contenuto - |             | <ul> <li>Abilitato</li> </ul> | •      |
| <ul> <li>Totale da pagare</li> </ul>             | 20         | Contenuto - |             | <ul> <li>Abilitato</li> </ul> |        |
| <ul> <li>Note</li> </ul>                         | 17         | Contenuto 👻 |             | <ul> <li>Abilitato</li> </ul> | •      |
| <ul> <li>Causale</li> </ul>                      | 16         | Contenuto - |             | <ul> <li>Abilitato</li> </ul> | •      |
| <ul> <li>Destinatario</li> </ul>                 | 21         | Contenuto - |             | <ul> <li>Abilitato</li> </ul> | -      |
| <ul> <li>Indirizzo spedizione</li> </ul>         | 67         | Contenuto - |             | - Abilitato                   | -      |
| <ul> <li>Vettore</li> </ul>                      | 60         | Contenuto 👻 | Crescente   | <ul> <li>Abilitato</li> </ul> | •      |
| <ul> <li>Data trasporto</li> </ul>               | 16         | Contenuto - |             | <ul> <li>Abilitato</li> </ul> | •      |
| <ul> <li>Ora trasporto</li> </ul>                | 15         | Contenuto - |             | <ul> <li>Abilitato</li> </ul> | -      |
| <ul> <li>Pagamento</li> </ul>                    | 6          | Contenuto - |             | <ul> <li>Abilitato</li> </ul> | •      |
| <ul> <li>Valuta</li> </ul>                       | 6          | Contenuto - |             | - Abilitato                   | •      |
| <ul> <li>Totale Documento in valuta</li> </ul>   | 21         | Contenuto - |             | <ul> <li>Abilitato</li> </ul> | -      |
| <ul> <li>Denominazione</li> </ul>                | 37         | Contenuto - |             | <ul> <li>Abilitato</li> </ul> | -      |

| missione/revi      | sione docum                 | enti × Emissione            | revisione document             | li 🗙 Emissione/revi      | sione documen    | ti x   +         |                                  |
|--------------------|-----------------------------|-----------------------------|--------------------------------|--------------------------|------------------|------------------|----------------------------------|
| ∖zienda<br>⋒ % © ( | <u>C</u> ontabilita<br>} ₨₽ | a' <u>M</u> agazz<br>X ©⊡Ω⊡ | ino <u>P</u> roduzio<br>②釦eP~) | ne A <u>n</u> nuali<br>⊋ | Fi <u>s</u> cali | Servi <u>z</u> i | Aiuto                            |
| Elenco d           | ocumenti                    | i fattura fornit            | ore AAR - 2                    | 7/02/2023 Pass           | epartout s       | pa               |                                  |
| Tipo               | TD                          | Numero                      | Data doc                       | Rif.doc.numero           |                  | Rif.doc.         | Cliente/fornitore                |
|                    |                             |                             |                                |                          |                  |                  |                                  |
| FF                 | TD01                        | 23                          | 20/02/23                       |                          |                  |                  | Fornitore con ritenuta d'acconto |
| FF                 | TD01                        | 71                          | 02/02/23                       |                          |                  |                  | ABC Fornitore                    |
| FF                 | TD01                        | 1702                        | 17/02/23                       |                          |                  |                  | ABC Fornitore                    |
| FF                 | TD01                        | 1234                        | 27/02/23                       |                          | INV.1234-A       | 01/02/23         | ACME U.S.A.                      |
|                    |                             |                             |                                |                          |                  |                  |                                  |
|                    |                             |                             |                                |                          |                  |                  |                                  |

### Eliminazione Ordini storicizzati

Implementata la possibilità di eliminare ordini storicizzati e righe articolo mai evase, o a residuo, presenti in ordini in consegna. Dall'archivio storico possono essere eliminati ordini mai evasi oppure ordini evasi previa eliminazione dei movimenti collegati.

| Documento mag | azzino                                                                                   |                                                |
|---------------|------------------------------------------------------------------------------------------|------------------------------------------------|
| Origine       | 0C74                                                                                     | Doc. Storico                                   |
| Documento     | DC Ordine cliente ELETTRONICO Cliente                                                    | 501.00016 Ministero dell'economia e delle fina |
| Causale       |                                                                                          | Via A. Soldati 80                              |
| Numero        | Documento non cancellabile, esistono movimenti di magazzino collegati all'ordine cliente | ROMA RM                                        |
| Magazzino     |                                                                                          | ECond E                                        |
|               | Note                                                                                     |                                                |
|               |                                                                                          |                                                |

Per poter eliminare righe articolo mai evase, o a residuo, presenti in ordini in consegna, occorre attivare il parametro di magazzino Modifica ordini in consegna mentre per l'eliminazione del solo documento storico non è necessario. Eliminando righe già parzialmente evase la quantità residua verrà diminuita nello storico.

L'eliminazione di un ordine in consegna è sempre ammessa; se attivo il parametro Modifica ordini in consegna, eliminando tutto il documento viene aggiornato, o cancellato, lo storico (Sol. 68621 e 68990).

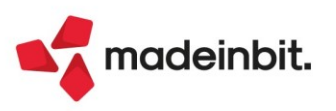

# Trasformare diversi OF collegati ad OC in un documento superiore unico

Da questa versione risulta possibile unire diversi Ordine Fornitore dello stesso fornitore (anche contenenti righe collegate a Ordine Cliente) in un'unica Bolla di Carico (BF) o Fattura Fornitore (FF) (Sol. 47493).

# Proposta vendibilità in trasformazione ordini fornitori

Al fine di velocizzare l'operatività durante la trasformazione da ordine fornitore a carico merce, per evitare di dover evadere manualmente ogni singola riga documento, è stato implementato il parametro di magazzino "**Proponi stato riga in trasformazione da OF**" che permette di impostare lo stato di riga quando un OF viene trasformato in BF/FF. Il parametro accetta i seguenti valori:

- S = A residuo sospesa (valore proposto per le aziende già presenti). Come nelle versioni precedenti le quantità di riga sono proposte Sospese.
- E = **Caricato evadibile solo righe sospese** (valore proposto per le nuove aziende). Le righe sospese (S) sono proposte Evadibili. Le righe collegate a OC non sono considerate e deve essere l'operatore a scollegarle manualmente.
- T = **Caricato evadibile tutte le righe**. Le righe sospese (S) e le righe collegate a OC sono proposte Evadibili. Le righe collegate a OC sono scollegate automaticamente.
- R = Caricato evadibile a richiesta. Le righe sospese (S) sono proposte Evadibili. Riscontrando righe collegate a OC, viene visualizzato il messaggio "Rilevate righe collegate a Ordini Clienti. Vuoi scollegarle automaticamente S/N". Confermando NO il programma si comporta come per l'opzione E. Modificando a SI si comporta invece come per l'opzione T.

**PARTICOLARITÀ DELL'ISTRUZIONE PUTMM DI SPRIX**: utilizzando la trasformazione nativa documento sfruttando la variabile \_MMSIGTRAS\$, se in trasformazione OF non viene indicato lo stato di riga (\_MMORD\$), la riga verrà evasa o rimarrà sospesa in base al parametro. Unica eccezione quando il parametro è impostato a "R": in questo caso la PUTMM si comporta come con il parametro impostato a "E".

# Adeguamento videata Distinta base automatica e Campionario

### DISTINTA BASE AUTOMATICA

Aggiornate in anagrafica articolo le finestre di inserimento e gestione della DBA che ora si presentano in questo modo:

ANAGRAFICA DBA

| Distinta Da | se aucomac |                                                             |    |                       |                                                 |              |
|-------------|------------|-------------------------------------------------------------|----|-----------------------|-------------------------------------------------|--------------|
| 3 Tit.      | Codice com | ponente e descrizione                                       | Um | Quantità Condizione   | Articolo/conto                                  | Importa      |
| PANETTON    | C-01       | Panettone artigianale uvette e canditi                      | Nr | 1                     | •                                               | ī ———        |
| TORRONE     | C-02       | Torrone artigianale morbido                                 | Nr | 1                     | •                                               | Modo calcolo |
| SPUMANTE    | C-03       | Prosecco Valdobbiadene Extra Dry Millesimato F.lli Bertolin | Nr | 1                     | •                                               |              |
|             | C-04       | Pandoro di Verona                                           | Nr | 1 Cod.conto           | <ul> <li>501.00003 Gioachino Rossini</li> </ul> |              |
| CIOCCO      | C-05       | Cioccolato Fondente Extra 70%                               | Nr | 1                     | •                                               |              |
|             | C-05       | Cioccolato Fondente Extra 70%                               | Nr | 1 Cod.conto           | <ul> <li>501.00210 Bianchi Antonio</li> </ul>   |              |
|             |            |                                                             |    |                       | •                                               |              |
|             |            |                                                             |    |                       | •                                               |              |
|             |            |                                                             |    |                       | •                                               |              |
|             |            |                                                             |    |                       | •                                               |              |
|             |            |                                                             |    |                       | •                                               |              |
|             |            |                                                             |    |                       | •                                               |              |
|             |            |                                                             |    |                       | •                                               |              |
|             |            |                                                             |    |                       | •                                               |              |
|             |            |                                                             |    |                       | -                                               |              |
|             |            |                                                             |    |                       |                                                 |              |
|             |            |                                                             |    | Cancella<br>riga riga | isci 🔹 Informazioni 🛍 Cancella 🥑 Ok 🗙 Annu      | lla          |

È stato raddoppiato lo spazio della colonna "Codice componente e descrizione" (Sol. 69257); è stata ampliata la colonna "Condizione".

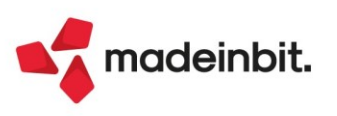

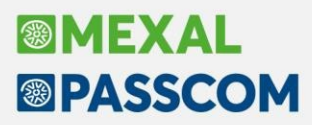

È stata aggiunta la colonna "Articolo/conto" che prima appariva in finestra. Questa colonna non compare in particolari configurazioni di "Aspetto interfaccia", ad esempio con il Formato 5:4 e Modalità "Con area tastiere". In queste condizioni di interfaccia l'articolo/conto relativo alla condizione si inserisce nella finestra apposita che si apre automaticamente in uscita dal campo "Condizione". Sono state inoltre aggiornate le descrizioni dei pulsanti che mantengono comunque il funzionamento precedente.

F5 = Cancella riga.

F6 = Inserisci riga.

F11 = Informazioni. Rispetto alle versioni precedenti visualizza solo le note articolo in quanto adesso la descrizione appare completa direttamente sulla finestra principale.

Shift+F3 = Cancella DBA (solo per la DBA).

F8 = Importa.

F3 = Modo calcolo (solo per la DBA).

#### MODALITÀ DI CALCOLO DEL PREZZO IN ANAGRAFICA DBA

| Calco                    | olo valori movime           | nti                      |                               | X       |
|--------------------------|-----------------------------|--------------------------|-------------------------------|---------|
| Lege                     | nda                         |                          |                               |         |
| Tipo                     | Scarico comp.               | Carico del PF            | Proposta prezzo vend. PF      |         |
| С                        | Costo                       | Totale costi componenti  | Listino su totale costi comp. |         |
| v                        | Costo                       | Totale costi componenti  | Tot.prezzi vendita componenti |         |
| Ρ                        | Prezzo vendita              | Tot.prezzi vendita comp. | Tot.prezzi vendita componenti |         |
| Opzie                    | oni                         |                          |                               |         |
| Scelta                   | a                           | Tip                      | o V <del>v</del>              |         |
| Partic                   | -<br>:olarita' prezzi su co | mponenti                 |                               |         |
| Costo                    | di partenza                 | Lis                      | tini 👻                        |         |
|                          |                             |                          |                               |         |
| <ul> <li>Eler</li> </ul> | nco                         |                          | V Ok                          | X Annul |

#### COMPONENTI DBA IN EMISSIONE/REVISIONE DOCUMENTI

| Componen              | nti distinta base a   | automatica                                                  |                 |                        |                 |
|-----------------------|-----------------------|-------------------------------------------------------------|-----------------|------------------------|-----------------|
| Titolo                | Codice e descrizi     | one articolo                                                | UM              | Quantita'              | Prz. di vend    |
| PANETTON              | C-01                  | Panettone artigianale uvette e canditi                      | Nr              | 1                      | 15,000          |
| TORRONE               | C-02                  | Torrone artigianale morbido                                 | Nr              | 1                      | 9,000           |
| SPUMANTE              | C-03                  | Prosecco Valdobbiadene Extra Dry Millesimato F.lli Bertolin | Nr              | 1                      | 15,000          |
| CIOCCO                | C-05                  | Cioccolato Fondente Extra 70%                               | Nr              | 1                      | 6,000           |
|                       | 123456789012          | 2 LUNGO 12                                                  | NR              | 1,0                    | 18,000          |
| Ricerca<br>per codice | Nuovo /<br>Variazione | Disattiva<br>ricerca estesa strutturati                     | Cancel<br>tutto | la Ricarica componenti | 🗊 Cancella 🎸 Ok |

#### CAMPIONARI

Aggiornata in anagrafica articolo la finestra di inserimento e gestione dei componenti del CAMPIONARIO che ora si presenta in questo modo:

| Componei                | lti in the second second second second second second second second second second second second second second s |    |             |           |                  | ·                                                                 |
|-------------------------|----------------------------------------------------------------------------------------------------|----|-------------|-----------|------------------|-------------------------------------------------------------------|
| 1 Codic                 | e componente e descrizione                                                                                     | Um | Quantità Co | onfezione | Condizione       | Articolo/conto                                                    |
| NE                      | Service veicolo. Controlli eseguiti:                                                                           |    |             |           |                  |                                                                   |
| VM                      | Vano motore (candele, alternatore, batteria, motorino di avviamento)                                           | Nr | 1           |           | <b></b>          |                                                                   |
| LL                      | Livello dei liquidi                                                                                            | Nr | 1           |           | <b></b>          |                                                                   |
| SOS                     | Sostituzione parti e ricambi:                                                                                  |    |             |           |                  |                                                                   |
| OM                      | Olio motore                                                                                                    | Nr | 1           |           | <b></b>          |                                                                   |
| FO                      | Filtro olio motore                                                                                             | Nr | 1           |           | -                |                                                                   |
| FA                      | Filtro dell'aria                                                                                               | Nr | 1           |           | <b></b>          |                                                                   |
| FC                      | Filtro carburante                                                                                              | Nr | 1           |           |                  |                                                                   |
| FAB                     | Filtro abitacolo                                                                                               | Nr | 1           |           | -                |                                                                   |
| Q Ricerca<br>per codice | Ruovo / Disattiva Input<br>Variazione ricerca estesa strutturati                                               |    |             |           | Cancella<br>riga | • Importa • Inserisci • Informazioni <table-cell> Ok</table-cell> |

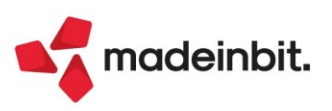

# **Gestione Integrative**

### DUPLICAZIONE INTEGRATIVA

Nel menu "Gestione integrative" è attivo il pulsante "Duplica" [F3] che permette di duplicare l'integrativa su cui si è posizionati. Viene aperta la videata di inserimento, riportando tutti i dati dell'integrativa di origine, con la sola differenza che "Protocollo" e "Numero su xml" verranno assegnati alla conferma (gestiti con AUTO). Eventuali allegati all'integrativa non vengono duplicati.

| 2000<br>1018 4/1<br>1018 4/2<br>1019 4/5<br>1019 4/6 | 06/02/2023 Inte     |                                                 |               | 5000                                        | Ann. | Prn. | Protocollo | Nome        |
|------------------------------------------------------|---------------------|-------------------------------------------------|---------------|---------------------------------------------|------|------|------------|-------------|
| D18 4/2<br>D19 4/5<br>D19 4/6                        | 00/02/2025 Inte     | araziene n. 4/4 - EB et a ESDA&A del 06 no 2022 | 06/02/2022    | Tracmassa                                   |      |      | 4/4        | Shi02472.0  |
| D18 4/2<br>D19 4/5<br>D19 4/6                        | D4 (0.1/10.11 10.00 |                                                 | 06/02/2023    | Datrasmettere                               |      |      | 4/1        | 31/103475_0 |
| D19 4/5                                              | 00/02/2023          | histographic fathers                            |               |                                             |      |      | 4/2        |             |
| U19 4/0                                              | 07/02/2023          |                                                 |               |                                             |      | v    | 4/5        |             |
| 040 4/7                                              | 07/02/2023          | tilategrativa                                   |               | All and Fall and Read                       |      |      | 4/0        |             |
| D19 4/0                                              | 07/02/2023          | TD19 acquisti di boni intracomunitari           |               | <ul> <li>Allegaci Faccula PA-626</li> </ul> |      |      | 4/1        |             |
| D16 4/0                                              | 11/02/2023 TH       | b 06/02/2022= Destacelle V04/AUTO Numero su vml | OTUTO         |                                             |      |      | 4/0        | SM02472 0   |
| D16 4/90                                             | 14/02/2023 Da       |                                                 | AUTO          |                                             |      |      | 4/3        | 51403473_0  |
| D16 4/11                                             | 13/02/2023          | ti documento ricevuto da fornitore              |               |                                             |      | Č.   | 4/11       | 51403473_0  |
| D16 4/12                                             | 13/02/2023          |                                                 |               |                                             |      |      | 4/12       | 514103475_0 |
| D10 4/13                                             | 13/02/2023 Da       | 1d 00702720231 Numero 653 10 501                |               |                                             |      |      | 4/13       |             |
| D16 4/14                                             | 13/02/2023 PO       | hitore 601.00023 ESPANA                         |               |                                             |      | ~    | 4/14       |             |
| D16 4/15                                             | 13/02/2023          | nallege imposta                                 |               |                                             |      |      | 4/15       |             |
| D16 4/16                                             | 14/02/2023 NG       | pitogo imposta                                  |               |                                             |      | ~    | 4/16       | C1403433    |
| D16 4/1/                                             | 14/02/2023 BE       | NI                                              |               |                                             |      |      | 4/17       | 51/103473_0 |
| D17 4/19D                                            | 14/02/2023          |                                                 |               |                                             |      |      | 4/19       | 51/103473_0 |
|                                                      |                     |                                                 |               |                                             |      |      |            |             |
|                                                      | - 1                 | Elenco                                          | 🗹 Ok 🗙 Chiudi |                                             |      |      |            |             |

NOTA BENE: il pulsante non è attivo su integrative in stato annullato.

#### **FILTRO AVANZATO**

Accedendo al menu "Gestione integrative", vengono ora visualizzati i soli documenti emessi nell'anno di lavoro. È stata, infatti, implementata la funzionalità di filtro (pulsante Filtro avanzato [Shift+F5]) che di default seleziona i documenti in base alla data di creazione: 01/01/xxxx – 31/12/xxxx (dove xxxx è l'anno di accesso del terminale).

Tramite la funzione, si ha la possibilità di filtrare le integrative anche in base alle altre informazioni che la compongono (tipo documento, numero, protocollo, ecc.), ai riferimenti del documento fornitore e ai dati del corpo.

| Dati integrativa                  |                   |                       |               |   |
|-----------------------------------|-------------------|-----------------------|---------------|---|
| Tipo documento                    |                   |                       |               |   |
| Data emissione                    | Da                | 01/01/2023=           | A 31/12/2023∎ |   |
| Sezionale                         |                   | =                     |               |   |
| Protocollo                        | Da                |                       | Α             |   |
| Numero su xml                     |                   |                       |               |   |
| Stato fattura                     |                   |                       | =             |   |
| Integrative annullate             |                   | Tutte                 |               |   |
| Allegate alla primanota           |                   | Entrambe <del>-</del> |               |   |
| Dati documento ricevuto (<br>Data | da fornitor<br>Da | e<br>01/01/2015∎      | A 31/12/2023= |   |
| Numero                            |                   |                       |               |   |
| la SUI                            |                   |                       |               | _ |
| Formitore                         |                   |                       |               | - |
| Dati aliquota                     |                   |                       |               |   |
| Aliquota                          |                   |                       |               |   |
| Imponibile                        |                   | =                     |               |   |
| Imposta                           |                   | =                     |               |   |

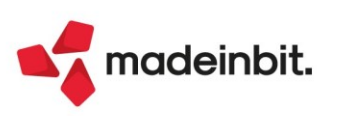

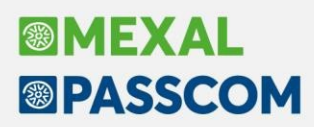

# Visualizzazione/Stampa logo su copia di cortesia fattura xml

È ora disponibile la visualizzazione/stampa pdf del logo aziendale su copia di cortesia Passepartout dei documenti Xml di tipo FTE/NCE/PAE/NAE (Sol.67722).

Per abilitare tale funzione è stato inserito un apposito parametro in "Azienda – Anagrafica azienda", tasto "Dati aziendali", voce "Moduli aggiuntivi – Configurazione azienda – Docuvision":

| Configurazione docuvision                                                                                      | ×              |
|----------------------------------------------------------------------------------------------------|----------------|
| Dati aziendali                                                                                                 |                |
| Gestione completa<br>Import automatico ricevute<br>Stato riga import fatture<br>Stampa logo azienda in fattura |                |
|                                                                                                    | 🗹 Ok 🗙 Annulla |

Qualora il logo non fosse già inserito in azienda (si ricorda che esiste apposita voce in "Azienda – Anagrafica azienda", tasto "Dati aziendali", opzione "Inserimento logo azienda"), al momento dell'attivazione del parametro, verrà chiesto di inserire contestualmente il logo:

|       | Configurazione docuvision                                                        | ×         |
|-------|----------------------------------------------------------------------------------|-----------|
| C     | Dati aziendali                                                                   |           |
| Atter | nzione<br>Il logo non risulta assegnato all'azienda. Si desidera inserirlo ora ? | 🗸 Si 👌 No |
|       | √ Ok                                                                             | X Annulla |

Una volta attivato, sia in visualizzazione documento Xml, sia in stampa/export massivo Pdf (nelle funzioni/menu ove previsto), il logo verrà proposto su copia di cortesia Passepartout così come esempio riportato di seguito:

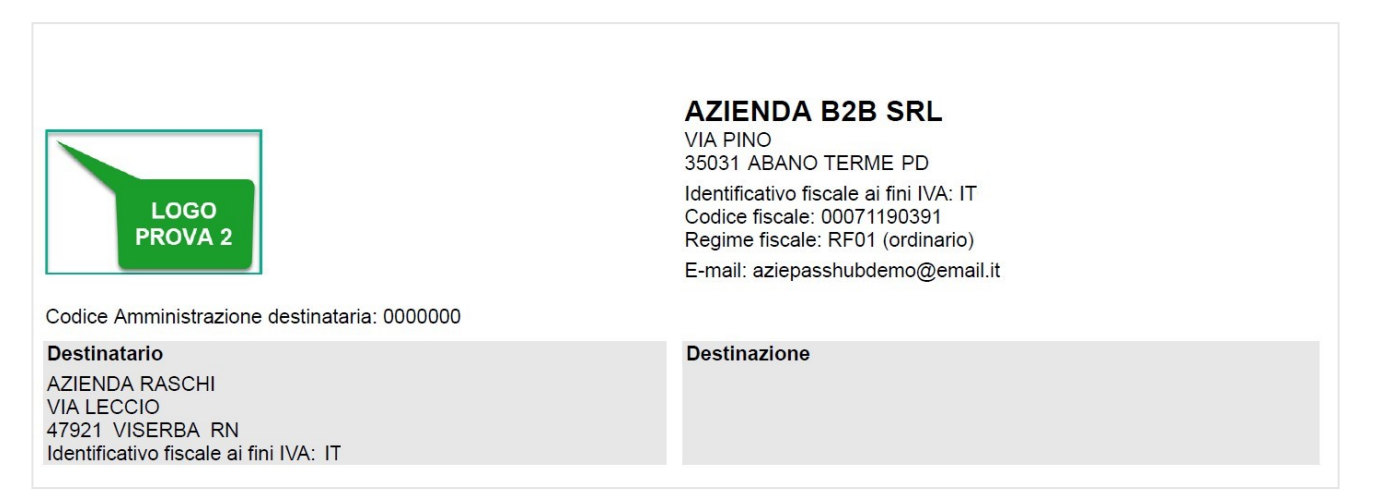

Ciò vale anche per le funzioni di Fattura Self e Fattura Self PRO: "Visualizza"; "Copia cortesia PDF"; "Invio mail" (in cui l'allegato è la copia di cortesia del documento in formato .pdf)

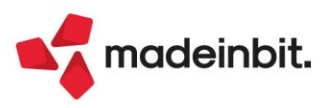

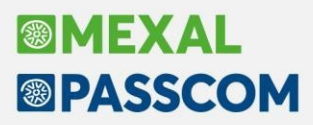

Inoltre, se nella seconda pagina dell'anagrafica cliente è flaggata l'opzione "Includi allegato formato HTML", il logo verrà posto anche sull'allegato generato in fase di creazione del documento Xml.

In Azienda Art.36, oltre al parametro principale di cui sopra raggiungibile solo dalla Generale, vi è un'opzione ulteriore nelle singole sottoaziende raggiungibile da "Azienda – Anagrafica azienda", tasto "Dati aziendali", voce "Tabelle sotto aziende" (attiva solo se il check è stato attivato nella Generale):

| Sotto azienda -              | anno solare 2023    |                          |   | X              |
|------------------------------|---------------------|--------------------------|---|----------------|
| Sotto azienda<br>Descrizione | 1<br>Agriturismo    | PREVALENTE               |   |                |
| Attivita' iva                | 1 =                 |                          |   |                |
| Indirizzo<br>CAP             | Localita'           |                          |   | Ргоу           |
|                              |                     | ALTRI DATI               |   |                |
| Irap settore agrico          | olo/esente          |                          | - |                |
| Escl.azienda da im           | port autom. Redditi |                          |   | -              |
| Gestione minimi/f            | orfettari           |                          | - |                |
| Stampa logo azien            | da in fattura       | Predefinito <del>.</del> |   |                |
|                              |                     |                          |   | 🗸 Ok 🗙 Annulla |

Tale campo può essere impostato a "Predefinito" (legge quanto indicato nella Generale), oppure a "No". La logica di funzionamento prevede che se nella Generale è presente il logo ma nelle sottoaziende no, allora verrà proposto il logo di tale azienda sia nelle funzioni di stampe/export massivi in PdF, sia in fase di visualizzazione da tutte le aziende gestite.

Se si agisce da singola sottoazienda in cui è presente il logo e il parametro è su "Predefinito", verrà prevista la visualizzazione di quel determinato logo esclusivamente se si opera in tale sottoazienda.

Infatti la visualizzazione/gestione stampe massive prevede che operando dalla Generale non venga stampato/visualizzato il logo nei documenti se sono gestite le sotto aziende e anche una sola di esse ha il logo assegnato con parametro a "Predefinito".

Infine, se una o più sottoaziende avessero il logo ma parametro impostato a "No", verrebbe visualizzato/stampato il relativo logo solo dalla Generale.

### Stampa massiva in PDF di documenti xml, ordini NSO, corrispettivi xml

Implementata anche per installazioni in ambiente Linux, unicamente a 64bit, la funzione di stampa/export massivo di fatture/integrative/corrispettivi Xml e ordini NSO. Per le istruzioni operative in merito, si rimanda a Lettere di Rilascio 2022E/2023A (Sol. 67719).

**NOTA BENE**: Su Linux a 64 bit per il corretto funzionamento del logo sulla copia di cortesia e della stampa massiva si rende necessaria l'installazione del pacchetto xorg-x11-server-Xvfb, e di alcune dipendenze (che potrebbero essere già installate nel sistema). Il comando di installazione yum comprensivo delle dipendenze è il seguente:

yum install fontconfig libXcomposite libXrender libXcursor libXi libXtst libXrandr pango atk atspi2-atk xorg-x11-server-Xvfb

Le suddette funzioni non sono disponibili su Linux a 32 bit, mentre per Windows non è necessario installare nulla.

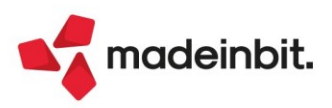

### Opzione stampa descrizione dettagliata articolo per moduli elettronici

Implementata la parametrizzazione "Stampa dettagliata articolo" nelle opzioni di stampa dei moduli elettronici. Da questa versione è possibile scegliere se riportare o meno la descrizione dettagliata articolo nei file xml generati da programma. In tutti i moduli di stampa elettronici è attiva la nuova Opzione modulo "Stampa dettagliata articolo" (Sol. 65508).

| Opzioni modulo                              |                  | X                     |
|---------------------------------------------|------------------|-----------------------|
| Stampa raggruppamento per Articolo          |                  | Automatismi           |
| Stampa ragg.per Art.in ordine di ubicazione |                  |                       |
| Raggrup. Articolo: Stampa righe descrittive |                  | Riferimenti normativi |
| Raggrup. Articolo: Ricalcola importo riga   |                  |                       |
| Numero copie di ristampa / A richiesta      | Ν                |                       |
| Codice ulteriore formato documento          |                  |                       |
| Tipo articoli esclusi dalla stampa          |                  |                       |
| Ristampa rate da cod.Pagamento o da Scadenz | Scadenzario 👻    |                       |
| Stampa rate pagate                          |                  |                       |
| Uso esclusivo stampante                     | No 👻             |                       |
| Stampa Quantita'/Prezzi righe a valore      |                  |                       |
| Stampa riferimenti linee documento origine  | No               |                       |
| Stampa dati inizio trasporto                |                  |                       |
| Stampa dati trasporto fattura differita     |                  |                       |
| Stampa dati lotti                           |                  |                       |
| Stampa descrizione dettagliata articolo     |                  |                       |
| Millisecondi di attesa tra documenti        |                  |                       |
|                                             |                  |                       |
|                                             | 🗸 Ok 🛛 🗙 Annulla |                       |

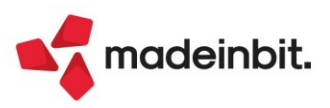

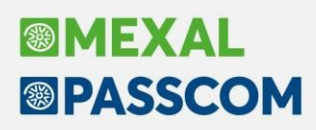

### Fattibilità interattiva

Sono stati riorganizzati i precedenti menù della fattibilità in uno unico.

Questa funzione consente di elaborare quali prodotti finiti sono producibili e/o evadibili in base alle materie prime disponibili e la generazione dei documenti BL/PL.

Per ogni tipologia di elaborazione verrà creato un file e salvato in archivio "Storico elaborazioni", questi file possono essere revisionati o modificati di volta in volta. Il risultato dell'elaborazione, sulla base dei parametri di selezione impostati, viene inserito in una lista a video, come riportato di seguito:

| aborato  | Sig   | Numero doc Num | ero ord Codice PF | Descrizione              | Um Quantita' da fare | Scadenza 🔺    | Stato                                      | Fattibile | Dispon | iibile |
|----------|-------|----------------|-------------------|--------------------------|----------------------|---------------|--------------------------------------------|-----------|--------|--------|
| erca     |       |                |                   |                          |                      |               |                                            |           | Q.     | 7200   |
| Escluso  | BL    | 106.0000       | 1/9 PF_FATT_01    | PF fattibilità codice 01 | pz                   | 10 23/02/2023 | Non soddisfatto                            |           | 0      |        |
| Escluso  | BL    | 108.0000       | 1/9 PF_FATT_01    | PF fattibilità codice 01 | pz                   | 6 23/02/2023  | Non soddisfatto                            |           | 0      |        |
|          | OC    | 1/17           | PF_FATT_01        | PF fattibilità codice 01 | pz                   | 5 23/02/2023  | Non soddisfatto                            |           | 0      |        |
| Escluso  | BL    | 120.0000       | PF_FATT_01        | PF fattibilità codice 01 | pz                   | 15 23/02/2023 | Parzialmente soddisfatto                   |           | 6      |        |
| Escluso  | BL    | 107.0000       | PF_FATT_02        | PF fattibilità codice 02 | pz                   | 2 25/02/2023  | Parzialmente soddisfatto                   |           | 1      |        |
|          | OC    | 1/11           | PF_FATT_02        | PF fattibilità codice 02 | pz                   | 1 26/02/2023  | <ul> <li>Totalmente soddisfatto</li> </ul> |           | 0      |        |
|          | OC    | 1/11           | PF_FATT_02        | PF fattibilità codice 02 | pz                   | 3 27/02/2023  | Parzialmente soddisfatto                   |           | 0      |        |
| Escluso  | BL    | 108.0000       | PF_FATT_01        | PF fattibilità codice 01 | pz                   | 3 28/02/2023  | Non soddisfatto                            |           | 0      |        |
|          | OC    | 1/14           | PF_FATT_05        | PF fattibilità codice 05 | pz                   | 5 28/02/2023  | Totalmente soddisfatto                     |           | 2      |        |
|          | OC    | 1/16           | PF FATT 01        | PF fattibilità codice 01 | pz                   | 10 01/03/2023 | Non soddisfatto                            |           | 0      |        |
| Escluso  | BL    | 106.0000       | PF_FATT_03        | PF fattibilità codice 03 | pz                   | 2 01/03/2023  | Non soddisfatto                            |           | 0      |        |
| Escluso  | BL    | 130.0000       | 1/18 PF_FATT_01   | PF fattibilità codice 01 | pz                   | 2 02/03/2023  | Non soddisfatto                            |           | 0      |        |
|          | OC    | 1/14           | PF_FATT_03        | PF fattibilità codice 03 | pz                   | 4 02/03/2023  | Non soddisfatto                            |           | 0      |        |
| Escluso  | BL    | 130.0000       | 1/18 PF_FATT_05   | PF fattibilità codice 05 | pz                   | 2 02/03/2023  | Totalmente soddisfatto                     |           | 2      |        |
| Escluso  | BL    | 120.0000       | PF_FATT_05        | PF fattibilità codice 05 | pz                   | 15 02/03/2023 | Parzialmente soddisfatto                   |           | 9      |        |
|          | oc    | 1/16           | PF_FATT_01        | PF fattibilità codice 01 | pz                   | 5 06/03/2023  | Non soddisfatto                            |           | 0      |        |
|          | OC    | 1/16           | PF_FATT_06        | PF fattibilità codice 06 | pz                   | 2 07/03/2023  | Non soddisfatto                            |           | 0      |        |
|          |       |                |                   |                          |                      |               |                                            |           |        |        |
|          |       |                |                   |                          |                      |               |                                            |           |        |        |
|          |       |                |                   |                          |                      |               |                                            |           |        |        |
|          |       |                |                   |                          |                      |               |                                            |           |        |        |
|          |       |                |                   |                          |                      |               |                                            |           |        |        |
|          |       |                |                   |                          |                      |               |                                            |           |        |        |
|          |       |                |                   |                          |                      |               |                                            |           |        |        |
|          |       |                |                   |                          |                      |               |                                            |           |        |        |
|          |       |                |                   |                          |                      |               |                                            |           |        |        |
|          |       |                |                   |                          |                      |               |                                            |           |        |        |
| rio SML. | E (E) |                |                   |                          |                      |               |                                            |           |        |        |

L'elenco può essere ordinato e filtrato, per ogni riga di prodotto finito abbiamo la possibilità di navigare all'interno della funzione: revisionare l'anagrafica dell'articolo, il documento dell'ordine o dell'eventuale ordine collegato alla BL, i prodotti finiti disponibili e l'elenco di quelli elaborati, se gestite, l'eventuale dettaglio delle taglie e i materiali mancanti per le righe con stato "Parzialmente soddisfatto" o "Non soddisfatto":

| Elaborato                   | Sig    | Numero doc                                                              | Numero ord                                      | Codice PF           | Descrizione              |                                         | Quantita' da fare    | Scadenza 🔺                              | Stato                                                     | Fattibile                    | Disponibil                                    |                |
|-----------------------------|--------|-------------------------------------------------------------------------|-------------------------------------------------|---------------------|--------------------------|-----------------------------------------|----------------------|-----------------------------------------|-----------------------------------------------------------|------------------------------|-----------------------------------------------|----------------|
| Cerca                       |        |                                                                         |                                                 |                     |                          |                                         |                      |                                         |                                                           |                              | Q 7 [                                         | 806            |
| Escluso                     | BL     | 106.0000                                                                | 1/9                                             | PF_FATT_01          | PF fattibilità codice 01 | pz                                      |                      | 10 23/02/2023                           | Non soddisfatto                                           |                              | 0                                             | (              |
| Escluso                     | BL     | 108.0000                                                                | 1/9                                             | PF_FATT_01          | PF fattibilità codice 01 | pz                                      |                      | 6 23/02/2023                            | Non soddisfatto                                           |                              | 0                                             | (              |
|                             | OC     | 1/17                                                                    |                                                 | PF_FATT_01          | PF fattibilità codice 01 | pz                                      |                      | 5 23/02/2023                            | Non soddisfatto                                           |                              | 0                                             |                |
| Escluso                     | BL     | 120.0000                                                                |                                                 | PF_FATT_01          | PF fattibilità codice 01 | pz                                      |                      | 15 23/02/2023                           | Parzialmente soddisfatto                                  |                              | 6                                             |                |
| Escluso                     | BL     | 107.0000                                                                |                                                 | PF_FATT_02          | PF fattibilità codice 02 | pz                                      |                      | 2 25/02/2023                            | Parzialmente soddisfatto                                  |                              | 1                                             |                |
|                             | OC     | 1/11                                                                    |                                                 | PF_FATT_02          | PF fattibilità codice 02 | pz                                      |                      | 1 26/02/2023                            | <ul> <li>Totalmente soddisfatto</li> </ul>                |                              | 0                                             |                |
|                             | OC     | 1/11                                                                    |                                                 | PF_FATT_02          | PF fattibilità codice 02 | pz                                      |                      | 3 27/02/2023                            | Parzialmente soddisfatto                                  |                              | 0                                             |                |
| Escluso                     | BL     | 108.0000                                                                |                                                 | PF_FATT_01          | PF fattibilità codice 01 | pz                                      |                      | 3 28/02/2023                            | Non soddisfatto                                           |                              | 0                                             |                |
|                             | OC     | 1/14                                                                    |                                                 | PF_FATT_05          | PF fattibilità codice 05 | pz                                      |                      | 5 28/02/2023                            | Totalmente soddisfatto                                    |                              | 2                                             |                |
|                             | OC     | 1/16                                                                    |                                                 | PF_FATT_01          | PF fattibilità codice 01 | pz                                      |                      | 10 01/03/2023                           | Non soddisfatto                                           |                              | 0                                             |                |
| iponenti i                  | nancan | ti del Prodotto I                                                       | Finito: PF_FAT                                  | T_01 PF fattibilita | à codice 01              |                                         |                      |                                         |                                                           |                              | $\leftrightarrow \rightarrow$                 |                |
|                             |        |                                                                         |                                                 |                     |                          |                                         |                      |                                         |                                                           |                              |                                               |                |
| ponente                     |        | Descrizione co                                                          | mponente                                        |                     | Fornito                  | оге                                     | Um                   | Impegno                                 | Fabbisogno prog. Scorta n                                 | minima Esist                 | enza C                                        | Dispo          |
| ponente                     |        | Descrizione co                                                          | mponente                                        |                     | Fornito                  | ore                                     | Um                   | Impegno                                 | Fabbisogno prog. Scorta n                                 | ninima Esist                 | enza C                                        | Dispo<br>💎 🕼 ( |
| ponente<br>I                |        | Descrizione co<br>Materia prima                                         | mponente                                        | _                   | Fornito                  | ore                                     | Um<br>kg             | Impegno<br>1,0000                       | Fabbisogno prog. Scorta n<br>1,1000                       | minima Esist<br>0            | enza [<br>Q 9<br>0,7000                       | Dispo<br>⊽®    |
| oonente                     |        | Descrizione co<br>Materia prima e<br>Materia prima e                    | mponente<br>codice 01<br>codice 02              |                     | Fornito                  | ore                                     | Um<br>kg<br>pz       | Impegno<br>1,0000<br>10,0000            | Fabbisogno prog. Scorta n<br>1,1000<br>37,0000            | minima Esist<br>0<br>0       | enza C<br>Q 9<br>0,7000<br>15,0000            | Dispo<br>⊽®    |
| oonente                     |        | Descrizione co<br>Materia prima o<br>Materia prima o<br>Materia prima o | mponente<br>codice 01<br>codice 02<br>codice 04 |                     | Fornito                  | ore                                     | Um<br>kg<br>pz<br>pz | Impegno<br>1,0000<br>10,0000<br>20,0000 | Fabbisogno prog. Scorta n<br>1,1000<br>37,0000<br>80,0000 | ninima Esist<br>0<br>0<br>0  | enza C<br>Q 9<br>0,7000<br>15,0000<br>10,0000 | Dispo<br>⊽ Ø   |
| onente                      |        | Descrizione co<br>Materia prima o<br>Materia prima o<br>Materia prima o | mponente<br>codice 01<br>codice 02<br>codice 04 |                     | Fornito                  | ore                                     | Um<br>kg<br>pz<br>pz | Impegno<br>1,0000<br>10,0000<br>20,0000 | Fabbisogno prog. Scorta n<br>1,1000<br>37,0000<br>80,0000 | ninima Esist<br>0<br>0<br>0  | enza C<br>Q 9<br>0,7000<br>15,0000<br>10,0000 | Disp<br>▼ Ø    |
| onente                      |        | Descrizione co<br>Materia prima e<br>Materia prima e<br>Materia prima e | mponente<br>codice 01<br>codice 02<br>codice 04 |                     | Fornito                  | ore                                     | Um<br>kg<br>pz<br>pz | Impegno<br>1,0000<br>10,0000<br>20,0000 | Fabbisogno prog. Scorta n<br>1,1000<br>37,0000<br>80,0000 | ninima Esist<br>0<br>0<br>0  | enza C<br>Q 9<br>0,7000<br>15,0000<br>10,0000 | Disp<br>▼ Ø    |
| onente                      |        | Descrizione co<br>Materia prima e<br>Materia prima e<br>Materia prima e | mponente<br>codice 01<br>codice 02<br>codice 04 |                     | Fornito                  | ore                                     | Um<br>kg<br>pz<br>pz | Impegno<br>1,0000<br>10,0000<br>20,0000 | Fabbisogno prog. Scorta n<br>1,1000<br>37,0000<br>80,0000 | minima Esist<br>0<br>0<br>0  | enza [<br>Q<br>0,7000<br>15,0000<br>10,0000   | Dispo<br>♥ @   |
| oonente                     |        | Descrizione co<br>Materia prima e<br>Materia prima e<br>Materia prima e | mponente<br>codice 01<br>codice 02<br>codice 04 |                     | Fornito                  | ore                                     | Um<br>kg<br>pz<br>pz | Impegno<br>1,0000<br>10,0000<br>20,0000 | Fabbisogno prog. Scorta n<br>1,1000<br>37,0000<br>80,0000 | minima Esist<br>0<br>0<br>0  | enza C<br>Q S<br>0,7000<br>15,0000<br>10,0000 | Dispc<br>⊽ @   |
| oonente                     |        | Descrizione co<br>Materia prima e<br>Materia prima e<br>Materia prima e | mponente<br>codice 01<br>codice 02<br>codice 04 |                     | Fornito                  | ore                                     | Um<br>kg<br>pz<br>pz | Impegno<br>1,0000<br>10,0000<br>20,0000 | Fabbisogno prog. Scorta n<br>1,1000<br>37,0000<br>80,0000 | minima Esist<br>O<br>O<br>O  | enza [<br>Q<br>0,7000<br>15,0000<br>10,0000   | Dispc<br>▼ @   |
| ponente                     |        | Descrizione co<br>Materia prima e<br>Materia prima e<br>Materia prima e | mponente<br>codice 01<br>codice 02<br>codice 04 |                     | Fornito                  | pre                                     | Um<br>kg<br>pz<br>pz | Impegno<br>1,0000<br>10,0000<br>20,0000 | Fabbisogno prog. Scorta n<br>1,1000<br>37,0000<br>80,0000 | minima Esist<br>O<br>O<br>O  | enza E<br>Q 9<br>0,7000<br>15,0000<br>10,0000 | Dispo<br>▼ @   |
| oonente<br>2                |        | Descrizione co<br>Materia prima e<br>Materia prima<br>Materia prima e   | mponente<br>codice 01<br>codice 02<br>codice 04 |                     | Fornito                  | pre                                     | Um<br>kg<br>pz<br>pz | Impegno<br>1,0000<br>10,0000<br>20,0000 | Fabbisogno prog. Scorta n<br>1,1000<br>37,0000<br>80,0000 | ninima Esist<br>O<br>O<br>O  | enza C<br>Q<br>0,7000<br>15,0000<br>10,0000   | Dispo<br>⊽®    |
| oonente                     |        | Descrizione co<br>Materia prima (<br>Materia prima (<br>Materia prima ( | mponente<br>codice 01<br>codice 02<br>codice 04 |                     | Fornito                  | ore                                     | Um<br>kg<br>pz<br>pz | Impegno<br>1,0000<br>10,0000<br>20,0000 | Fabbisogno prog. Scorta n<br>1,1000<br>37,0000<br>80,0000 | ninima Esist<br>O<br>O<br>O  | enza C 4                                      | Dispo<br>₹     |
| ponente<br>2<br>1           |        | Descrizione co<br>Materia prima (<br>Materia prima (<br>Materia prima ( | mponente<br>codice 01<br>codice 02<br>codice 04 |                     | Fornito                  | STR STR STR STR STR STR STR STR STR STR | Um<br>kg<br>pz<br>pz | Impegno<br>1,0000<br>10,0000<br>20,0000 | Fabbisogno prog. Scorta n<br>1,1000<br>37,0000<br>80,0000 | ninima Esisti<br>0<br>0<br>0 | enza C<br>Q<br>0,7000<br>15,0000<br>10,0000   | Disp¢<br>⊽®    |
| ponente<br>a<br>1<br>2<br>4 |        | Descrizione co<br>Materia prima d<br>Materia prima d<br>Materia prima d | mponente<br>codice 01<br>codice 02<br>codice 04 |                     | Fornito                  | STR STR STR STR STR STR STR STR STR STR | Um<br>kg<br>pz<br>pz | Impegno<br>1,0000<br>10,0000<br>20,0000 | Fabbisogno prog. Scorta n<br>1,1000<br>37,0000<br>80,0000 | ninima Esist<br>0<br>0<br>0  | enzo C<br>Q 9<br>0,7000<br>15,0000<br>10,0000 | Dispe<br>7     |

Anagrafica PF PF 🕞 Stampa Documento Dettaglio Seleziona de Materiali V Genera X Chiudi

<u>P</u>roduzione

P

R

E

Distinta base (<u>H</u>)

Bolle di lavorazione

Revisione impegni

Conto lavo<u>r</u>o passivo

Rilevamento tempi (<u>D</u>)

MRP - Pianificazione

<u>F</u>attibilita' prodotti finiti

Lavorazione prodotto finito

Elaborazione <u>m</u>ultipla bolle di lavoro

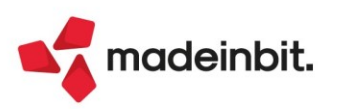

Una volta elaborato il file l'utente, tramite la selezione multipla, può selezionare le righe dei prodotti finiti, che non presentano per la colonna "Elabora" la condizione di "Escluso", e tramite il tasto "Genera documenti" creare il documento o i documenti Piano di lavoro/Bolla di lavorazione:

| 2 Elaborato                 | Sig | Numero doc | Numero ord Co | odice PF            | Descrizione    |             | Um               | Quantita' da fare | Scadenza 🔺         | Stato                                           | Fattibile           | Disponibile               |        |
|-----------------------------|-----|------------|---------------|---------------------|----------------|-------------|------------------|-------------------|--------------------|-------------------------------------------------|---------------------|---------------------------|--------|
|                             |     |            |               |                     |                |             |                  |                   |                    |                                                 |                     | 0.70                      | 0000   |
| <ul> <li>Escluso</li> </ul> | BL  | 106.0000   | 1/9 PF        | FATT_01             | PF fattibilità | codice 01   | pz               |                   | 10 23/02/2023      | Non soddisfatto                                 |                     | 0                         | 0      |
| <ul> <li>Escluso</li> </ul> | BL  | 108.0000   | 1/9 PF        | _FATT_01            | PF fattibilità | codice 01   | pz               |                   | 6 23/02/2023       | <ul> <li>Non soddisfatto</li> </ul>             |                     | 0                         | 0      |
|                             | OC  | 1/17       | PF            | Conferma fattibil   | e              |             |                  |                   | -10 X X            | <ul> <li>Non soddisfatto</li> </ul>             |                     | 0                         | 0      |
| <ul> <li>Escluso</li> </ul> | BL  | 120.0000   | PF            |                     |                |             |                  |                   |                    | Parzialmente soddisfatto                        |                     | 6                         | 3      |
| Escluso                     | BL  | 107.0000   | PF            | Opzioni di testata  |                |             |                  |                   |                    | Parzialmente soddisfatto                        |                     | 1                         | 0      |
|                             | OC  | 1/11       | PF            | Piano di lavoro     |                |             |                  |                   |                    | <ul> <li>Totalmente soddisfatto</li> </ul>      |                     | 0                         | 1      |
|                             | OC  | 1/11       | PF            | Informazioni PF     |                | Riferimente | <b>-</b>         |                   |                    | Parzialmente soddisfatto                        |                     | 0                         | 2      |
| <ul> <li>Escluso</li> </ul> | BL  | 108.0000   | PF            | Codice conto        |                |             |                  |                   |                    | <ul> <li>Non soddisfatto</li> </ul>             |                     | 0                         | 0      |
|                             | OC  | 1/14       | PF            | Categorie SML fatti | bile           |             |                  |                   |                    | <ul> <li>Totalmente soddisfatto</li> </ul>      |                     | 2                         | 3      |
|                             | OC  | 1/16       | PF            | Fissa prezzi        |                | No 👻        |                  |                   |                    | Non soddisfatto                                 |                     | 0                         | 0      |
| Escluso                     | BL  | 106.0000   | PF            | Operazione impegn   | 0              | No          |                  | -                 |                    | Non soddisfatto                                 |                     | 0                         | 0      |
| Escluso                     | BL  | 130.0000   | 1/18 PF       | Impegni da          |                | Nessun con  | trollo -         |                   |                    | Non soddisfatto                                 |                     | 0                         | 0      |
|                             | OC  | 1/14       | PF            | Fase operazione     |                |             |                  |                   |                    | Non soddisfatto                                 |                     | 0                         | 0      |
| Escluso                     | BL  | 130.0000   | 1/18 PF       |                     |                |             |                  |                   |                    | <ul> <li>Totalmente soddisfatto</li> </ul>      |                     | 2                         | 0      |
| <ul> <li>Escluso</li> </ul> | BL  | 120.0000   | PF            | Opzioni di riga     |                |             |                  |                   |                    | Parzialmente soddisfatto                        |                     | 9                         | 0      |
|                             | OC  | 1/16       | PF            | Genera unico docur  | nento          |             |                  |                   |                    | Non soddisfatto                                 |                     | 0                         | 0      |
|                             | OC  | 1/16       | PF            | Genera un docume    | nto per riga   |             |                  |                   |                    | Non soddisfatto                                 |                     | 0                         | 0      |
|                             |     |            |               | Raggruppa ad elem   | ento           | 1           |                  |                   |                    |                                                 |                     |                           |        |
|                             |     |            |               | Raggruppa per forr  | na             |             |                  |                   |                    |                                                 |                     |                           |        |
|                             |     |            |               | Quantita' massima p | er bolla       |             |                  |                   |                    |                                                 |                     |                           |        |
|                             |     |            |               | Quantita'           |                | Quantita'   | fattibile        |                   | •                  |                                                 |                     |                           |        |
|                             |     |            |               |                     |                |             |                  |                   |                    |                                                 |                     |                           |        |
|                             |     |            |               |                     |                |             |                  |                   | and Normalia       |                                                 |                     |                           |        |
|                             |     |            |               | l                   |                |             |                  |                   | V OK Annula        | ' J                                             |                     |                           |        |
|                             |     |            |               |                     |                |             |                  |                   |                    | -                                               |                     |                           |        |
|                             |     |            |               |                     |                |             |                  |                   |                    |                                                 |                     |                           |        |
|                             |     |            |               |                     |                |             |                  |                   |                    |                                                 |                     |                           |        |
|                             |     |            |               |                     |                |             |                  |                   |                    |                                                 |                     |                           |        |
|                             |     |            |               |                     |                |             |                  |                   |                    |                                                 |                     |                           |        |
|                             |     |            |               |                     |                |             |                  |                   |                    |                                                 |                     |                           |        |
|                             |     |            |               |                     |                | Anagrafic   | a PF<br>disponit | elaborati         | itampa 🔍 Documento | Dettaglio Seleziona Se<br>taglie deseleziona tu | eleziona de Materia | li Genera<br>ti documenti | X Chiu |

Al termine della generazione le righe interessate vengono valorizzate per la colonna "Elabora" con la condizione di "Documento generato" e relativi Sigla e numero documento:

| tibilita' nur: | nero 1 | del 02/03/2023 | 11:51 - Riferimento 23/02/20 | 023 - BO                 |    |                   |               |       |           |                 |      |         |
|----------------|--------|----------------|------------------------------|--------------------------|----|-------------------|---------------|-------|-----------|-----------------|------|---------|
| Elaborato      | Sig    | Numero doc     | Numero ord Codice PF         | Descrizione              | Um | Quantita' da fare | Scadenza 🔺    | Sigla | Documento | Stato Fattibile | Disp | onibile |
|                |        |                |                              |                          |    |                   |               |       |           |                 | (    | シマロの日   |
| Escluso        | BL     | 106.0000       | 1/9 PF_FATT_01               | PF fattibilità codice 01 | pz |                   | 10 23/02/2023 |       |           | •               | 0    |         |
| Escluso        | BL     | 108.0000       | 1/9 PF_FATT_01               | PF fattibilità codice 01 | pz |                   | 6 23/02/2023  |       |           | •               | 0    |         |
|                | OC     | 1/17           | PF_FATT_01                   | PF fattibilità codice 01 | pz |                   | 5 23/02/2023  |       |           | •               | 0    |         |
| Escluso        | BL     | 120.0000       | PF_FATT_01                   | PF fattibilità codice 01 | pz |                   | 15 23/02/2023 |       |           | •               | 6    | -       |
| Escluso        | BL     | 107.0000       | PF_FATT_02                   | PF fattibilità codice 02 | pz |                   | 2 25/02/2023  |       |           | •               | 1    |         |
| Documer        | nOC    | 1/11           | PF_FATT_02                   | PF fattibilità codice 02 | pz |                   | 1 26/02/2023  | BL    | 137.0000  | •               | 0    |         |
|                | OC     | 1/11           | PF_FATT_02                   | PF fattibilità codice 02 | pz |                   | 3 27/02/2023  |       |           | •               | 0    |         |
| Escluso        | BL     | 108.0000       | PF_FATT_01                   | PF fattibilità codice 01 | pz |                   | 3 28/02/2023  |       |           | •               | 0    |         |
| Documer        | nOC    | 1/14           | PF_FATT_05                   | PF fattibilità codice 05 | pz |                   | 5 28/02/2023  | BL    | 136.0000  | •               | 2    |         |
|                | OC     | 1/16           | PF_FATT_01                   | PF fattibilità codice 01 | pz |                   | 10 01/03/2023 |       |           | •               | 0    |         |
| Escluso        | BL     | 106.0000       | PF_FATT_03                   | PF fattibilità codice 03 | pz |                   | 2 01/03/2023  |       |           | •               | 0    |         |
| Escluso        | BL     | 130.0000       | 1/18 PF_FATT_01              | PF fattibilità codice 01 | pz |                   | 2 02/03/2023  |       |           | •               | 0    |         |
|                | OC     | 1/14           | PF_FATT_03                   | PF fattibilità codice 03 | pz |                   | 4 02/03/2023  |       |           | •               | 0    |         |
| Escluso        | BL     | 130.0000       | 1/18 PF_FATT_05              | PF fattibilità codice 05 | pz |                   | 2 02/03/2023  |       |           | •               | 2    |         |
| Escluso        | BL     | 120.0000       | PF_FATT_05                   | PF fattibilità codice 05 | pz |                   | 15 02/03/2023 |       |           | •               | 9    |         |
|                | OC     | 1/16           | PF_FATT_01                   | PF fattibilità codice 01 | pz |                   | 5 06/03/2023  |       |           | •               | 0    |         |
|                | OC     | 1/16           | PF_FATT_06                   | PF fattibilità codice 06 | pz |                   | 2 07/03/2023  |       |           | •               | 0    | (       |
|                |        |                |                              |                          |    |                   |               |       |           |                 |      |         |

E' possibile anche stampare l'elenco dei prodotti finiti elaborati con i relativi materiali mancanti:

| Stampa                                                                                                    |                                |      | ×         |
|----------------------------------------------------------------------------------------------------|--------------------------------|------|-----------|
| Fabbisogno per taglia<br>Ordinamento<br>Salto pagina a rottura<br>Tipo modulo<br>Componenti mancanti<br>Raggruppa componenti mancanti | Data scadenza<br>Esteso •<br>• |      | •         |
|                                                                                                    |                                | 🗸 Ok | 🗙 Annulla |

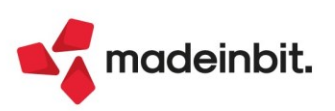

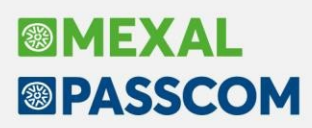

# Nuovi layout Stampe grafiche

#### STAMPA PROSPETTO DELLE PERDITE FISCALI PRECEDENTI

È stata implementata la stampa del prospetto delle perdite fiscali pregresse, presente all'interno del menù riconciliazione civile/fiscale (Sol. 66187):

| Azienda: ABC ALFA SPA |                      |                      |               |            |            |            |  |  |  |  |
|-----------------------|----------------------|----------------------|---------------|------------|------------|------------|--|--|--|--|
| Anno                  | Acc. Limitato        | Uti. Limitato        | Res. Limitato | Acc. Pieno | Uti. Pieno | Res. Pieno |  |  |  |  |
| 2015                  |                      |                      |               |            |            |            |  |  |  |  |
| 2016                  |                      |                      |               |            |            |            |  |  |  |  |
| 2017                  |                      |                      | 500.000       |            |            |            |  |  |  |  |
| 2018                  | 179.225,91           |                      |               |            |            | 45         |  |  |  |  |
| 2019                  |                      |                      | 300.000       | 133.635,48 |            | 133.680,48 |  |  |  |  |
| 2020                  |                      |                      | 300.000       |            | 133.680,48 |            |  |  |  |  |
| 2021                  | 62.350,58            |                      | 150.000*      |            |            | 2.000*     |  |  |  |  |
| 2022                  |                      | 118.822,36           | 31.177,63     |            | 2.000      |            |  |  |  |  |
| Legenda:              | in presenza di * dat | o modificato manualı | mente         |            |            |            |  |  |  |  |
| ine Stampa            | a                    |                      |               |            |            |            |  |  |  |  |

#### STAMPA DEDUZIONI IRAP DA IRES/IRPEF

È stata implementata la stampa del prospetto delle deduzioni Irap da Ires/Irpef, presente all'interno del menù riconciliazione Irap (Sol. 66163)

| zienda: ABC - ALFA SPA                                                                                                    |                                                                          | Data di stamp                               | a: 01/01/20 |
|----------------------------------------------------------------------------------------------------|--------------------------------------------------------------------------|---------------------------------------------|-------------|
|                                                                                                    |                                                                          | Modu                                        | lo: -DEC    |
| Modalità calcolo deduzione: Interessi + Costi del personale                                                                                                    |                                                                          |                                             |             |
|                                                                                                    | Anno 2022*                                                               | Anno 2021(C)*                               |             |
| Saldo IRAP versato                                                                                                    |                                                                          | 3.000,00                                    |             |
| Acconti IRAP versati<br>Costo personale dipendente<br>Deduzioni lavoro dipendente<br>Costo lavoro al netto deduzioni<br>Valore produzione netta<br>IRAP corrente | 1.000,00<br>44.344,00<br>4.566,00<br>39.778,00<br>134.444,00<br>2.223,00 | 47.854,00<br>77.878,00<br>0,00<br>19.710,99 |             |
| CALCOLO DEDUZIONE COSTI PERSONALE                                                                                                    |                                                                          |                                             |             |
| Percentuale costo lavoro/Valore produzione<br>Deduzione per costi personale                                                                                      | 29,58<br>295,80                                                          | 0,00<br>0,00                                | 295,80      |
| CALCOLO DEDUZIONE INTERESSI PASSIVI                                                                                                    |                                                                          |                                             |             |
| Percentuale deduzione interessi passivi<br>Irap versata per interessi passivi                                                                                    | 10,00<br>4.000,00                                                        | 400,00                                      |             |
| TOTALE DEDUZIONI IRAP                                                                                                    |                                                                          |                                             | 695,80      |

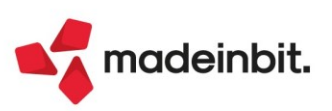

# Image: Mexal Big Passes

### STAMPA GRAFICA ACE

È stata implementata la stampa del prospetto ACE, presente all'interno del modulo Annuali:

| STAMPA        | ACE                     |            |            |          |              |          |                 |         | Pagina:      | 1      |
|---------------|-------------------------|------------|------------|----------|--------------|----------|-----------------|---------|--------------|--------|
|               |                         |            |            |          |              |          |                 | Data di | Stampa: 22/0 | 2/2023 |
| Azienda:      | ABC ALFA SPA            |            |            |          |              |          |                 |         | Modulo:      | -ACE   |
|               |                         |            |            |          |              |          |                 |         |              |        |
| Conto         | Descrizione conto       | TP Data    | Iniz       | iale     | Dare         | Avere    | Saldo Prg.Conto | GG      | Base A.O     | C.E    |
|               | - Perdita d'esercizio   | 31/12/22   |            |          | 134.706,70   |          | 134.706,70      |         |              |        |
| 301.00001     | CAPITALE SOCIALE        | 01/01/22   | -3.000.    | 000,00   |              |          | -3.000.000,00   | 365     |              |        |
| 301.00001     | CAPITALE SOCIALE        | P 01/07/22 |            |          |              | 1.000,00 | -3.001.000,00   | 184     | 504,11       |        |
| 303.00004     | RISERVA RIVALUTAZIONE L | 01/01/22   |            | 100,00   |              |          | -100,00         |         |              |        |
| 304.00001     | RISERVA LEGALE          | 01/01/22   | -146.      | 484,27   |              |          | -146.484,27     | 365     |              |        |
| 304.00001     | RISERVA LEGALE          | 1 01/07/22 |            |          |              | 3.000,00 | -149.484,27     | 365     | 3.000,0      | 0      |
| 308.00001     | UTILI PORTATI A NUOVO   | 01/01/22   | -4.000.    | 000,00   |              |          | -4.000.000,00   | 365     |              |        |
| 308.00002     | PERDITE PORTATE A NUOVO | 01/01/22   | 292.       | 968,54   |              |          | 292.968,54      | 365     |              |        |
| 313.00001     | RISERVA NEGATIVA AZ.PRO | 01/01/22   | 46.        | 789,00   |              |          | 46.789,00       |         |              |        |
| TOTALI        |                         |            |            |          |              |          |                 |         |              |        |
| A.C.E. Eser   | cizi Precedenti         |            | 4.000,00   |          |              |          |                 |         |              |        |
| ACE Esercia   | io Corrente             |            | Incrementi | Decremen | nti Tota     | i        |                 |         |              |        |
| Stratificazio | one anni precedenti     |            | 744.005,00 | 273.000, | 00 471.005,0 | 0        |                 |         |              |        |
| Det.Base A    | C.E. (importi annuali)  |            | 3.504,11   |          | 3.504,1      | 1        |                 |         |              |        |

#### STAMPA ANAGRAFICHE CONTATTI DI MAGAZZINO

È ora disponibile da menù "Magazzino > Stampe > Stampe altre anagrafiche > Stampa anagrafiche contatti", la stampa in modalità grafica e personalizzabile delle Anagrafiche contatti di magazzino.

| STAMPA  | A ANAGR/   | AFICHE CONTATTI                              |             |              |                |                |             |                 |               |           |                | Pagina                   | a: 1                        |
|---------|------------|----------------------------------------------|-------------|--------------|----------------|----------------|-------------|-----------------|---------------|-----------|----------------|--------------------------|-----------------------------|
| Azienda | : AAR F    | Passepartout spa                             |             |              |                |                |             |                 |               |           |                | Data di stampa<br>Modulo | 3: 20/02/2023<br>>: -ACONTA |
| Codice  | Ragione So | ciale/Nome Cognome                           | Partita Iva |              | Codice fiscale | Data Creazione | Data Aggior | namento         | Data Validità | Cliente   | Fornitore      | Nome di ric              | erca                        |
| 1       | ROSSI MA   | RIO contattooooooooooooooooooooooooooooooooo | 12345678    | 9012345      | 44444444444444 | 02/02/2005     | 20/02/202   | 23              | 31/12/2005    |           |                | NOME DI                  | RICERCAAAAA*                |
|         | Indirizzo  | via roma                                     | CAP         | 26834        |                |                | Località    | ABBADIA CERRET  | 0             | Provincia | LO             | Nazionalità              | 1                           |
|         | Email      |                                              | Sito web    |              |                |                | Telefono    | 111111111111111 | 11111111      | Fax 22222 | 22222222222222 | 22222                    |                             |
|         | Note       | 7777777777777777777777777777777              | Allegati    | Non presente |                |                |             |                 |               |           |                |                          |                             |
| 10      | Contatto   | Serravalle, Repubblica Di San Marino         |             |              |                | 24/03/2010     | 20/02/202   | 23              |               |           |                |                          |                             |
|         | Indirizzo  | Contrada, 1113                               | CAP         | 47890        |                |                | Località    | SAN MARINO      |               | Provincia | RSM            | Nazionalità              | R                           |
|         | Email      |                                              | Sito web    |              |                |                | Telefono    |                 |               | Fax       |                |                          |                             |
|         | Note       |                                              | Allegati    | Non presente | •              |                |             |                 |               |           |                |                          |                             |
| 101     | Luigi      |                                              | IT0093632   | 0944         |                | 13/10/2014     | 26/10/202   | 21              |               | 501.03480 |                | Luigi                    |                             |
|         | Indirizzo  | Luigi                                        | CAP         | 47923        |                |                | Località    | RIMINI          |               | Provincia | RN             | Nazionalità              | 1                           |
|         | Email      |                                              | Sito web    |              |                |                | Telefono    |                 |               | Fax       |                |                          |                             |
|         | Note       | Luigi                                        | Allegati    | Non presente | •              |                |             |                 |               |           |                |                          |                             |
| 102     | Centodue   |                                              |             |              |                | 13/10/2014     | 10/12/202   | 21              |               | 502.00113 |                | Valzer!                  |                             |
|         | Indirizzo  |                                              | CAP         |              |                |                | Località    |                 |               | Provincia |                | Nazionalità              | 1                           |
|         | Email      |                                              | Sito web    |              |                |                | Telefono    |                 |               | Fax       |                |                          |                             |
|         | Note       | 102°                                         | Allegati    | Non presente | •              |                |             |                 |               |           |                |                          |                             |
| 103     | Descrizior | ne Contatto103                               |             |              |                | 13/10/2014     | 27/10/202   | 21              |               | 501.03482 |                | Nome di F                | licerca103                  |
|         | Indirizzo  |                                              | CAP         |              |                |                | Località    |                 |               | Provincia |                | Nazionalità              | 1                           |
|         | Email      |                                              | Sito web    |              |                |                | Telefono    |                 |               | Fax       |                |                          |                             |
|         | Note       |                                              | Allegati    | Non presente |                |                |             |                 |               |           |                |                          |                             |

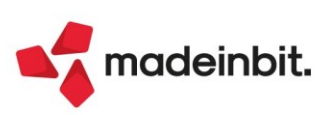

### STAMPA NATURE ARTICOLI DI MAGAZZINO

È ora disponibile da menù "Magazzino > Stampe > Stampe altre anagrafiche > Stampa nature", la stampa in modalità grafica e personalizzabile delle Nature articoli di magazzino.

| STAMPA NATURI  | E                           |            |               | Pagina: 1                               |
|----------------|-----------------------------|------------|---------------|-----------------------------------------|
| Azienda: AAR - | Passepartout spa            |            | Data          | di Stampa: 14/02/2023<br>Modulo: NATURE |
| Codice         | Descrizione                 | Creazione  | Aggiornamento | Stato                                   |
| A01            | Beni destinati alla vendita | 23/04/2021 | 23/04/2021    |                                         |
| BAS            | Linea Basic                 | 29/10/2018 | 29/10/2018    |                                         |
| BEN            | BENI                        | 02/02/2021 | 02/02/2021    |                                         |
| BEV            | Bevande                     | 16/11/2020 | 16/11/2020    |                                         |
| EXT            | Linea Extreme               | 29/10/2018 | 29/10/2018    |                                         |
| MTP            | Materie Prime               | 29/10/2018 | 29/10/2018    |                                         |
| PFN            | Prodotti finiti             | 29/10/2018 | 29/10/2018    |                                         |
| PRO            | Linea Professional          | 29/10/2018 | 29/10/2018    |                                         |
| RIC            | Ricambi                     | 29/10/2018 | 29/10/2018    | Annullato                               |
| SER            | SERVIZI                     | 02/02/2021 | 02/02/2021    |                                         |
| SML            | Semilavorati                | 29/10/2018 | 29/10/2018    |                                         |
| TDG            | Top Di Gamma                | 09/11/2018 | 09/11/2018    |                                         |
| XXX            | Natura XXX                  | 02/10/2020 | 02/10/2020    | Annullato                               |
|                |                             |            |               |                                         |

### STAMPA INDICI DI MAGAZZINO

È ora disponibile da menù "Magazzino > Stampe > Stampa movimenti di magazzino > Stampa indici di magazzino", la stampa in modalità grafica e personalizzabile degli indici di magazzino.

| INDICI DI MA  | NDICI DI MAGAZZINO A QUANTITA' DAL 01/01/2022 AL 31/12/2022           |                  |    |           |             |                    |         |               |                |                |         |                       |  |  |
|---------------|-----------------------------------------------------------------------|------------------|----|-----------|-------------|--------------------|---------|---------------|----------------|----------------|---------|-----------------------|--|--|
| Azienda: A/   | Azienda: AAR Passepartout spa Data di Stamps: 01/02/20<br>Modulo: INT |                  |    |           |             |                    |         |               |                |                |         |                       |  |  |
|               |                                                                       |                  |    |           | Tutti i mag | azzini valorizzati |         |               |                |                |         |                       |  |  |
| Cod. articolo | Descr. articolo                                                       | Cod. alternativo | UM | Esistenza | Inventario  | Acquisti           | Vendite | Altri carichi | Altri scarichi | Giacenza media | Gg cop. | Indice<br>rot. scorte |  |  |
| 1             | Gel runner gusto limone d                                             | CODICE ALTERNAT+ | Nr | 716,0     | 578,0       | 900,0              | 760,0   | 0,0           | 2,0            | 756,2          | 362     | 1,00                  |  |  |
|               | Fibbia metallica A.M.                                                 | 1234567890123456 | PZ | -1.715    | -1.558      | 652                | 803     | 0             | 6              | -1.581         | -713    | -0,51                 |  |  |
| IEI           | FUOCHI DI ARTIFICIO                                                   | 9005476096320    | PZ | -6,000    | 131,000     | 10,000             | 121,000 | 0,000         | 26,000         | 69,205         | 171     | 2,12                  |  |  |
| "33" EXPORT   | BIRRA "33 EXPORT" FRANCIA                                             | LAGER            | ВТ | -554      | -189        | 0                  | 361     | 0             | 4              | -454           | -454    | -0,80                 |  |  |
| %             | Articolo merci di prova                                               |                  | NR | -41,0     | 17,0        | 0,0                | 58,0    | 0,0           | 0,0            | -10,3          | -64     | -5,63                 |  |  |
| )             | FRIGORIFERO DOPPIO MOTORE 75                                          | BIANCO           | NR | -65,00    | 6,00        | 0,00               | 70,00   | 0,00          | 1,00           | -57,21         | -294    | -1,24                 |  |  |
| /             | Calze runner bianche                                                  |                  | NR | -17,0     | 0,0         | 0,0                | 17,0    | 0,0           | 0,0            | -9,7           | -208    | -1,75                 |  |  |
| 00-1          | Pantaloncini runner neri                                              |                  | Nr | -50       | 0           | 1                  | 51      | 0             | 0              | -31            | -221    | -1,64                 |  |  |

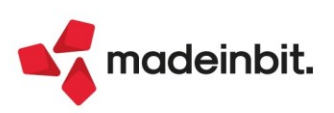

### STAMPA ANALISI INVENDUTO

È ora disponibile da menù "Magazzino > Stampe > Stampa analisi invenduto", la stampa in modalità grafica e personalizzabile dell'Analisi Invenduto.

| AVALISI INVENDUTO<br>Azienda: AAR Passepartout spa<br>Totale magazzini Da: 01/01/20 a: 01/01/20 |            |      |           |             |             |                | Dat           | Pagina<br>a di Stampa: 23/0<br>Modulo: | : 1<br>02/2023<br>-ANINV |
|-------------------------------------------------------------------------------------------------|------------|------|-----------|-------------|-------------|----------------|---------------|----------------------------------------|--------------------------|
| Codice e Descrizione Articolo                                                                   | Cat. Stat. | U.M. | Esistenza | Disp. netta | Disp. Lorda | Ultima Vendita | Inven. giorni | Documento M                            | /lag.                    |
| ! Gel runner gusto limone d                                                                     |            | Nr   | 746       | 734         | 708         | 15/09/2022     | -257          | FT 1/60                                | 1                        |
| ! Gel runner gusto limone d                                                                     |            | Nr   | -32       | -32         | -26         | 08/07/2022     | -188          | BC 1/143                               | 2                        |
| ! Gel runner gusto limone d                                                                     |            | Nr   | -4        | -4          | -4          | 04/07/2022     | -184          | BC 1/78                                | 3                        |
| !!! Fibbia metallica A.M.                                                                       | 1          | PZ   | -543      | -579        | -576        | 10/10/2022     | -282          | BC 1/225                               | 1                        |
| !!! Fibbia metallica A.M.                                                                       | 1          | PZ   | 14        | 14          | 14          | 19/07/2022     | -199          | BC 1/177                               | 2                        |
| !!! Fibbia metallica A.M.                                                                       | 1          | PZ   | -1194     | -1194       | -1194       |                |               |                                        | 3                        |
| IEI FUOCHI DI ARTIFICIO                                                                         | 4          | PZ   | -138      | -148        | -147        | 10/10/2022     | -282          | BC 1/226                               | 1                        |
| E! FUOCHI DI ARTIFICIO                                                                          | 4          | PZ   | 141       | 141         | 141         |                |               |                                        | 2                        |
| EI FUOCHI DI ARTIFICIO                                                                          | 4          | PZ   | -9        | -9          | -9          |                |               |                                        | 3                        |
| EI FUOCHI DI ARTIFICIO                                                                          | 4          | PZ   | 4         | 4           | 4           |                |               |                                        | 4                        |
|                                                                                                 |            |      |           |             |             |                |               |                                        |                          |

### MRP PIANIFICAZIONE

Nuovo modulo di stampa -SVIPIAD "Fabbisogni per codice articolo con dettaglio PF" (Sol. 67168):

|           |                      |                      |                 |                      |                    |            |              |              | / /                |
|-----------|----------------------|----------------------|-----------------|----------------------|--------------------|------------|--------------|--------------|--------------------|
| zienda: F | FOO - FUPRO S        | ра                   |                 |                      |                    |            |              | Data di Star | npa: 01/03/202     |
| rdine: C  | Codice Compon        | ente / Magazzino / F | Periodo         |                      |                    |            |              | Moo          | Julo: -SVIPIA      |
| Componen  | nte: 90120-F2 -      | Cioccolato extrafono | lente 79%       |                      |                    |            |              |              |                    |
| ornitore: |                      |                      |                 |                      |                    | Lotto      | di riordino: | G            | iorni di riordino: |
| Magazzino | : 3 Conto lav        | oro passivo          |                 | Sco                  | orta minima:       |            |              |              |                    |
| Periodo   | UM                   | Disp.Iniziale        | Ordinato        | Impegnato            | Fabb. a Data       | Fabb.Prog  | gr Qta       | a Riordino   | Data Riord         |
| 01/03/20  | <b>23</b> kg         | 0                    | 0               | 23,64                | 23,64              | 23,6       | 64           | 23,64        | 01/03/2023         |
| Doe       | cumento: <b>BL</b>   | Codice e             | descrizione PF: | AFTER - After Mint - | 12 cioccolatini    | (200gr)    |              |              |                    |
| Nu        | mero: <b>593.000</b> |                      |                 |                      | UM                 | Qta movim  | Progressivo  | Qta documen  | to Qta sviluj      |
| Cor       | nto:                 |                      |                 | Dettaglio imp        | egno:<br>kg        | 8,64       | 8,64         | :            | 24                 |
| Do        | cumento: <b>BL</b>   | Codice e             | descrizione PF: | AFTER - After Mint - | 12 cioccolatini    | (200gr)    |              |              |                    |
| Nu        | mero: <b>596.000</b> |                      |                 |                      | UM                 | Qta movim  | Progressivo  | Qta documen  | to Qta svilu       |
| Cor       | nto:                 |                      |                 | Dettaglio imp        | egno:<br><b>kg</b> | 15         | 23,64        | 1            | 25 1               |
| Periodo   | UM                   | Disp.Iniziale        | Ordinato        | Impegnato            | Fabb. a Data       | Fabb.Prog  | gr Qta       | a Riordino   | Data Riord         |
| 09/03/20  | 23 kg                | -23,64               | 0               | 14,4                 | 14,4               | 38,0       | )4           | 14,4         | 09/03/2023         |
| Doo       | cumento: <b>BL</b>   | Codice e             | descrizione PF: | AFTER - After Mint - | 12 cioccolatini    | (200gr)    |              |              |                    |
|           |                      |                      |                 |                      | UM                 | Ota movim  | Progressivo  | Ota documen  | to Ota svilu       |
| Nu        | mero: 594.000        |                      |                 |                      | 0111               | Quantovini | TTOBLESSIVO  |              | co occusinaj       |

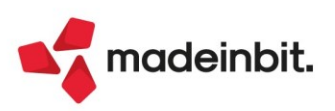

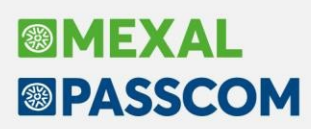

# ALTRE IMPLEMENTAZIONI E MIGLIORIE

#### Aggiornamento Archivi

AGGIORNAMENTO ARCHIVI AZIENDALI CON REPLICA MEXALDB: In presenza di aggiornamento archivi aziendali e di MexalDB il programma effettua le due operazioni consequenzialmente nel suddetto ordine trattandole come unica operazione. Di conseguenza, in caso di interruzione forzata dell'aggiornamento di MexalDB, l'intero aggiornamento viene considerato fallito ed all'accesso successivo viene ripristinato il punto di ripristino dell'azienda.

A partire da questa versione, a parità di condizioni e solo se l'aggiornamento archivi aziendali si è concluso correttamente, non verrà più ripristinato il punto di ripristino e si potrà accedere all'azienda con un messaggio non bloccante (che si ripresenterà ad ogni apertura azienda) che inviterà ad effettuare la ricostruzione dal database MexalDB. La replica in tempo reale resterà attiva ma, in virtù della struttura non conforme, le registrazioni sul database potrebbero non andare a buon fine; inoltre i dati al suo interno potrebbero non essere consistenti.

#### Azienda

**APERTURA AZIENDA**: Attivata la possibilità, tramite pulsante [F8] Operazioni di servizio funzione "Riduci livello azienda", di ridurre il livello dell'azienda anche nel caso di installazione monoaziendale (Sol. 69187).

**DOCUVISION:** Su aziende che gestiscono la fattura elettronica con PassHub, su installazioni con errore sui servizi live, la generazione delle autofatture/integrative, riportava il codice destinatario vuoto, generando lo scarto del file xml trasmesso, ora in questi casi la procedura blocca la generazione del file avvisando l'utente con uno specifico messaggio (Sol. 68835).

**DOCUVISION – FATTURE ELETTRONICHE PA/B2B – FATTURE EMESSE- IMPORT FATTURE EMESSE:** Se prima dell'import fatture emesse (FE) si premeva il tasto [Ctrl+Shift+ F7] – "Verifica correlazioni articoli" e si confermava la videata, di seguito all'import nella rubrica aziendale veniva creata anche l'anagrafica fornitore oltre a quella del cliente (Sol. 69252).

**DOCUVISION – FATTURE ELETTRONICHE PA/B2B – AUTOFATTURE/INTEGRATIVE:** In fase di annullamento di un'integrativa transitata da Passhub, nella sezione "Dati documento ricevuto da fornitore" viene ora riportato anche l'Id Sdi relativo, che identifica univocamente il documento che si sta annullando.

| Dati documento                                                          |            |                          |        |            |
|-------------------------------------------------------------------------|------------|--------------------------|--------|------------|
| Tipologia documento: TD16 (integrazione fattura reverse charge interno) | Dati integ | rativa da annullare      |        |            |
| n. 4/21a del 14 Febbraio 2023<br>Valuta importi: EUR                    | Data       | 14/02/2023 Numero 4/21   | Id SDI | 8994335025 |
| Dati della fattura collegata                                            | Fornitore  | 601.00009 Forno Marchini | =      |            |
| Identificativo fattura collegata: 8994335025                            |            |                          |        |            |

<u>NOTA BENE</u>: solo se l'integrativa è generata da Gestione integrative, l'annullamento con indicazione dell'Id Sdi porta alla variazione del titolo della stessa, fintanto che non verrà generata la nuova integrativa (in sostituzione della precedente) in cui dovranno essere riportati i riferimenti alla fattura fornitore:

| El | enco integrativ | e PAO - 14/02/2023 Paolini s | nc                                                         |            |                |      |
|----|-----------------|------------------------------|------------------------------------------------------------|------------|----------------|------|
|    | TD Numero       | Data 🔺                       | Riferimenti                                                | Trasmesso  | Stato          | Ann. |
|    | forno           |                              |                                                            |            |                |      |
|    | TD16 1/24       | 14/06/2022                   | Integrazione n. 1/24 - FR 29 Forno Marchini del 11-06-2022 | 14/06/2022 | Trasmesso      |      |
|    | TD18 1/26       | 05/09/2022                   | Integrazione - FR 29 Forno Marchini del 14-06-2022         |            | Da trasmettere |      |
|    | TD16 4/21a      | 14/02/2023                   | Integrazione n. 4/21a - FR IdSDI 8994335025 Forno Marchini | 14/02/2023 | Trasmesso      | ~    |

Una volta annullata, l'integrativa può essere revisionata per crearne una nuova in sostituzione della prima inviata errata. In questo caso, i campi della sezione "Dati documento ricevuto da fornitore" saranno vuoti; l'utente dovrà riportare i riferimenti alla fattura fornitore.

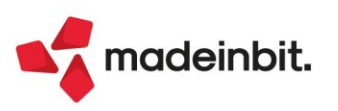

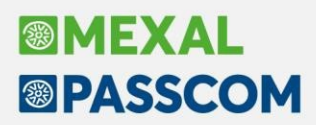

**DOCUVISION – AUTOFATTURE/INTEGRATIVE - ASSOCIAZIONE INTEGRATIVE SENZA SERVIZIO IN AZIENDA:** In aziende in cui non è attivo in anagrafica alcun servizio di fatturazione elettronica (ma si dispone di invio/ricezione a livello di installazione o del modulo Docuvision Workflow digitale) oltre all'import in Docuvision delle integrative è ora possibile associare le stesse alle registrazioni contabili relative.

Da "Contabilità – Revisione primanota", in una FR doppio protocollo, risulta ora attivo il pulsante "Associa integrativa da elenco" [Ctrl+Shift+F4] che mostra l'elenco delle integrative intestate a quel fornitore, non ancora associate ad alcuna registrazione contabile.

Selezionata l'integrativa di interesse, si apre la videata di dettaglio:

| Dati integrativa fattura                                        | ×                                                 |
|-----------------------------------------------------------------|---------------------------------------------------|
| Dati integrativa                                                | Allegati Fattura PA-B2B                           |
| Associa Data 14/02/2023 Protocollo V01/000007<br>Numero xml 1/7 | Integrativa                                       |
| hipo 1019 per acquisti di beni ex art 17 c.2≣                   | <ul> <li>Associa integrativa da elenco</li> </ul> |
| Data 07/02/2023= Numero 63                                      |                                                   |
| Riepilogo imposta Aliquota Imponibile Imposta                   |                                                   |
| BENI 10 6.530,00 653,00                                         |                                                   |
| Dettaglio & Ok X Annulla                                        |                                                   |

Se l'associazione non dovesse essere corretta e non si è ancora confermata la registrazione contabile, per scollegarla è sufficiente togliere il flag dal campo "Associa". In caso contrario (registrazione già confermata con l'associazione), cliccare su Allegati docuvision [F8], Elimina collegamento [Shift+F3].

**CONTROLLO DI GESTIONE – CONTABILITÀ ANALITICA – INSERIMENTO MOVIMENTI ANALITICI EXTRA:** All'interno della finestra che si apre col pulsante Dati propositivi [F8] è stato aggiunto il campo "Note". Se valorizzato viene riportata la descrizione su tutte le righe di analitica che si andranno a generare. Lo stesso campo è presente nella valorizzazione dei dati propositivi operando da "Contabilità – Immissione primanota".

**CONTROLLO DI GESTIONE – CONTABILITÀ ANALITICA – REVISIONE/INTERROGAZIONE MOVIMENTI ANALITICI:** La revisione e l'interrogazione dei movimenti analitici non restituivano risultati corretti se si effettuava la selezione 'Da analitico' 'A analitico'. Venivano considerati i soli movimenti riferiti all'analitico presente nel campo 'Da analitico' (Sol. 69345).

Da Revisione/Interrogazione movimenti analitici il pulsante 'Stampa dati' a volte risultava disabilitato (Sol. 69380).

Da Revisione/Interrogazione movimenti analitici non funzionava correttamente il filtro "Da articolo" "A articolo" (Sol. 69379).

**CONTROLLO DI GESTIONE – ANAGRAFICHE – COMMESSE:** La funzione di eliminazione delle commesse prende ora in considerazione anche la eventuale presenza delle commesse all'interno di "Azienda – Controllo di gestione – Tabelle – Criteri di suddivisione".

In fase di codifica di una commessa si potrebbe verificare questa fattispecie: commessa uno padre di commessa due; commessa due padre di commessa uno (Sol. 69228).

**CONTROLLO DI GESTIONE – STAMPE ANAGRAFICHE – STAMPA COMMESSE**: Eseguendo la stampa dal menù 'Azienda - Controllo di gestione - Stampe anagrafiche - Stampa commesse' e inserendo un filtro sullo 'Stato', il programma su sistema operativo Windows andava in *'Errore interno: violazione protezione di memoria'*, mentre in linux si verificava un crash (Sol. 69210).

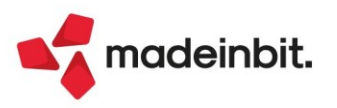

**CONTROLLO DI GESTIONE – TABELLE – TIPI COMMESSA/AREA/MOVIMENTO/ZONE:** Gli archivi contenenti i tipi commessa, area, movimento e zone sono diventati degli elenchi e possiedono ora tutti gli elementi grafici e di ricerca della finestra elenco.

A livello funzionale in fase di codifica di un nuovo tipo commessa, area, movimento e zona è possibile eseguire l'associazione con le relative anagrafiche.

Se prendiamo ad esempio un nuovo tipo movimento, che può essere legato ad una commessa e ad una area, nella finestra di Nuovo/Modifica inserimento si trovano i campi:

- Causali contabili che permettono di richiamare le causali contabili a cui può essere legato il tipo movimento,
- Movimenti magazzino che permette di richiamare i movimenti di magazzino cui può essere legata la tipologia di movimento.

Allo stesso modo in fase di codifica delle nuove tipologie di commesse si possono associare le commesse, in fase di codifica delle nuove tipologie di aree si possono associare le aree; aree e commesse si possono associare in fase di codifica di una nuova zona. Per tutti i dettagli relativi a tali funzionalità si rimanda al relativo capitolo del manuale.

### Contabilità

**REVISIONE PRIMANOTA – IMPORT FATTURE XML RICEVUTE:** In caso di multiattività IVA art. 36 mista in cui una delle sottoaziende è di tipo professionista il programma in fase di importazione di un documento di tipo TD26 'Cessione di beni ammortizzabili' restituiva il messaggio: *"ERRORE Documento [Numero documento] del [Data documento] conto per import 'cessioni beni ammortizzabili' non esistente, documento non registrato' nonostante il conto fosse presente dentro a 'Opzioni import primanota - Conti automatici" (Sol. 68979).* 

**REVISIONE PRIMANOTA - IMPORT FATTURE XML EMESSE:** Le fatture emesse xml con trattenuta Enasarco (RT04) vengono correttamente importate in primanota utilizzando per il contributo Enasarco il conto automatico EG "Contributo enasarco" se l'azienda è società di capitali, oppure il conto automatico PG "Enasarco c/agente" negli altri casi (Sol. 61325)

In fase di import di Fatture Emesse relative ad agenzie viaggi il programma non permetteva di impostare il codice art. 74 Ter relativo ai ricavi, ma impostando ad esempio T74,1 restituiva erroneamente il messaggio 'Codice Art.74 ter non utilizzabile per i documenti ricevuti' (Sol. 69318).

**PARCELLAZIONE STUDIO – GESTIONE NOTULE/PARCELLE/NOTE DI ACCREDITO:** Dall'elenco delle notule/parcelle è ora disponibile l'Anteprima docuvision [F3] che consente di visualizzare eventuali allegati al documento (Sol. 58002).

Se dovessero essere presenti più allegati di Docuvision al documento, oppure un allegato con più pagine, tramite una combinazione di tasti della tastiera è possibile visualizzarli:

- "Shift + Freccia destra" della tastiera permette di visualizzare gli allegati successivi;
- "Shift + Freccia in basso" della tastiera permette di scorrere le pagine che compongono il medesimo allegato.

Se nel documento viene indicata prima un'esenzione soggetta al calcolo del bollo e successivamente questa viene sostituita da un'altra che non lo prevede, rimanevano i 2 euro di addebito fintanto che non ci si posizionava nella sezione dei totali (Sol. 65013).

**RICONCILIAZIONE BANCARIA – RICONCILIAZIONE:** Utilizzando le funzioni CSV-Import movimenti [Shift+F6] oppure CBI-Import movimenti [F5], se era stato memorizzato da un altro pc il percorso di una cartella di un server, poteva capitare che premendo il pulsante comparisse il seguente errore non correggibile: Impossibile verificare l'esistenza della directory

Nome utente o password non corretta

<//.....

Riferimenti: [mx32.exe.riconc] pxlib1.c linea 7219 (versione ...) - x\_tremote\_esisdir Il programma verrà terminato

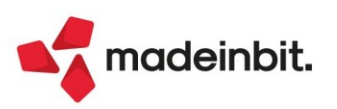

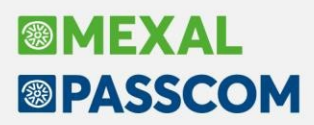

In tal caso il programma non consentiva di accedere alla finestra con l'elenco dei file da importare e di conseguenza al tasto funzione tramite il quale modificare il percorso della cartella di salvataggio. Per tale ragione, nella finestra elenco delle banche è stato introdotto il pulsante CBI-Cartella import [Shift+F5] e nella finestra elenco dei movimenti bancari il pulsante CSV-Cartella import [F8]. In tal modo sarà possibile modificare il percorso della cartella di salvataggio dei file senza dover accedere alla relativa funzione di importazione movimenti (Sol.69256).

**TABELLE – PAGAMENTI:** All'interno delle condizioni generali della tabella pagamenti, dopo aver indicato l'importo della rata minima, selezionando il pagamento alternativo dalla lista, premendo invio la procedura cancellava i campi successivi (Sol. 68618).

#### Magazzino

**ANAGRAFICA ARTICOLI:** Durante la duplicazione di un articolo, se presenti Videate anagrafiche articoli e/o Videate aggiuntive articoli, in particolari casi non venivano copiate tutte le videate presenti (Sol. 69162).

Nel caso di un'utente non abilitato alla modifica dell'archivio articoli (a pag. 2 delle 'Impostazioni di configurazione', nella voce 'Altre operazioni' non è presente il flag al parametro 'Modifica archivio articoli'), la procedura permetteva ugualmente di salvare un'immagina articolo anche se il tasto OK (per la conferma) oppure il tasto Annulla (per uscire dall'anagrafica articoli) sono disabilitati (Sol. 69253).

**ANAGRAFICA LOTTI:** In anagrafica lotti si memorizza un filtro predefinito, ad esempio come Esistenza TOT.MAGAZZINI. In ingresso anagrafica lotti non veniva rilevato il filtro impostato come predefinito (Sol. 69262).

**EMISSIONE/REVISIONE DOCUMENTI:** Generando documenti (es. BC/FT) con stesso numero ma cliente diverso la procedura segnala che il documento esiste già in archivio con cliente/fornitore diverso. Confermando con F10 il programma continuava generando il documento. Da questa versione, nella suddetta condizione, il pulsante F10 è stato disabilitato e il messaggio si presenta nel modo seguente:

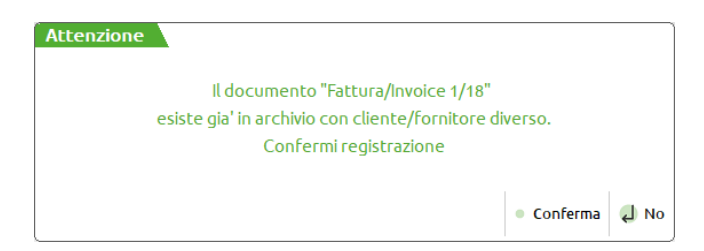

Ora per confermare la generazione del documento con numero doppio è necessario cliccare su "Conferma" o premere il pulsante [F8] Conferma.

Nel corpo del documento con il cursore posizionato sul codice articolo, sono ora disponibili i pulsanti di navigazione [Ctrl+Fine] e [Ctrl+Home] per posizionare il cursore rispettivamente sull'ultima riga libera o sulla prima riga del corpo del documento (Sol. 68955). Si rammenta che il pulsante [Alt+F9] visualizza i pulsanti attivi nelle varie funzioni del prodotto.

Generando documenti (es. BC/FT) contenenti articoli con Distinta Base Automatica vengono generati i relativi documenti SL e CL, rispettivamente per lo scarico dei componenti e per il carico del "prodotto finito". Per quanto inerente al CDG, nel documento di carico (CL) veniva erroneamente agganciato il codice analitico di ricavo invece che quello di costo (Sol. 69049). Sintetizzando, ora il programma gestisce:

- Nel documento di vendita (es. BC/FT) viene proposto il codice analitico di ricavo;
- Nel documento di carico lavorazione (CL) viene proposto il codice analitico di costo;
- Nel documento di scarico lavorazione (SL) viene proposto il codice analitico di costo.

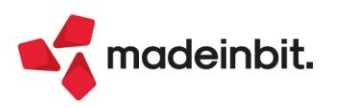

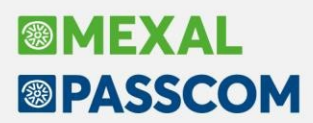

Da questa versione negli Ordini Clienti vengono memorizzati i riferimenti agli Ordini Fornitori collegati (Sol. 69001). Sono predisposte nuove variabili Sprix che riportano tali informazioni:

| Ciclo tabellare | Sigla documento collegato | Serie documento collegato | Numero documento collegato |
|-----------------|---------------------------|---------------------------|----------------------------|
| OC              | ocsdc                     | ocsec                     | ocndc                      |
| OR              | orsdc                     | orsec                     | orndc                      |
| MM              | mmsdc                     | mmsec                     | mmndc                      |

Sono predisposte nuove variabili per le stampe grafiche "MMVDOCRI", "MMVDOCTE", "MMVLOTTI" che riportano tali informazioni di riga del documento:

| _mmdoccolsig |             | Sigla documento collegato  |  |  |
|--------------|-------------|----------------------------|--|--|
|              | mmdoccolser | Serie documento collegato  |  |  |
|              | mmdoccolnum | Numero documento collegato |  |  |

Il file xml generato con i moduli FFE e NFE riporta l'import dell'abbuono con i decimali separati dalla virgola e non dal punto, provocando lo scarto della fattura (Sol. 69251).

Trasformando un preventivo intestato ad un contatto in un documento superiore con conseguente creazione del cliente, i Referenti collegati al contatto non venivano copiati nell'anagrafica cliente. Inoltre venivano cancellati i riferimenti presenti nell'anagrafica del contatto (Sol. 68697).

In fase di evasione di un OF collegato ad OC, con attivo il parametro di magazzino Proponi Residuo, se dopo avere scollegato le righe dal campo quantità si utilizzava Freccia giù, passando quindi alla riga successiva del documento, la riga scollegata veniva erroneamente duplicata (Sol. 69061).

Per lo stesso cliente Rossi si emettono i documenti FT n.1 (derivante da BC), FT n.2 (nasce come FT) e FT n.3 (nasce come FT). Successivamente i tre documenti si fondono in una unica fattura. Volendo cancellare tale ultimo documento e ricreare i documenti di origine, la procedura andava in errore: "binl() numero troppo grande (256)" (Sol. 69104).

Entrando in Emissione revisione documenti a lista con ordinamento sul numero documento, si selezionano degli OC per evaderli, scrivendo direttamente i numeri dei documenti e selezionandoli, per circa 5 OC. Alla conferma, in alcuni casi, se ne ritrovavano selezionati solo una parte, perdendo alcuni degli OC selezionati (Sol. 69290).

Creando una BF, contenente due righe distinte dello stesso articolo ARTI, oppure dopo avere richiamato due OF per trasformarli in BF, dopo avere creato e associato il lotto ABC alla prima riga di ARTI, portandosi sulla riga successiva di ARTI, per ricercare appunto il lotto ABC appena associato alla riga precedente, questo non veniva rilevato (Sol. 69244).

Da un documento, sul campo ubicazione di riga, facendo la ricerca delle ubicazioni e utilizzando il pulsante 'Duplica' per crearne una nuova, invece di creare una nuova ubicazione, veniva modificata l'ubicazione selezionata da duplicare (Sol.69385).

**LISTE DI PRELIEVO – ELENCO ARTICOLI IN LISTA:** Aggiunta colonna codice cliente e aumentata la dimensione della ragione sociale del cliente sul riferimento del documento.

**LISTE DI PRELIEVO – PRIORITA' EVASIONE:** Impostato valore progressivo di default sul campo priorità, a step di 10.

**SCHEDE MOVIMENTI DI MAGAZZINO:** Nelle Schede movimenti di magazzino i pulsanti Memorizza e Leggi selezioni di stampa, se pur attivi, non risultavano funzionanti (Sol. 69269).

**MYDB**: Anomalia stampa grafica storia ordini personalizzata con raggruppamento e dati MYDB (Sol. 69302). Il pulsante dei dati aggiuntivi di testata in emissione revisione documenti si attivava erroneamente per le anagrafiche contatti (Sol. 69230).

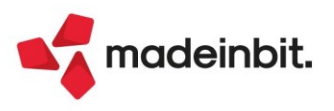

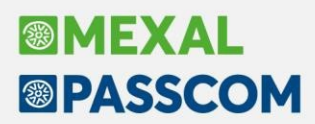

### Produzione

BOLLE DI LAVORAZIONE: Restyling della finestra "OC Sospesi"; visualizzazione dei progressivi articolo:

| odice PF      | Descrizione PF                | Um | Quantità Scadenza     | Magazzino       | Ragione sociale                                        | Progressivi       | Documento |
|---------------|-------------------------------|----|-----------------------|-----------------|--------------------------------------------------------|-------------------|-----------|
|               |                               |    |                       |                 | $\circ$ $\neg$ $\circ$ $\circ$ $\circ$ $\circ$ $\circ$ | Esistenza         |           |
| FTER          | After Mint - 12 cioccolatini  | nr | 57,0000 Urgente       | Sede principale | Altro Gusto Spa                                        | 382,0000          |           |
| FTER          | After Mint - 12 cioccolatini  | nr | 18,0000 Urgente       | Sede principale | Altro Gusto Spa                                        |                   |           |
| FTER          | After Mint - 12 cioccolatini  | nr | 5,0000 Urgente        | Sede principale | Altro Gusto Spa                                        | In produzione     |           |
| FTER          | After Mint - 12 cioccolatini  | nr | 8,0000 28/02/2023     | Sede principale | Altro Gusto Spa                                        | 1.149,0000        |           |
| DELIDT0B1SS50 | Delizia bianco scatola 8pz    | pz | 1.400,0000 11/02/2022 | Sede principale | La Bottega dei golosi                                  |                   |           |
| DELIDT0F2SS50 | Delizia extrafondente scatola | pz | 80,0000 08/02/2023    | Sede principale | La Bottega dei golosi                                  | Disponibile netto |           |
| DELIDTOP1BE50 | Delizia pistacchio Easter box | pz | 120,0000 Urgente      | Sede principale | Altro Gusto Spa                                        | 310,0000          |           |
| DELIDTOP1MS50 | Delizia pistacchio scatola 16 | pz | 90,0000 25/01/2023    | Sede principale | La Bottega dei golosi                                  |                   |           |
|               |                               |    |                       |                 |                                                        | Disponibile lordo | 1         |
|               |                               |    |                       |                 |                                                        | 1.347,0000        |           |
|               |                               |    |                       |                 |                                                        |                   |           |
|               |                               |    |                       |                 |                                                        | 7                 |           |
|               |                               |    |                       |                 |                                                        |                   |           |
|               |                               |    |                       |                 |                                                        |                   | ,         |
|               |                               |    |                       |                 |                                                        |                   |           |

Sulla finestra sono inoltre attivi i seguenti tasti:

F5 – Dividi riga: Spezza la riga in due, viene richiesta la quantità.

Shift+F7 – Seleziona/Deseleziona tutto: Permette il seleziona/deseleziona di tutte le righe.

INVIO – Seleziona Deseleziona: Permette il seleziona/deseleziona della riga su cui è posizionato il focus. F7 – Documento: Visualizza il documento.

F/ – Documento: Visualizza il documento.

F10 – Elabora: Selezionata una o più righe collega le stesse alla bolla di lavorazione

Eseguito similmente anche il restyling della finestra "Semilavorati sospesi".

**MRP – PIANIFICAZIONE:** Implementate le variabili che riportano per ogni riga di fabbisogno anche il dettaglio impegno dei prodotti finiti (Sol. 67168).

Implementato un nuovo parametro di produzione "Pianificazione OF per singolo periodo" che se attivato permette di selezionare - e quindi ordinare - un componente successivo senza dover obbligatoriamente avere la selezione di tutti i periodi precedenti:

|              | SCA-NEUTRA | Scatola neutra | 01/03/2023 | pz | 77,0000   | 0,0000 | 191,0000 | 114,0000 | 114,0000 | 3 |
|--------------|------------|----------------|------------|----|-----------|--------|----------|----------|----------|---|
|              | SCA-NEUTRA | Scatola neutra | 09/03/2023 | pz | -114,0000 | 0,0000 | 120,0000 | 120,0000 | 234,0000 | 3 |
| $\checkmark$ | SCA-NEUTRA | Scatola neutra | 13/03/2023 | pz | -234,0000 | 0,0000 | 95,0000  | 95,0000  | 329,0000 | 3 |

**DISTINTA BASE**: È stato aggiunto all'interno della finestra della fase di lavorazione il tasto [F4] "Documenti in stampa" che permette di specificare, per ogni fase, quali documenti dovranno essere stampati durante l'avanzamento della produzione (*Operazione T – Stampe in Bolla di lavorazione*).

<u>NOTA BENE</u>: Se non viene specificato nessun tipo di documento, attivando le stampa nel menù bolla di lavorazione, non verrà stampato nessun tipo di documento.

Se il campo della finestra in DBP "Tipo documenti in stampa per la produzione" risultava essere vuoto non era possibile generare le stampe di produzione da operazione "T-Stampe"; la finestra non era più presente nella Distinta base grafica (Sol. 69299).

Scorrendo, con il mouse, tra le righe di una distinta base costituita da N fasi di lavorazione e successivamente confermando un componente di una delle fasi, si creava uno sfasamento tra il raggruppamento dei componenti e il raggruppamento delle fasi. In alcuni casi il sistema restituiva un *"errore finestra MA\_GESTDB"* (Sol. 69298).

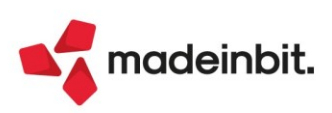

### Annuali

AMMORTAMENTO CESPITI/IMMOBILIZZAZIONI - AMMORTAMENTO/REGISTRO CESPITI: In caso di Stampa del Registro Cespiti, selezionando il parametro "Definitiva senza reg. primanota", ora il programma effettua il controllo della presenza delle registrazioni di AM in primanota, ricordando che questo tipo di stampa non genera alcuna scrittura.

| Ammortamento/        | registro cespiti |                  |                                    |                           |          |
|----------------------|------------------|------------------|------------------------------------|---------------------------|----------|
| Operazione in data   |                  | 31/12/202        | 2=                                 |                           |          |
| Stampa definitiva    |                  | Definitiv        | a senza reg.primanota <del>√</del> | }                         |          |
| Selezioni di stam    | ра               |                  |                                    |                           |          |
| Manutenzioni         | $\checkmark$     | Stampa calco     | lo manutenzioni fiscali            | No 👻                      |          |
| Cespiti              |                  | Dal con          | enzione                            |                           | =        |
|                      |                  | Dal cod          | Non sono presenti righ             | e AM nella prima nota     | =        |
|                      |                  | Dall'ani         |                                    |                           |          |
|                      |                  | Dalla ca         | Questa modalita' NON eff           | ettua le registrazioni AM |          |
|                      |                  | Dalla ca         |                                    |                           | =        |
| Costi pluriennali/Co | espiti           | Da cent          |                                    |                           |          |
| Stampa dati docum    | nenti            |                  | Confermio                          | perazione                 |          |
| Controllo fiscale    |                  |                  |                                    |                           |          |
| Ordinamento          |                  |                  |                                    | 🗸 Si 🚽 No                 | <b>,</b> |
| Cespiti              | PCGAS Cor        | to/Cod.Cespite/G | ruppo/Anno/Cat.Stat.               | Salto pagina/Totali       | No -     |

**BENI IN LEASING/ALTRI BENI - CALCOLI ANNUALI BENI IN LEASING/NOLEGGIO:** È stata implementata la possibilità di variare il Credito d'imposta calcolato in automatico dal programma, inserendo nella gestione presente in Annuali due tasti di forzatura a pagina 3/3: uno per i Crediti d'imposta [F5] e l'altro per l'eventuale presenza del Credito Bonus Mezzogiorno [F6] (Sol. 68866).

| Calcolo leasing deducibile            |            | ×                                                       |
|---------------------------------------|------------|---------------------------------------------------------|
| Tipo bene altri Beni Modalit          | a'         | Forza Cred.Imp.Mat.4.0(X)                               |
| Deducibilita 100,00% importo Max      | 0,00 kappo | Forza Piccole Imprese AlLA                              |
| Leasing di competenza rettificata     | 10.275,31  |                                                         |
| () interessi competenza               | 1.050,50   |                                                         |
| Leasing al netto degli interessi      | 9.218,75   |                                                         |
| Leasing ecced.rapporto deduc ( 0.00%) | 0,00       | 713.00975                                               |
| Leasing deducibile al 100.00%         | 9.218,75   | 717.00011                                               |
| Leasing deducibile                    | 9.218,75   | 9.000,00                                                |
|                                       |            | Cred.Imp.Mat.4.0(X)                                     |
|                                       |            | 20.250,00 <sup>3</sup> /3<br>Piccole Imprese All.A<br>↔ |
|                                       |            | 🛱 Stampa 🧹 Ok 🗙 Annulla                                 |

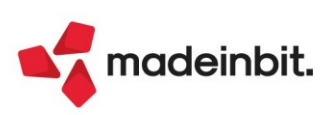

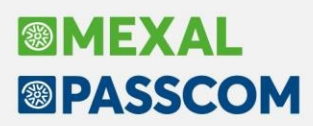

#### Fiscali

**GESTIONE INVIO TELEMATICO:** In fase di selezione delle pratiche pronte per essere scaricate in una fornitura telematica, viene mostrata una lista che riporta le pratiche non considerate nella selezione con le relative motivazioni di scarto (Sol. 47684):

| E | Elenco Aziende/Pratiche e motivi di esclusione dal Telematico                                      | ×             |
|---|----------------------------------------------------------------------------------------------------|---------------|
| > | > A01/1 pratica scartata per i segu<br>Intermediario diverso da quello selezionato                 | enti motivi   |
|   | A02/1 pratica scartata per i se<br>Intermediario diverso da quello selezionato                     | guenti motivi |
|   | A03/1 pratica scartata per i seguenti<br>Intermediario diverso da quello selezionato               | motivi        |
|   | A04/1 pratica scartata per i seguenti mo<br>Intermediario non impostato<br>Manca la data d'impegno | tivi          |

Questa implementazione è stata introdotta nei seguenti adempimenti telematici: Modello RPF; RSP; RSC; ENC; CNM; 730; IMU ENC ed EC; IRAP RPF; IRAP RSP; IRAP RSC; IRAP ENC; LIPE; Dichiarazione IVA; Dichiarazione IVA 74 bis; Certificazione Unica; Modello 770.

**SINCRONIZZAZIONE RICEVUTE:** Se l'apertura di una ricevuta con l'ambiente di sicurezza dovesse fallire, non sarà più necessario accedere alla maschera "Parametri ricevute" perché verrà reimpostata in automatico.

**IVA – COMUNICAZIONE LIQUIDAZIONI PERIODICHE IVA – INVIO TELEMATICO LIPE:** In presenza della nuova interfaccia grafica delle gestioni invio telematico non erano visibili le ricevute se aperte dal secondo rigo di generazione in poi (Sol. 69357).

**IVA – VOLUME D'AFFARI:** La stampa del volume d'affari, esclusivamente per le "Operazioni con applicazione del reverse charge", troncava l'importo invece che arrotondarlo (Sol. 69229).

**DELEGHE – DELEGA UNIFICATA F24 – GENERAZIONE DELEGA F24:** Inserendo in una delega un ulteriore credito utilizzando il tasto 'Aggiungi tributo in sezione piena', la compensazione veniva effettuata senza tenere conto della priorità impostata nei singoli crediti (Sol. 69246).

Inserendo in una delega esistente dei nuovi crediti con il pulsante 'Aggiungi tributo in sezione piena', nel momento in cui un debito deve essere spezzato su deleghe diverse, erano ricalcolati degli importi errati (Sol. 69304).

**DELEGHE – RAVVEDIMENTO OPEROSO F24 – IMMISSIONE/REVISIONE RAVVEDIMENTO OPEROSO:** Eseguendo il ravvedimento operoso di un versamento F24 che ha presente la sezione Altri Enti (esclusa la sezione INAIL) poteva apparire l'errore *'Violazione protezione memoria'* e chiudere il programma (Sol. 69372).

**DICHIARAZIONE IVA – ELABORAZIONE:** Nel particolare caso di azienda con gestione delle sottoaziende ma senza la multiattività art.36, l'elaborazione della dichiarazione iva non compilava il prospetto di calcolo B dedicato al regime del margine (Sol. 69272).

**DICHIARAZIONE IVA/IVA BASE – GESTIONE INVIO TELEMATICO IVA:** Per una nuova azienda, se si tentava di eseguire l'associazione della ricevuta, poteva apparire il seguente errore (Sol. 69291):

Impossibile creare il file .../dati/datiaz/[sig]/modfiscanno/ricevute/ivaric.[sig] Directory non esistente Riferimenti [mx19.exe modi11gt]pxlib1.c.linea7219(versione 84.2)-crfile\_ext\_ext\_ext Il programma verrà terminato

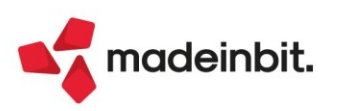

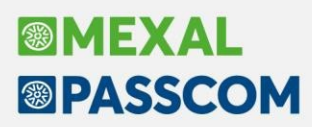

**DICHIARAZIONI ANNI PRECEDENTI – SINCRONIZZAZIONE RICEVUTE-ELENCO INVII PRESSO ADE:** Nel caso in cui la nomenclatura numerica dell'anagrafica intermediario differiva dall'ambiente corrente a quelli di copia, non era possibile scaricare le ricevute. Ora avviene l'apertura e la scelta dell'anagrafica intermediario presente nella DRAP verso cui si desidera operare (Sol. 69077).

### Servizi

**RIORGANIZAZIONE ARCHIVI AZIENDALI:** Installazione con MexalDB attivo e con replica attiva, durante la riorganizzazione degli archivi dei movimenti di magazzino, in alcuni casi poteva apparire l'errore non correggibile: *"record -V-V non valido"* (Sol.69289).

**IMPORT MOVIMENTI PAGHE:** Inserite nuove causali moviconta per la contabilizzazione automatica dei cedolini da programma Paghe (Sol. 69160).

**AMMINISTRATORE UTENTI:** Nell' elenco utenti dell'installazione è stata aggiunta una nuova colonna a destra che contiene il numero operatore associato all'utente o associato al gruppo.

Se è stato indicato predefinito dal gruppo di appartenenza viene riportato il numero operatore indicato nel gruppo di appartenenza, oppure con l'indicazione 'Impostazioni predefinita' significa che l'operatore associato a quell'utente è lo stesso indicato nella sezione [F11]Impostazioni predefinite. Il numero operatore associato all'utente può anche essere stampato direttamente dall'elenco utilizzando l'icona di export in Excel (Sol. 69124).

Modificata la precedente sezione "Modifica archivi" nella nuova sezione "Gestione archivi" all'interno della finestra "Parametri di produzione" presente nelle impostazioni utente. Per ogni archivio "Bolle di lavorazione – Impegni – Distinte basi" è possibile attivare/disattivare le seguenti opzioni: Modifica, Inserisci e Cancella. In base al tipo di gestione che si attiva/disattiva a ciascun utente, verranno imposte delle restrizioni alle funzionalità.

| Parametri produz              | ione             |                                                                                                    |                                                                                                    | ×     |  |  |  |  |
|-------------------------------|------------------|----------------------------------------------------------------------------------------------------|----------------------------------------------------------------------------------------------------|-------|--|--|--|--|
| Rilevamento tempi             |                  |                                                                                                    |                                                                                                    |       |  |  |  |  |
| Prodotti finiti               | Entrambi         | •                                                                                                    |                                                                                                    |       |  |  |  |  |
| Manuale                       | $\sim$           |                                                                                                    |                                                                                                    |       |  |  |  |  |
| Chiudi fase                   | $\sim$           | Con co                                                                                                    | onferma 🖂                                                                                                    |       |  |  |  |  |
| Azzera dati                   | $\sim$           |                                                                                                    |                                                                                                    |       |  |  |  |  |
| Stampa <mark>l</mark> ista MP | $\checkmark$     |                                                                                                    |                                                                                                    |       |  |  |  |  |
| Gestione archivi              |                  |                                                                                                    |                                                                                                    |       |  |  |  |  |
|                               | Modifica         | Inserisci                                                                                                    | Cancella                                                                                                    |       |  |  |  |  |
| Bolle lavorazione             | Sector 10 (1990) | <ul> <li>Image: A set of the set of the</li></ul> | <ul> <li>Image: A start of the start of the start of</li></ul> |       |  |  |  |  |
| Impegni                       |                  |                                                                                                    |                                                                                                    |       |  |  |  |  |
| Distinte basi                 |                  |                                                                                                    |                                                                                                    |       |  |  |  |  |
| • Elenco                      |                  |                                                                                                    | 🗸 Ok 🗙 Ar                                                                                                    | nulla |  |  |  |  |

### ADP Bilancio & Budget

**BILANCIO UE – NOTA INTEGRATIVA XBRL – GESTIONE**: Nella precedente versione del modulo ADP Bilancio e Budget si poteva verificare il seguente errore bloccante in fase di creazione di una nuova Nota integrativa o Info in calce al bilancio micro: "*Attenzione Modello MOD. NOTA INTEGRATIVA XBRL (Direttiva 2013/34/UE)* (oppure INFO. IN CALCE A STATO PATRIMONIALE (MICRO IMPRESE)) non trovato su directory modelli (cvs), impossibile continuare" (Sol. 69176).

In fase di validazione del file xbrl generato dalla Nota integrativa, a seguito di recenti modifiche apportate da InfoCamere al servizio online TEBENI, si verificava una visualizzazione anomala (senza immagini e icone) della pagina web con l'esito del test di conformità (Sol. 68796).

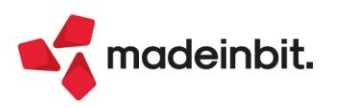

### Fattura Self

In fase di creazione integrativa da Fattura Self, modificando il tipo integrativa, nel campo protocollo viene impostato il primo sezionale, invece di quello flaggato come 'Integrativa' nei numeratori. (Sol. 69217)

### Mexal-DB

Con la versione 10.05 di MexalDB vengono aggiunte nelle tabelle MMA\_D e ORDC\_D/PREV\_D/MATR\_D/ORDF\_D le seguenti colonne per la gestione dei documenti collegati:

- CSG\_TIPDOC\_PRECCOLL tipo documento collegato
- CKY\_SAZ\_DOC\_PRECCOLL sottoazienda documento collegato
- NGB\_SR\_DOC\_PRECCOLL serie documento collegato
- NGB\_DOC\_PRECCOLL numero documento collegato

### MDS-Sprix

**SHAKER - NUOVE VARIABILI MM:** MMRICDOC\_S - Array utilizzato per impostare più documenti di origine per la GETMM e GETMM\_EXT per superare il limite dei 255 caratteri.

#### SHAKER - CONTROLLO DI GESTIONE:

ADCDGTANAG\_S\_A - Tipo anagrafica "A"/"C"/"R" ADCDGCOD\_S\_A - Codice dell'anagrafica specificata. Variano in formato e lunghezza, al massimo è 9 caratteri (per quello degli analitici) ADCDGPADRE\_S\_A - Padre della Commessa/Area ADCDGTIPO\_S\_A - Tipo Commessa/Area o Tipo conto Analitico ADCDGRESP\_S\_A - Responsabile Commessa/Area ADCDGZONA\_S\_A - Zona Commessa/Area ADCDGQUAL\_S\_A - Natura Analitico ADCDGQUAL\_S\_A - Qualità Analitico ADCDGSTATO\_S\_A - Stato Commessa ADCDGCLI\_A - Cliente Commessa ADCDGDMERC\_A - Destinazione Merce Commessa ADCDGAGEN\_A - Agente Commessa

SPRIX: Gestione di 999 documenti nella GETMM e GETMM\_EXT.

Nuova variabile dizionario amstt (PROPONI STATO RIGA IN TRASFORMAZIONE DA OF).

Nuova variabile dizionario pnrir (ID RATEO/RISCONTO).

CDG: abilitata lettura e scrittura DOCUVISION da sprix.

Anomalia valorizzazione \_MMNCRERIGA() (Sol. 69241).

Istruzione PUTCOMM obbliga inserimento date anche se flag nei parametri risulta spento (Sol. 68812).

**MYDB:** Anomalia Estensione MYDB su testata documenti compilati nella fase di trasformazione documento (PR->OC) (Sol. 69259).

Errore violazione memoria a seguito di export Excel (Sol. 69265).

**WEBAPI:** Inviando una richiesta di tipo POST all'endpoint di ricerca delle righe dei movimenti di magazzino, in alcune circostanze poteva verificarsi l'errore: *"errore imprevisto in fase di inoltro comando [file a indici mmagl non aperto]"* (Sol. 69250).

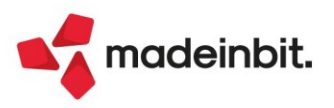